# **DAFTAR PUSTAKA**

- Ariatama, S., Adha, M. M., Rohman, Hartino, A. T., & Ulpa, E. P. (2021). Penggunaan Teknologi Virtual Reality (Vr) Sebagai Upaya Eskalasi Minat Dan Optimalisasi Dalam Proses Pembelajaran Secara Online di Masa Pandemik. Lampung: Universitas Lampung.
- Bonok, Z. (2023). Pemanfaatan Teknologi Digital pada Praktikum Sistem Telekomunikasi Lanjut. *KNOWLEDGE : Jurnal Inovasi Hasil Penelitian dan Pengembangan*, 3(1), 22.
- Deshmukh, J., Gavade, B., Tandale, P. G., & Nrip, N. K. (2023). Virtual Reality in Education. *International Journal of Multidisciplinary Research Transactions*, Vol 5, Issue 3, Page 41. ISSN (Print): 2663-2381. ISSN (Online): 2663-4007. doi:10.5281/zenodo.7748468.
- Hidayati, L. (2020). Analisa Kualitas Jaringan 4G LTE untuk Provider H3I Berdasarkan Parameter Drive Test Menggunakan Software Genex Probe 5.1 di Kota Purwokerto. Semarang: Universitas Semarang.
- Jabbar, A. A. (2020). Perancangan Aplikasi Virtual Reality Menggunakan Multimedia Development Life Cycle untuk Menunjang Proses Pembelajaran Explore Engine di Laboratorium Sistem Manufaktur UII. Yogyakarta: Universitas Islam Indonesia.
- Mane, S. (2022). Conceptual Overview on Microwave Communication Networks & Technologies. *International Journal of All Research Education and Scientific Methods*, 10(12), 208. ISSN: 2455-6211.
- Manurung, P. (2020). Multimedia Interaktif Sebagai Media Pembelajaran pada Masa Pandemi Covid 19. *Al-Fikru: Jurnal Ilmiah*, Vol. 14 No. 1. p-ISSN 1978-1326 e-ISSN 2721-4397.
- Marlianto, A. (2021). Pengembangan Multimedia 3 Dimensi sebagai Sarana Praktek Pengolahan Sinyal dengan Menggunakan Proses Modeling Berbasis Virtual Reality. Politeknik Negeri Sriwijaya.
- Mufid, N. (2019). Analisis Link Budget pada Antena Radio Gelombang Mikro menggunakan Topologi Point to Point di PT Blue Bird. *Article*, DOI: 10.17605/OSF.IO/KESCD.

Nurbadi, M. S. (2018). Aplikasi Berbasis Virtual Reality untuk Mendukung Proses Pembelajaran Organ Pencernaan Manusia. Yogyakarta: DSpace.uii.ac.id.

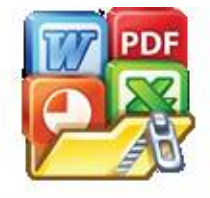

Optimized using trial version www.balesio.com sari, Q. (2021). Pengembangan Multimedia 3 Dimensi Sebagai Sarana embelajaran Praktikum Elektronika Telekomunikasi Berbasis Virtual eality. Palembang: Politeknik Negeri Sriwijaya.

- Nurmalasari, Q., Taqwa, A., & Sholihin. (2021). Teknologi Virtual Reality Sebagai Media Pembelajaran Praktikum Elektronika Telekomunikasi. *Jurnal Ilmiah KOMPUTASI*, 20(3). p-ISSN 1412-9434 / e-ISSN 2549-7227.
- Pozar, D. M. (2011). Microwave Engineering (4th ed.). John Wiley & Sons.
- Prathama, M. F., Dahroni, A., & Ningsih, P. P. (2021). Penerapan Semi-Immersion Virtual Reality untuk Simulasi Instalasi Transmisi Listrik. *KILAT*, Vol.10, No. 1.
- Priantono, F. (2021). Pembuatan Aplikasi Ensiklopedia Digital Pada Struktur Tank Harimau Hitam. Bandung: Universitas Komputer Indonesia.
- Roedavan, R. (2023). *Game Development Teori Desain dan Pemrograman Game*. Bandung: Informatika.
- Saputra, S. W. (2022). Perancangan Jaringan Transmisi Microwave Site Sidodadi Masaran dan Site Tiga Pilar Masaran Studi Kasus di Sragen. Purwokerto: Institut Teknologi Telkom Purwokerto.
- Sasmita, I. K., Putrama, I. M., & Santyadiputra, G. S. (2022). PENGEMBANGAN VIRTUAL REALITY UNTUK DIGITALISASI MANDALA 2 DI PURA BESAKIH. *Kumpulan Artikel Mahasiswa Pendidikan Teknik Informatika (KARMAPATI)*.
- Saurik, H. T., Purwanto, D. D., & Hadikusuma, J. I. (2019). Teknologi Virtual Reality untuk Media Informasi Kampus. *Jurnal Teknologi Informasi dan Ilmu Komunikasi (JTIIK)*, Vol. 6, No. 1, hlm. 71-76.
- Setya Dwi Koerniawan, d. (2021). SISTEM MULTIMEDIA Definisi, Diagram, Perkembangan dan Aplikasinya. Universitas Mercu Buana.
- Siregar, C. A. (2021). Pengembangan Multimedia 3D Sebagai Sarana Praktikum Alat Ukur dan Pengukuran dengan Proses Modeling Berbasis Virtual Reality (VR). Other thesis, Politeknik Negeri Sriwijaya.
- Sitohang, Y. (2022). Rancang Bangun Aplikasi Praktikum Fisika Prodi Teknik Elektro UIN Suska Riau Menggunakan Teknologi Virtual Reality dengan Bantuan Web Simulasi Olabs dan PhET. Pekanbaru: Universitas Islam Negeri Sultan Syarif Kasim Riau.
- Slamet Widodo, e. a. (2022). Media Pembelajaran Virtual Reality Mata Kuliah Pengantar Teknologi Komputer pada Jurusan Teknik Komputer Politeknik Negeri Sriwijaya. *Jurnal Penelitian Ilmu dan Teknologi Komputer*, vol. 1, no. 1, 17 Apr. 2022, doi:10.5281./4386/5.jupiter.2022.04.

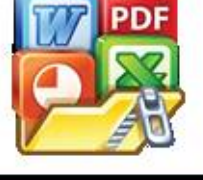

Optimized using trial version www.balesio.com S. (2020). Implementasi Telekomunikasi, Internet dan Teknologi irkabel pada PT ALDMIC Indonesia. Jakarta: Universitas Mercubuana karta.

- Ulfah, N. d. (2017). Analisis Monitoring Frekuensi Radio Microwave pada Sistem Jaringan Seluler Kabupaten Tana Toraja. Makassar: Universitas Muhammadiyah Makassar.
- Yuda, A. K., Imansyah, F., Suryadi, D., Marpaung, J., & Yacoub, R. R. (2021). Analisis Kinerja Transmisi Microwave Link End Site pada Monitoring Menggunakan Imaster NCE. Pontianak: Universitas Tanjungpura Pontianak.
- Yudhanto, Y., & Sulistiawan, A. (2022). In Y. Yudhanto, & A. Sulistiawan, *Panduan Aplikasi Virtual Reality (VR)* (p. 187). Jakarta: PT Elex Media Komputindo.

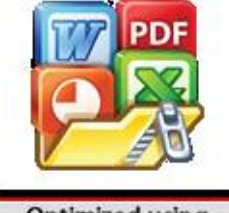

# LAMPIRAN

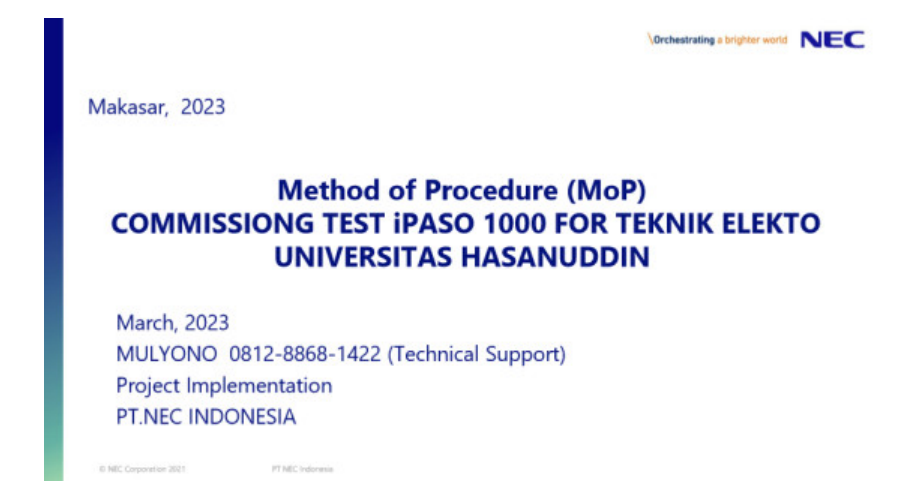

Lampiran 1 Method of Procedure Commissioning Test

# Lampiran 2 Screenshot Commissioning Process

1. Login iPaso

| (0) PARCANE      (0) PARCANE INDEXESSING Sec. (4) +                                                                                                    | 0 X |
|----------------------------------------------------------------------------------------------------|-----|
|                                                                                                    |     |
| Login<br>Une Name<br>Penname<br>OK Rener                                                                                                    |     |
| ССС-2012 (1996) на 3 (1996) на 2 (1996) на 2 (1996) н  |     |
| A matter     A matter           |     |
|                                                                                                    |     |
| The second second secon | -   |
|                                                                                                    |     |
| ptimized using<br>trial version<br>ww.balesio.com                                                                                                    |     |

# 2. Equipment Setup

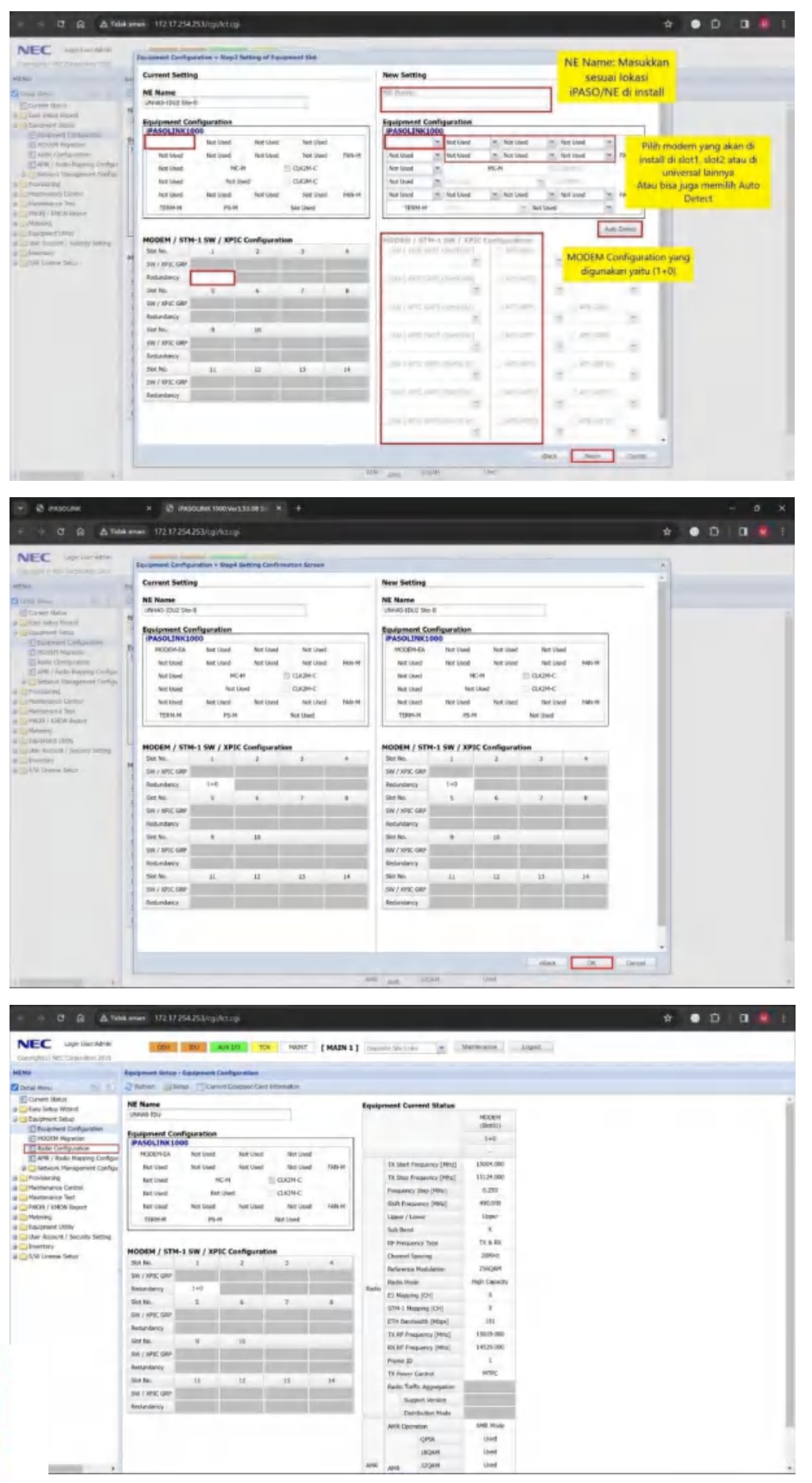

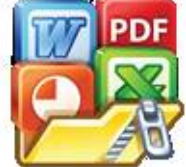

3. Radio Configuration

| -                                                                                                    | Residences Street - Radio Confe                                                                                                    | analise .                                                                                                    |                               |                                                                                                    |                                                          |            |
|----------------------------------------------------------------------------------------------------|----------------------------------------------------------------------------------------------------|----------------------------------------------------------------------------------------------------|-------------------------------|----------------------------------------------------------------------------------------------------|----------------------------------------------------------|------------|
| Decision Marcol                                                                                                    | O Arrest (2000)                                                                                                    |                                                                                                    |                               |                                                                                                    |                                                          |            |
| Easy John Wana                                                                                                    |                                                                                                    | Includes<br>(Divertion                                                                                                    |                               |                                                                                                    |                                                          |            |
| E Research Configuration                                                                                                    | 104                                                                                                    | 3+0                                                                                                    |                               |                                                                                                    |                                                          |            |
| El HOOSH Haraine                                                                                                    |                                                                                                    |                                                                                                    |                               |                                                                                                    |                                                          |            |
| E-498 I Balls Plasma Codge                                                                                                    | Channel Saving                                                                                                    | 2004                                                                                                    |                               |                                                                                                    |                                                          |            |
| Processing                                                                                                    | Railly Hunt                                                                                                    | Ingo Capelling                                                                                                    |                               |                                                                                                    |                                                          |            |
| Halmanan Commi                                                                                                    | Al Phones (CP)                                                                                                    | 1                                                                                                    |                               |                                                                                                    |                                                          |            |
| PHON ( EHCH Report                                                                                                    | 910-1 Hoaring (SH)                                                                                                    |                                                                                                    |                               |                                                                                                    |                                                          |            |
| California (Milly                                                                                                    | ETH Sandwide (Maai)                                                                                                    | 40                                                                                                    |                               |                                                                                                    |                                                          |            |
| Liber Access? / Security Setting                                                                                                    | AN AT Property (1994)                                                                                                    | 14520.000                                                                                                    |                               |                                                                                                    |                                                          |            |
| Cold Maner Setul                                                                                                    | Frank ID                                                                                                    |                                                                                                    |                               |                                                                                                    |                                                          |            |
|                                                                                                    | Ti have Dented                                                                                                    | HDC -                                                                                                    |                               |                                                                                                    |                                                          |            |
|                                                                                                    | Same water                                                                                                    |                                                                                                    |                               |                                                                                                    |                                                          |            |
|                                                                                                    | Databas Nam                                                                                                    |                                                                                                    |                               |                                                                                                    |                                                          |            |
|                                                                                                    | - 1004                                                                                                    | 140                                                                                                    |                               |                                                                                                    |                                                          |            |
|                                                                                                    | (A Mart Property (Pro))                                                                                                    | 2 2010-1 (2011                                                                                                    |                               |                                                                                                    |                                                          |            |
|                                                                                                    | TR Step Property (PRIS)                                                                                                    | EXCHAND.                                                                                                    |                               |                                                                                                    |                                                          |            |
|                                                                                                    | Property Dec (MM)                                                                                                    | 10.00                                                                                                    |                               |                                                                                                    |                                                          |            |
|                                                                                                    | Inter / Long                                                                                                    | Alian-                                                                                                    |                               |                                                                                                    |                                                          |            |
|                                                                                                    | Dat find                                                                                                    |                                                                                                    |                               |                                                                                                    |                                                          |            |
|                                                                                                    | MARINE CONTRACTOR                                                                                                    |                                                                                                    |                               |                                                                                                    |                                                          |            |
| e anone                                                                                                    | X @ INSOLING                                                                                                    | 20.We3.33()9.5 * +                                                                                                    |                               |                                                                                                    |                                                          |            |
| ATA                                                                                                    | aman 172 17 254 253/10/1                                                                                                    | ictopi                                                                                                    |                               |                                                                                                    |                                                          | * • 0 0    |
| NEC                                                                                                    |                                                                                                    |                                                                                                    |                               |                                                                                                    |                                                          |            |
|                                                                                                    | Radio Configuration - Step                                                                                                    | 3 Datalled MSDEH Setting of                                                                                                    | SW / RFGC URP or liter (Jost  | 11 Seed Processor and                                                                                                    | Constant -                                               | *          |
| -                                                                                                    | toya Not Deed                                                                                                    | Not Used Not Used                                                                                                    | fait Used FER-H               | TA State Pressence (MHz)                                                                                                    | 15124-008                                                |            |
|                                                                                                    | No cod                                                                                                    | HCH.                                                                                                    |                               | Pressience Step [Meg]                                                                                                    | 8.250                                                    |            |
| Carl Selary Official                                                                                                    | No Ded                                                                                                    | Not used The Use                                                                                                    | Not Used ENVIS                | Shift Pressence (Miss)                                                                                                    | 490.000                                                  |            |
| Thispeart Seton                                                                                                    | TERMA                                                                                                    | PS H                                                                                                    | Set Used                      | Side Band                                                                                                    | К.                                                       |            |
| Anno Companies                                                                                                    | 1                                                                                                    |                                                                                                    |                               | AP Pressency Type                                                                                                    | Th & HX                                                  |            |
| in and a basis they my Condens                                                                                                    |                                                                                                    |                                                                                                    |                               |                                                                                                    |                                                          |            |
| Parminta                                                                                                    | 4                                                                                                    |                                                                                                    |                               |                                                                                                    |                                                          |            |
| Addressed Lands                                                                                                    | Current Setting                                                                                                    | -                                                                                                    |                               | New Setting                                                                                                    | 10000 200                                                | 2          |
| (Process)                                                                                                    | 100                                                                                                    | (369031)                                                                                                    |                               |                                                                                                    | day change                                               | P2         |
| Endemined Litting                                                                                                    | 4                                                                                                    | 3+6                                                                                                    |                               |                                                                                                    | 1+0 404                                                  | 16 I       |
| Louentary                                                                                                    | El Owned Specing                                                                                                    | 2894                                                                                                    |                               | Channel Specing                                                                                                    | 2010                                                     | As         |
| And Lorense Setters                                                                                                    | The Barlyson or Rockinstern                                                                                                    | 294044                                                                                                    |                               | Reference Modulation                                                                                                    | 256Quiti                                                 | 25604N T   |
|                                                                                                    | Rado Mode                                                                                                    | High Capacity                                                                                                    |                               | Redio Mode                                                                                                    | - CPS<br>190                                             | an l       |
|                                                                                                    | STM-1 Mapping (Cr)                                                                                                    |                                                                                                    |                               | STIH-L Mecong (CH) *                                                                                                    | 120                                                      | AM 1 -     |
|                                                                                                    | ETH Bandwath (Pitops)                                                                                                    | 141                                                                                                    |                               | ETH Bandwidth (Mon)                                                                                                    | 111 328                                                  | Q4M 2      |
|                                                                                                    | TX R <sup>#</sup> ("requency (Hts:)                                                                                                    | 19019-000                                                                                                    |                               | To RF Frequency (Mtra)                                                                                                    | 14014.000 536                                            | -          |
|                                                                                                    | Frank (D                                                                                                    | 1                                                                                                    |                               | France ID                                                                                                    | 1                                                        |            |
|                                                                                                    | TX Power Control                                                                                                    | MIRC                                                                                                    |                               | TE Pover Contrai                                                                                                    | HITC                                                     | HIR: # 7   |
|                                                                                                    | 12. Rates traffic Appropriates                                                                                                    |                                                                                                    |                               | Support Viciait                                                                                                    | Red Used 47W                                             | 5 9 F      |
|                                                                                                    | Technology Mode                                                                                                    |                                                                                                    |                               | Distribution History                                                                                                    |                                                          | 15         |
|                                                                                                    | 4                                                                                                    |                                                                                                    |                               | * El/STH-1 Happing can be set                                                                                                    | ap at AHR / Radio Happing Configue                       | 12 13      |
|                                                                                                    |                                                                                                    |                                                                                                    |                               |                                                                                                    | Nation                                                   | Casar. 15  |
|                                                                                                    | 1                                                                                                    |                                                                                                    |                               |                                                                                                    |                                                          | - Internet |
| B RADING                                                                                                    | X 🖉 JASOLINK KODING                                                                                                    | elasa ma ser \star 🔸                                                                                                    |                               |                                                                                                    |                                                          |            |
| NEC Lastandes                                                                                                    | Radie Configuration = Ship                                                                                                    | d Datallasi MOCEN Setting a                                                                                                    | Stel / KPSC GARP or Stot Uvit |                                                                                                    |                                                          |            |
| 10                                                                                                    | Set Position                                                                                                    |                                                                                                    |                               | ODU Information                                                                                                    | 140                                                      | 1          |
|                                                                                                    | 24 7+8                                                                                                    | Not Liber: Not Use                                                                                                    | Act thed                      | To Start Prequency (Mitc)                                                                                                    | 12004'000                                                |            |
| Carriel Salar                                                                                                    | Not Ubed                                                                                                    | Not Used Not Use                                                                                                    | Not Used 5MeVT                | TX Step Property [Mrg]                                                                                                    | 21224-008                                                |            |
| Internet test                                                                                                    | No. Used                                                                                                    | NO THE                                                                                                    |                               | Proquency Step [Mile]                                                                                                    | 8.250                                                    |            |
| C POINT PROVIDE                                                                                                    | RetUbed                                                                                                    | Not Used Not Use                                                                                                    | Nort Used Taylert             | Upper / Lower                                                                                                    | Sippler                                                  |            |
| E APR / Ride History Configu                                                                                                    | U. TERMAN                                                                                                    | PS-M                                                                                                    | Nat Uwof                      | Sub Band                                                                                                    | ĸ                                                        |            |
| a Matsenik Malapanant Gertips                                                                                                    | 1                                                                                                    |                                                                                                    |                               | RF Prequency Type                                                                                                    | TE & RX                                                  |            |
| Magnesser Control                                                                                                    | -                                                                                                    |                                                                                                    |                               |                                                                                                    |                                                          |            |
| And a subscription of the subscription of the  | 51                                                                                                    |                                                                                                    |                               |                                                                                                    |                                                          |            |
| Press / Kokine Autorit                                                                                                    | Current Setting                                                                                                    | 307004                                                                                                    |                               | New Setting                                                                                                    | reliable                                                 |            |
| Medaninij<br>Dautpreiest Uklimy                                                                                                    | -                                                                                                    | (10toil)                                                                                                    |                               |                                                                                                    | (Shell1)                                                 |            |
| Mediating<br>Displayment Ukliny<br>Uker Rompit / Security Setting<br>Environment                                                                                                    | and the second second se | 1+9                                                                                                    |                               |                                                                                                    | 1+0                                                      |            |
| Price / Columnation<br>Mataling<br>Eoutpreset Withy<br>Have Remote / Secondry Setting<br>Insertary<br>SNV Userwise Setue                                                                                                    | 14                                                                                                    | 20040                                                                                                    |                               | Chartred Spacing                                                                                                    | 26842                                                    |            |
| Marking<br>Marking<br>Dalpsmet With<br>Her Remote / Society Setting<br>Internation<br>SW Liense Settion                                                                                                    | Channel Specing                                                                                                    | 100.00                                                                                                    |                               | Reference Modulation                                                                                                    | -QPSK M                                                  |            |
| Hanning<br>Mananing<br>Darpsmer, Withy<br>I ber Recent / Security Sector<br>Mark Linewer Setton                                                                                                    | Ti<br>E)<br>E)<br>Batternos Podulation                                                                                                    | 296044                                                                                                    |                               |                                                                                                    |                                                          |            |
| enter A della nazioni<br>Malanni<br>Diagname Utimy<br>Indue Anazimi / Society Setting<br>Mark Lizense Settini<br>Mark Lizense Settini                                                                                                    | Channel Specing<br>Reference Rodulation<br>Radio Mode                                                                                                    | 25HQAPE<br>High Capacity                                                                                                    |                               | Radio Model                                                                                                    |                                                          |            |
| inner vorden nazion<br>Malaning<br>Dagement Utility<br>Das Research (Sociality Senting<br>Malanitary Sociality Sector)<br>Malanitary S                                                                                                    | Damel Specing<br>Reference Problemon<br>Redo Mode<br>El Repens (DI)<br>STH-L Reserve (DI)                                                                                                    | 254QAP<br>High Capacity<br>I<br>0                                                                                                    |                               | Radio Model<br>Eli Magoing (CH) *<br>STM-1 Magoing (CH) *                                                                                                    |                                                          |            |
| inner vorden naven<br>Medianing<br>Dagement Utility<br>De langement (March<br>John Earner Steam)<br>Start Lenner Steam                                                                                                    | Channel Specing<br>Believence Rodukton<br>Rodio Mode<br>Et Reserve (2H)<br>STM-1 Reports (2H)<br>ETH Eandwidth (Mase)                                                                                                    | 259344<br>High Capacity<br>I<br>0<br>129                                                                                                    |                               | Rodio Hodel<br>E3: Hopping (CH) +<br>STM-1: Hopping (CH) +<br>ETH Bandwidth (Hopi)                                                                                                    |                                                          |            |
| John (Construction)<br>Selation<br>Selation<br>Selation State<br>Selation Selation<br>Selation<br>(Selation Selation)                                                                                                    | Channel Specing<br>Reference RickLainton<br>Racks Mode<br>E1 Heaving (DH)<br>2014 - Repairing (DH)<br>2014 - Repairing (DH)<br>2014 - Repairing (DH)<br>2015 20 Frequency (Hs)                                                                                                    | 294944<br>1940-049609<br>1<br>0<br>179<br>15019.000                                                                                                    |                               | Radio Hode<br>Eli Happing (CH) *<br>STM-1 Mapping (CH) *<br>ETH Bandwidh (Hope)<br>TX RF Preparency (Hits)                                                                                          | 1<br>11<br>172<br>15025-060                              |            |
| In the Art of the second of the second of th | Channel Specing<br>Restrement Housen<br>Reds House<br>E1 Property (201<br>4194-1 Property (201<br>4194-1 Property (2014)<br>75 M Property (2014)<br>75 M Property (2014)<br>76 M Property (2014)                                                                                                    | 296Q444<br>196gh-Capacity<br>I<br>0<br>1.79<br>150/23.000<br>14523.000                                                                                         |                               | Radio Hodel<br>E3 Hospong (CH) *<br>STINE 1 Magoing (CH) *<br>ETH Bandwidth (Hospi)<br>Th RF Proquesticy (Hospi)<br>RIX RF Proquesticy (MHz)<br>RIX RF Proquesticy (MHz)<br>RIX RF Producticy (MHz) | 1<br>92<br>15025-000<br>1.9125-000                       |            |
| In the first of a manufactory of the second of the second  | Channel Specing<br>Bestemmer Hodukton<br>Bestemmer Hodukton<br>Bestemmer Hodukton<br>Bille Hodukton<br>Bille Hosping (DH)<br>Bille Hosping (DH)<br>The With Homemer (Hel)<br>Bille Homemer (Hel)<br>Differen (D)<br>The Wither Central                                                                                                    | 2990444<br>1990-Capacity<br>1<br>0<br>1279<br>15029.000<br>14529.000<br>1<br>1<br>1<br>1<br>1<br>1<br>1<br>1<br>1<br>1<br>1<br>1<br>1<br>1<br>1<br>1<br>1<br>1 |                               | Rudo Hode<br>El Happing (CH) *<br>STIN-1 Mapping (CH) *<br>ETH Bandwidh (Hope)<br>Th Bh Proyeency (Hita)<br>BK RF Proyeency (Hita)<br>BK RF Proyeency (Hita)<br>The New Control                     | 1<br>1503/00<br>3 vites and<br>1 M<br>MTPC M             |            |
| Part 1 - Second - Second       | Current Spacing<br>Relations Publishers<br>Relation Publishers<br>Relations Publishers<br>Relations Publishers<br>Relations (Publishers)<br>Relations (Publishers)<br>Relations (Publishers)<br>Relations (Publishers)<br>Relations (Publishers)<br>Relations (Publishers)<br>Relations (Publishers)<br>Relations (Publishers)<br>Relations (Publishers)<br>Relations (Publishers)<br>Relations (Publishers)                                                                                                    | 1940/er<br>1946-Capacity<br>1<br>0<br>1279<br>12019.000<br>19529.000<br>1<br>19529.000<br>1<br>1<br>9776                                                       |                               | Rodo Hold<br>Eli Hapeng (CH) *<br>37%-1 Mapping (CH) *<br>(** Bandwigh (CH))<br>Tri Bir Prepanny (Hris)<br>Bir M Prepanny (Hris)<br>Friene ID<br>Th Prese Central<br>Bade Traffic Appropriet        | 1<br>15075-000<br>3 vtrues<br>1 M<br>HTRC M<br>Sot Dad M |            |

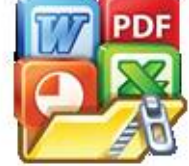

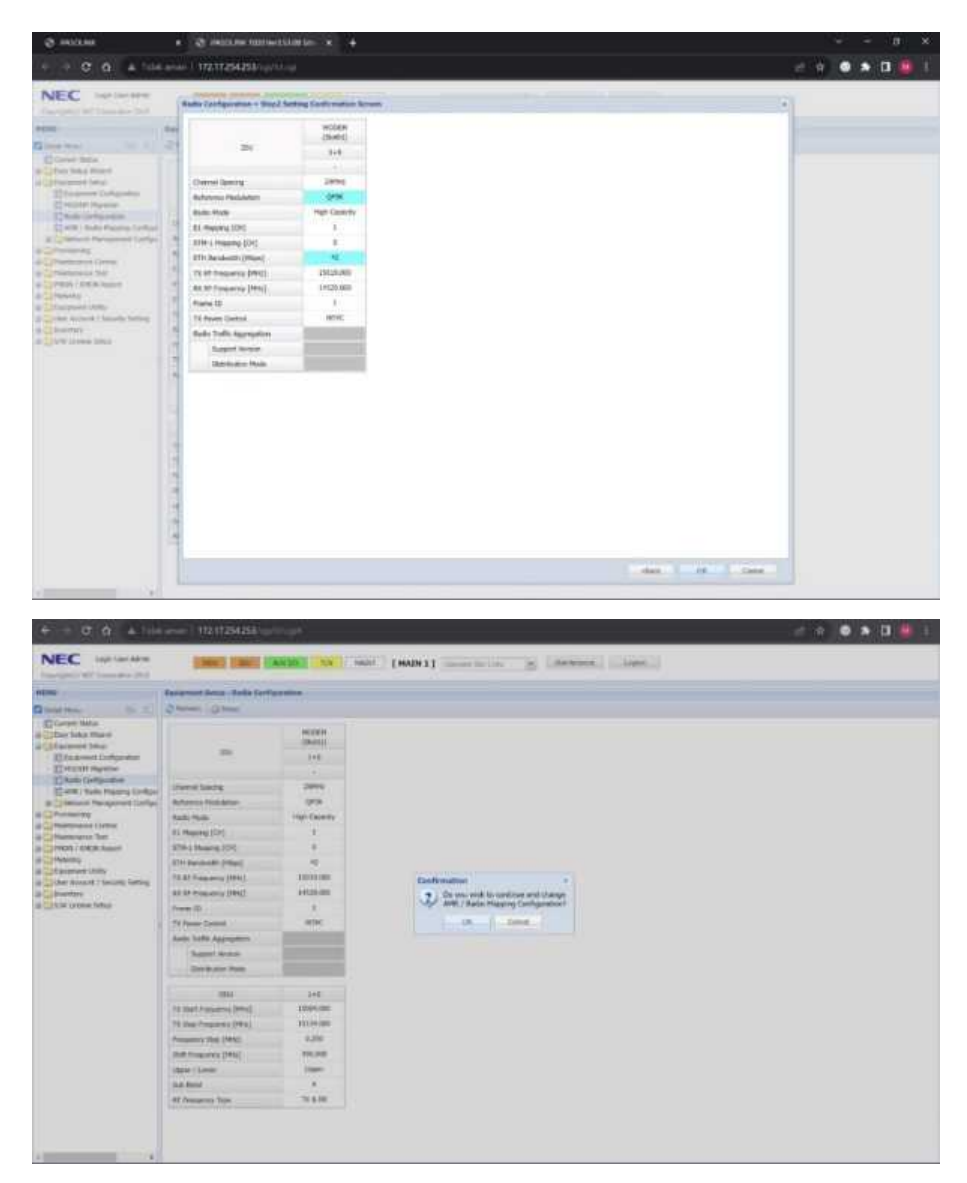

4. Adaptive Modulation Rate (AMR)

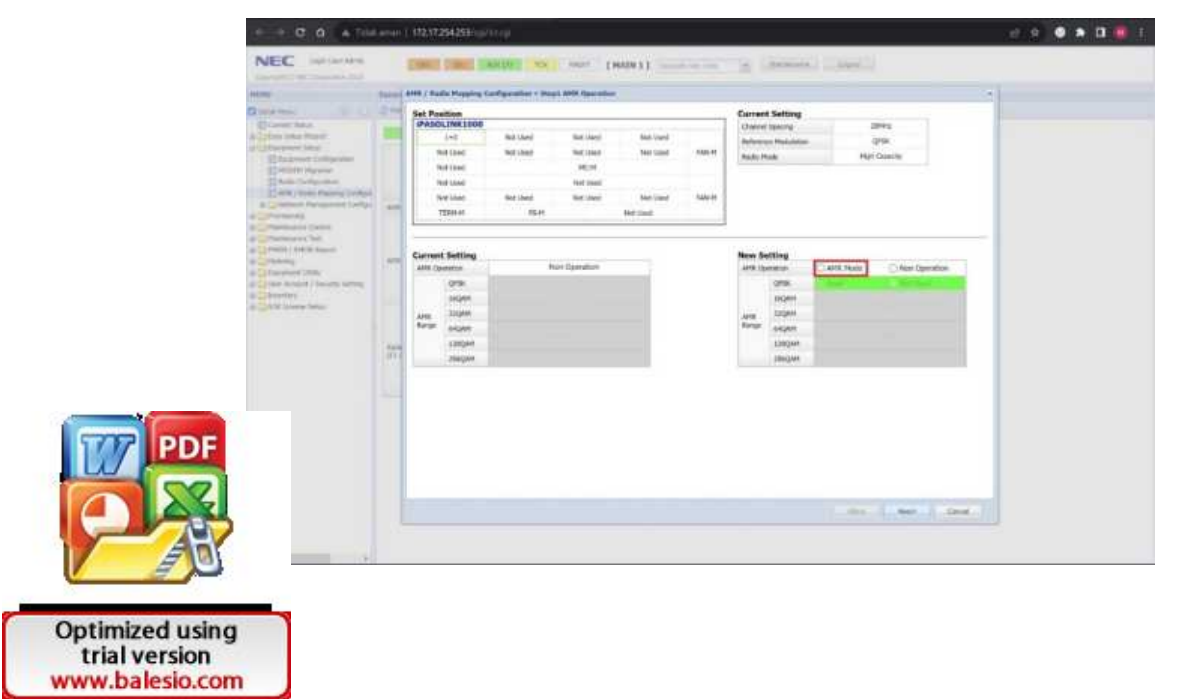

| and the second second s                                                                                                    |         |                                                                                                    |                                                                                                    |                                                                                                    |                |                                                                                                    |                                                                                                    |                                                                                                    |                                                                                                    |                                                                                                    |
|----------------------------------------------------------------------------------------------------|---------|----------------------------------------------------------------------------------------------------|----------------------------------------------------------------------------------------------------|----------------------------------------------------------------------------------------------------|----------------|----------------------------------------------------------------------------------------------------|----------------------------------------------------------------------------------------------------|----------------------------------------------------------------------------------------------------|----------------------------------------------------------------------------------------------------|----------------------------------------------------------------------------------------------------|
|                                                                                                    | (Palmi) | AHH / Radio Mapping 1                                                                                                    | erfgreatier - Inc                                                                                                    | ol AMM. Rear with                                                                                                    |                |                                                                                                    |                                                                                                    |                                                                                                    |                                                                                                    |                                                                                                    |
| - DI DI                                                                                                    | 24      | Set Position                                                                                                    |                                                                                                    |                                                                                                    |                |                                                                                                    | Carren                                                                                                    | t Setting                                                                                                    |                                                                                                    |                                                                                                    |
| ar has                                                                                                    |         | PASOLINE1808                                                                                                    | -                                                                                                    | and the second                                                                                                    | 41.10.78       |                                                                                                    | During                                                                                                    | Contra .                                                                                                    |                                                                                                    | 100 m                                                                                                    |
| and later.                                                                                                    |         | 341                                                                                                    | Red Used                                                                                                    | No. And                                                                                                    | Intel Visit    |                                                                                                    | Automa .                                                                                                    | on Modulator                                                                                                    |                                                                                                    | sacysen                                                                                                    |
| And start and a start of the start of the st                                                                                                    |         | The Lose                                                                                                    | Not clean                                                                                                    | 100.000                                                                                                    | Neer Land      |                                                                                                    | Badio N                                                                                                    | tale-                                                                                                    | 19                                                                                                    | Cenerly                                                                                                    |
| Cold Corner                                                                                                    |         | 1041040                                                                                                    |                                                                                                    | 10.00                                                                                                    |                |                                                                                                    |                                                                                                    |                                                                                                    |                                                                                                    |                                                                                                    |
| Arm / Solid Praising Solidard                                                                                                    |         | THEFLOWE                                                                                                    | A                                                                                                    | THE SHARE                                                                                                    | and the second | 1000                                                                                                    |                                                                                                    |                                                                                                    |                                                                                                    |                                                                                                    |
| interest Parameter ( pelips                                                                                                    | -       | NY LLAC                                                                                                    | Set Libre                                                                                                    | and cane                                                                                                    | Start yound    |                                                                                                    |                                                                                                    |                                                                                                    |                                                                                                    |                                                                                                    |
| Charles Control of Control of Con                                                                                                    |         | . (This of                                                                                                    | 1545                                                                                                    |                                                                                                    | Her said       |                                                                                                    |                                                                                                    |                                                                                                    |                                                                                                    |                                                                                                    |
| terror bit                                                                                                    |         |                                                                                                    |                                                                                                    |                                                                                                    |                |                                                                                                    |                                                                                                    |                                                                                                    |                                                                                                    |                                                                                                    |
| with 1940 haven                                                                                                    |         | Current Setting                                                                                                    |                                                                                                    |                                                                                                    |                |                                                                                                    | New Se                                                                                                    | guilthe                                                                                                    |                                                                                                    |                                                                                                    |
| and the second second                                                                                                    |         | AMR Openation                                                                                                    |                                                                                                    | tor Diseators                                                                                                    |                |                                                                                                    | 44100.120                                                                                                    | and the                                                                                                    | Claim Rate                                                                                                    | Rev Operation                                                                                                    |
| Andread   Sociore Antropy                                                                                                    |         | 0%                                                                                                    |                                                                                                    |                                                                                                    |                |                                                                                                    |                                                                                                    | 0796                                                                                                    | Constant and a                                                                                                    | W Particul                                                                                                    |
| and the                                                                                                    |         | 140494                                                                                                    |                                                                                                    |                                                                                                    |                |                                                                                                    |                                                                                                    | HQ8H                                                                                                    |                                                                                                    | distant in the local distant                                                                                                    |
| a conta peri                                                                                                    |         | APR TOUM                                                                                                    |                                                                                                    |                                                                                                    |                |                                                                                                    | APR                                                                                                    | DODAN.                                                                                                    | ( marked                                                                                                    | the Associated                                                                                                    |
|                                                                                                    |         | Nege adapt                                                                                                    |                                                                                                    |                                                                                                    |                |                                                                                                    | (Farge:                                                                                                    | organ                                                                                                    |                                                                                                    | A CONTRACTOR                                                                                                    |
|                                                                                                    | ( Anis  | 1200244                                                                                                    |                                                                                                    |                                                                                                    |                |                                                                                                    |                                                                                                    | 139244                                                                                                    |                                                                                                    |                                                                                                    |
|                                                                                                    | 101     | 294004                                                                                                    |                                                                                                    |                                                                                                    |                |                                                                                                    |                                                                                                    | 1010344                                                                                                    | 1                                                                                                    | And Statement                                                                                                    |
|                                                                                                    |         |                                                                                                    |                                                                                                    |                                                                                                    |                |                                                                                                    |                                                                                                    |                                                                                                    |                                                                                                    | (1997)                                                                                                    |
| - C A AM                                                                                                    |         | 177 17254 3554 (g)                                                                                                    | New .                                                                                                    |                                                                                                    | 574NWA1        |                                                                                                    |                                                                                                    |                                                                                                    |                                                                                                    | ( w )                                                                                                    |
| C & A%                                                                                                    | A       | 172 172542554/004                                                                                                    | Nage (                                                                                                    | Same (                                                                                                    | MADE 1 ]       | des.                                                                                                    | 8.4                                                                                                    |                                                                                                    | ()                                                                                                    | (                                                                                                    |
|                                                                                                    | A       | 17) 17 2542554gd                                                                                                    | Nagi<br>Magi es                                                                                                    | Control (                                                                                                    | мате t 1<br>-  |                                                                                                    | Terrer                                                                                                    | t Satting                                                                                                    | a lana                                                                                                    |                                                                                                    |
|                                                                                                    | A       | 172 17254-3555 get                                                                                                    | Nagi<br>Magi<br>efgette - Ra                                                                                                    | Canada - J                                                                                                    | MAIN 2         |                                                                                                    | Certain<br>Control                                                                                                    | t Setting                                                                                                    | - 800<br>(-)<br>- 1.000                                                                                                    |                                                                                                    |
| C R And                                                                                                    | A star  | 172 172294.3554(p)<br>RMS Classe Proving C<br>Stat Provine<br>MASSOLINE1000<br>Lot<br>Massol                                                                                                    | Noge<br>Herbert - Res<br>Not ber                                                                                                    |                                                                                                    | MAIN 2         |                                                                                                    | Con restrict<br>Character<br>Federater                                                                                                    | t Setting<br>iperny                                                                                                    | - 404<br>                                                                                                    | (Alter 1)                                                                                                    |
| C D A A                                                                                                    | A star  | 172 17254/554/gd                                                                                                    | Noral (<br>Noral )<br>Noral A                                                                                                    | to see                                                                                                    | MAIN 1         | - Annon                                                                                                    | Contrasti<br>Charrier<br>Terfanse<br>Barbar H                                                                                                    | t Setting<br>i perg<br>p Relation                                                                                                    |                                                                                                    | ( i tear i )                                                                                                    |
| C C A A A                                                                                                    | A res   | 172 17254JSStep                                                                                                    | Nogi<br>Magina - Na<br>Magina - Na<br>Magina                                                                                                    | to see 1                                                                                                    | MAIN 11        | - Maria                                                                                                    | Converse<br>Converse<br>States                                                                                                    | t Satting<br>Isomo                                                                                                    |                                                                                                    | (Lines II)                                                                                                    |
| C      C      A M                                                                                                    | A star  | 17) 17/20425340g4                                                                                                    | Noge<br>Herster<br>Norster<br>Norster                                                                                                    |                                                                                                    | MAIN 1         |                                                                                                    | Carrow<br>(Sarrow<br>Robert H                                                                                                    | t Setting<br>ipera<br>production<br>production<br>to<br>the                                                                                                    |                                                                                                    | ( / New / )                                                                                                    |
| C Q A Participation of the second second sec                                                                                                    |         | 172 172343551gd                                                                                                    | Notari<br>Marina<br>Marina<br>Nation<br>Nation                                                                                                    |                                                                                                    | MAIN 1 ]       | in Stations                                                                                                    | Correct<br>Change<br>Reference<br>auto: ht                                                                                                    | Samuel<br>Satting<br>Spang<br>19 Makatin<br>Inde                                                                                                    | a Later<br>A<br>No                                                                                                    | Mine Color                                                                                                    |
|                                                                                                    | 1 1 1   | 172 17224.5554ge<br>2014 State Presents<br>Set Provide<br>Primar<br>Internet<br>Internet<br>Internet<br>Internet<br>Internet<br>Internet                                                                                                    | Neg<br>Meg<br>Hersber<br>Hersber<br>Hersbe |                                                                                                    | MAIN 11        |                                                                                                    | Correct<br>Change<br>Television<br>Socies 10                                                                                                    | t Setting<br>(party of the set                                                                                                    | 000<br>0<br>0<br>0<br>0<br>0<br>0<br>0<br>0<br>0<br>0<br>0<br>0<br>0<br>0<br>0<br>0<br>0                                                                                                    | ma<br>spe                                                                                                    |
| C R A A                                                                                                    |         | 172 1725435550                                                                                                    | Nogal<br>Internet<br>Register<br>Register<br>Regist                                                                                        | to said<br>to said<br>to said<br>to said<br>to said<br>to said<br>to said<br>to said                                                                                                    | HADY 1         | (any)                                                                                                    | Correct<br>Danny<br>Relevant<br>Reduction                                                                                                    | Services<br>Upperg<br>or Halades<br>ob                                                                                                    | alan<br>Lista<br>A                                                                                                    | Million Million                                                                                                    |
| C      C     C     C                                                                                                    |         | TT2 TT2254.55% pri<br>TT2 TT2254.55% pri<br>TT2 TT2254.55% pri<br>TT2<br>TT2 TT2254.55% pri<br>TT2<br>TT2<br>TT2<br>TT2<br>TT2<br>TT2<br>TT2<br>TT                                                                                                    | Nor<br>Mar See<br>Per See<br>Nor See<br>Nor See<br>Nor See<br>Nor See<br>Nor See<br>Nor See                                                                                                    | a and<br>second second<br>second<br>sec | MAIN 1.1       | a darawa<br>Maryak<br>Marak                                                                                                    | Control<br>Control<br>Reference<br>Reference | Services<br>Section<br>Section<br>Secti                                                                                                    |                                                                                                    | ang<br>nga<br>Duent                                                                                                    |
| C R AND                                                                                                    |         | 177 17254355500                                                                                                    | Maga<br>Maraka<br>Maraka<br>Nation<br>Nation<br>Nation                                                                                                    | Annual (                                                                                                    | MAIN 11        | - 10                                                                                                    | Correction<br>Dates in<br>Address in<br>Address in Address in<br>Address in Address in<br>Address in Address in Ad                                                                                                    | t Setting<br>income<br>in Palateter                                                                                                    |                                                                                                    | ma<br>ma<br>para<br>para<br>para                                                                                                    |
| C A AN                                                                                                    |         | 177 1722543554000<br>Partiel Annual Statements (S<br>Partiel Annual Statements (S<br>Partiel Annual St | North State                                                                                                    | to see 1                                                                                                    | MAIN 1.1       | ingen<br>States                                                                                                    | Control<br>Control<br>Reference<br>and the<br>Market Sta                                                                                                    | Section 1                                                                                                    |                                                                                                    | Mare Colored                                                                                                    |
| C D D D D D<br>C D D D D D<br>C D D D D D<br>C D D D D<br>C D D D D<br>C D D D D<br>C D D D<br>C D D D<br>C D D D<br>C D D D<br>C D D D<br>C D D D<br>C D D D<br>C D D<br>C D D | 1 1     | 177 17254353500                                                                                                    | Norther<br>Rectard<br>Rectard<br>Rectard<br>Rectard<br>Rectard<br>Rectard<br>Rectard                                                                                                    | Annual (                                                                                                    | MARY 1 1       | langer<br>Janger                                                                                                    | Corrent<br>Danne<br>Extense<br>Sector 10<br>News Sec                                                                                                    | Services<br>Section<br>Ignory<br>Ignory<br>Ignory<br>Ignory<br>Ignory<br>Ignory                                                                                                    | <ul> <li>Loss</li> <li>Loss</li> <li>Loss</li> <li>Re</li> <li>Re</li> <li>Re</li> </ul>                                                                                                    | men<br>Reper<br>Deserver                                                                                                    |
| C an a second second se                                                                                                    |         | TTT 17255355000                                                                                                    | Normal<br>Angelia<br>Angelia<br>Angelia<br>Angelia<br>Angelia<br>Angelia<br>Angelia                                                                                                    | And Processing                                                                                                    | MAIN 1.]       | in the second second seco | Concerner<br>Danny<br>Referen<br>Referen<br>Referen                                                                                                    | t Setting<br>Internet<br>Internet<br>In                                                                                                    | APP Hote<br>APP Hote<br>Control<br>Control<br>C | Marken ()                                                                                                    |
|                                                                                                    |         | TTT TTTTTTTTTTTTTTTTTTTTTTTTTTTTTTTTTT                                                                                                    | Nogal<br>Marina<br>Marina<br>Marina<br>Marina<br>Marina<br>Marina<br>Marina<br>Marina                                                                                                    | An and An and An an an an an an an an                                                                                                    | MARY 11        | lays.                                                                                                    | Corrent<br>Charact<br>Status<br>Status<br>Status<br>Status                                                                                                    | t Sating<br>Items<br>Items<br>Ite | AVE Hade                                                                                                    | Maria Capenta<br>Roperto<br>Datesto<br>Nati Capenta<br>Nati Capenta<br>Nati Capenta<br>Nati Capenta<br>Nati Capenta<br>Nati Capenta                                                                                                    |
| CO De Constante<br>Constante de la constante<br>Constante de la constante<br>Constante<br>Constante<br>Constante de la constante<br>Consta                                                                                                    |         | TTT TT 254 JSSStep<br>TTTT TT 254 JSSStep<br>TTTT TT 254 JSSSTep<br>TTTT TT 254 JSSSTep<br>TTTT TT 254 JSSSTep<br>TTTT TT 254 JSSSTep<br>TTTT TT 254 JSSSTep<br>TTTT TT 254 JSSSTep<br>TTTT TT 254 JSSSTep<br>TTTT TT 254 JSSSTep<br>TTTTT TT 254 JSSSTep<br>TTTTT TT 254 JSSSTep<br>TTTTT TT 254 JSSSTep<br>TTTTT TT 254 JSSSTep<br>TTTTT TT 254 JSSSTep<br>TTTTT TT 254 JSSSTep<br>TTTTT TT 254 JSSSTep<br>TTTTT TT 254 JSSSTep<br>TTTTT TT 254 JSSSTep<br>TTTTT TT 254 JSSSTep<br>TTTTTT TT 254 JSSSTep<br>TTTTTT TT 254 JSSSTep<br>TTTTTT TT 254 JSSSTep<br>TTTTTTT TT 254 JSSSTep<br>TTTTTTTT TT 254 JSSSTep<br>TTTTTTTTT<br>TTTTTTTTTTT<br>TTTTTTTTTTTTT                                                                                                    | Northan<br>Alexand<br>Northan<br>Northan<br>Northan<br>Northan<br>Northan<br>Northan<br>Northan                                                                                                    | Section 1                                                                                                    | MADE 1         | ingen<br>Ingen                                                                                                    | Correct<br>Correct<br>Control<br>Sector 10<br>New Sector 10                                                                                                    | t Setting<br>Ignary<br>Ignary<br>Ignary<br>Ignary<br>Ignary<br>Ignary<br>Ignary<br>Ignary<br>Ignary<br>Ignary<br>Ignary<br>Ignary<br>Ignary<br>Ignary<br>Ignary<br>Ignary<br>Ignary                                                                                                    | 4 Artis Autor<br>4 Artis Autor<br>5 Junio<br>5 Junio       | Mare Carenta<br>Registre<br>Datestre<br>National<br>National |
| C A A A                                                                                                    |         | TTT TT22542554100<br>TTTT TT22542554100<br>TTTTT TT22542554100<br>TTTTTT25542554100<br>TTTTTT25542554100<br>TTTTT25542554100<br>TTTTT255425554100<br>TTTTT255425554100<br>TTTTT255425554100<br>TTTTT255425554100<br>TTTTT255425554100<br>TTTTT255425554100<br>TTTTT255425554100<br>TTTTT255425554100<br>TTTTT255425554100<br>TTTTT255425554100<br>TTTTT25542554100<br>TTTTT25542554100<br>TTTTT25542554100<br>TTTT55542554100<br>TTTT55542554100<br>TTTT55542554100<br>TTTT55542554100<br>TTTT55542554100<br>TTT555425542554100<br>TTT555425542554100<br>TTT555425542554100<br>TTT555425542554100<br>TTT555425542554100<br>TTT555425542554100<br>TTT555425542554100<br>TTT5554255425542554100<br>TTT5554255425542554255400<br>TTT555425542554255400<br>TTT55542554255400<br>TTT55542554255400<br>TTT55542554255400<br>TTT55542555400<br>TTT55542555400<br>TTT55542555400<br>TTT55542555400<br>TTT55542555400<br>TTT555425555400<br>TTT555425555400<br>TTT555425555400<br>TTT5554255555400<br>TTT5554255555400<br>TTT55542555555400<br>TTT55542555555400<br>TTT555555555555555555555555555                                                                                                    | Noge<br>Marine<br>Rectar<br>Rectar<br>Rectar<br>Rectar<br>Rectar                                                                                                    | Annual Sector                                                                                                    | Notice 11      | langen<br>Margan                                                                                                    | Corrent<br>Danne<br>Educer<br>Anter Sa<br>Anter Sa<br>Anter Sa                                                                                                    | t Setting<br>lipera<br>lipera<br>inter<br>setting<br>setting                                                                                                    | 4 Alt Act.<br>2 Alt Act.<br>3 Alt Act.<br>3 Alt                                                                                                    | Maria Carente de Carente de Caren                                                                                                    |

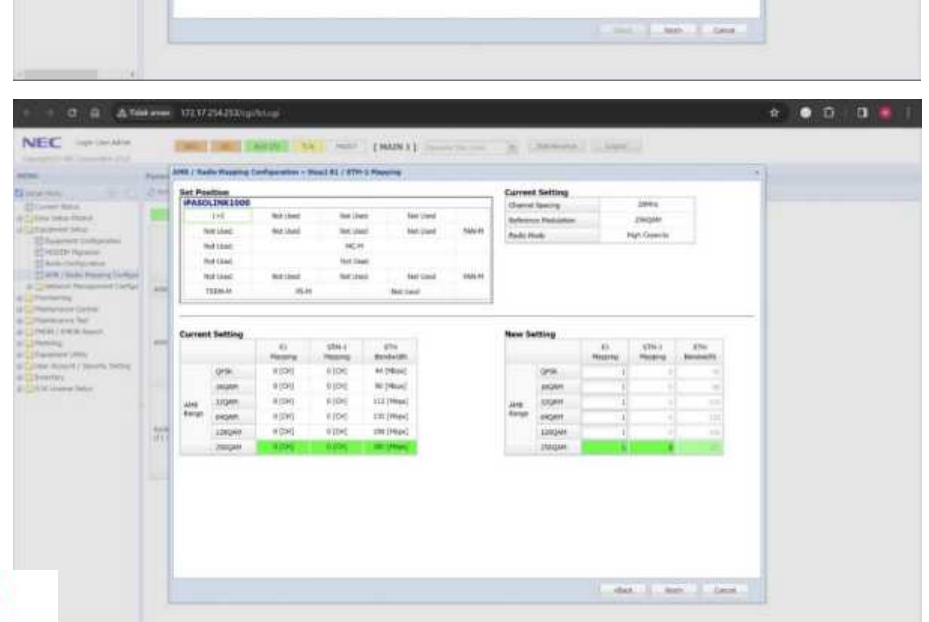

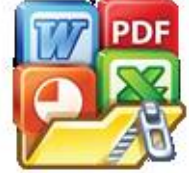

|                                                                          |                                                                                                    | O Radio Happ                                                                                                    | Contractor of                                                                                                    | test - Heart D                                                                                                    | atting Tantin                                                                                                    | manue Breast                                                                                                    |                  |                |                        |        | -     |     |
|--------------------------------------------------------------------------|----------------------------------------------------------------------------------------------------|----------------------------------------------------------------------------------------------------|----------------------------------------------------------------------------------------------------|----------------------------------------------------------------------------------------------------|----------------------------------------------------------------------------------------------------|----------------------------------------------------------------------------------------------------|------------------|----------------|------------------------|--------|-------|-----|
|                                                                          |                                                                                                    |                                                                                                    |                                                                                                    |                                                                                                    |                                                                                                    |                                                                                                    |                  |                |                        |        |       |     |
|                                                                          |                                                                                                    |                                                                                                    |                                                                                                    |                                                                                                    |                                                                                                    |                                                                                                    |                  |                |                        |        | -     |     |
|                                                                          |                                                                                                    |                                                                                                    |                                                                                                    |                                                                                                    | HICCH (MARL)                                                                                                    |                                                                                                    |                  |                |                        |        |       |     |
| - 11                                                                     |                                                                                                    |                                                                                                    |                                                                                                    |                                                                                                    | 616                                                                                                    |                                                                                                    |                  |                |                        |        |       |     |
|                                                                          |                                                                                                    |                                                                                                    |                                                                                                    |                                                                                                    |                                                                                                    |                                                                                                    |                  |                |                        |        |       |     |
| (read)                                                                   |                                                                                                    | ARE Operation                                                                                                    |                                                                                                    |                                                                                                    | ant much                                                                                                    |                                                                                                    |                  |                |                        |        |       |     |
|                                                                          | -                                                                                                    |                                                                                                    | dan .                                                                                                    |                                                                                                    | 100                                                                                                    |                                                                                                    |                  |                |                        |        |       |     |
|                                                                          |                                                                                                    |                                                                                                    | distant.                                                                                                    |                                                                                                    |                                                                                                    |                                                                                                    |                  |                |                        |        |       |     |
|                                                                          |                                                                                                    | HE Rongel                                                                                                    | Gettabe.                                                                                                    |                                                                                                    | and                                                                                                    |                                                                                                    |                  |                |                        |        |       |     |
|                                                                          | 410                                                                                                    |                                                                                                    | 1200041                                                                                                    |                                                                                                    | and                                                                                                    |                                                                                                    |                  |                |                        |        |       |     |
| 211                                                                      |                                                                                                    |                                                                                                    | mper                                                                                                    |                                                                                                    | -                                                                                                    |                                                                                                    |                  |                |                        |        |       |     |
|                                                                          |                                                                                                    |                                                                                                    | -onx                                                                                                    | 100                                                                                                    | 8 (DH)                                                                                                    | all (second)                                                                                                    |                  |                |                        |        |       |     |
|                                                                          |                                                                                                    |                                                                                                    | 1953494                                                                                                    | 100                                                                                                    | #15M                                                                                                    | 10,2464                                                                                                    |                  |                |                        |        |       |     |
|                                                                          |                                                                                                    | Add Haaping                                                                                                    | LIQAN                                                                                                    | 1000                                                                                                    | HID4                                                                                                    | The Deliver                                                                                                    |                  |                |                        |        |       |     |
|                                                                          | -                                                                                                    |                                                                                                    | L'AUNTAL A                                                                                                    | 104                                                                                                    | e jorg                                                                                                    | a da granne                                                                                                    |                  |                |                        |        |       |     |
|                                                                          |                                                                                                    |                                                                                                    | Thomas                                                                                                    | 1 Day                                                                                                    | A COM                                                                                                    | In case                                                                                                    |                  |                |                        |        |       |     |
|                                                                          |                                                                                                    |                                                                                                    | A CONTRACTOR                                                                                                    |                                                                                                    |                                                                                                    |                                                                                                    |                  |                |                        |        |       |     |
|                                                                          | 1.1                                                                                                    |                                                                                                    |                                                                                                    |                                                                                                    |                                                                                                    |                                                                                                    |                  |                |                        |        |       |     |
|                                                                          |                                                                                                    |                                                                                                    |                                                                                                    |                                                                                                    |                                                                                                    |                                                                                                    |                  | 1              | -044 - ( <u>***</u> 84 | - (and | 841 ( |     |
| A 764                                                                    | erent 1                                                                                                    | 12.17.254.353<br>my                                                                                                    | Digitiling:                                                                                                    | -                                                                                                    | 2007 I                                                                                                    | MA2N 1] 🗧                                                                                                    | nun (d           | erest,         |                        |        | *     | • 0 |
| A 104                                                                    |                                                                                                    | 12.17.27.4.2%<br>m                                                                                                    | Depolitingi<br>Alicotti<br>Tedro Doparti                                                                                                    |                                                                                                    | water - E                                                                                                    | MADE 1.]                                                                                                    | nin 2 (1         | te transit,    | 44 ( <u>)</u>          |        | *     | • 0 |
| A. Total<br>Area<br>Area<br>Area<br>Area<br>Area<br>Area<br>Area<br>Area |                                                                                                    | R 17 234313<br>Maria - Anti (<br>Citama                                                                                                    | All DO<br>Balls Pression                                                                                                    | 33<br>Sectoreda                                                                                                    |                                                                                                    | MA2N 1 ] 🗧                                                                                                    | waa 2 i          | te truck       | det (199               |        | *     | • 0 |
| A 7000                                                                   |                                                                                                    | 1.17 204 201<br>Real (1994)<br>Grane (ARR.(<br>Grane)                                                                                                    | Digolologi<br>Anton<br>Redu Musim                                                                                                    |                                                                                                    | wat ] [                                                                                                    | MAZN 1 ]                                                                                                    | n in - 18 (J     | tetrost, j _ j | det (199               |        | *     | • 0 |
| A 1000                                                                   |                                                                                                    | Lifzida<br>Maria Santi<br>Jana<br>Maria Miti                                                                                                    | Ngolistagi<br>Adress<br>Redu Massim                                                                                                    | Tan Internet                                                                                                    |                                                                                                    | MADIN 1                                                                                                    | nan 8 1          | termont, []    | -                      |        | *     | • 0 |
| A 1000                                                                   |                                                                                                    | L 17 2 14 2 10<br>Martin Constitution<br>Constitution<br>Constit                                                                                                    | Angelistengi<br>Angelist<br>Badis Mension                                                                                                    | STATION IN COLUMN                                                                                                    | www                                                                                                    | MARIN 1                                                                                                    | n in <u>a</u> 13 | te bunch.      |                        |        | *     | • 0 |
|                                                                          |                                                                                                    | 12.07.204.203<br>Maria - 2.000<br>Maria - 4.000<br>Maria - 4.0000<br>Maria - 4.0000<br>Maria - 4.0000<br>Maria - 4.0000<br>Maria - 4.0000<br>Maria - 4.0000<br>Maria - 4.                                                                                                    | Vigitivizi<br>Adresis                                                                                                    | Na<br>Hardanda<br>Harda<br>Juli                                                                                                    |                                                                                                    | MAZIN 3.]                                                                                                    |                  | ter Strans A   |                        |        | *     | • 0 |
|                                                                          |                                                                                                    | 12. 17. 204 201<br>Inc. 1. 2000<br>Contract of Mill (<br>Contract<br>Information<br>Information                                                                                                    | ten ten                                                                                                    | ecces<br>Juli<br>Juli<br>Juli                                                                                                    | www.                                                                                                    | MAZIN 1 1                                                                                                    | 10 i i i i i     | termina i      |                        |        |       | • 0 |
|                                                                          |                                                                                                    | 2.1723425)<br>Million (Million)<br>States (Million)<br>States (Mil                                                                                                    | Capitologi<br>Antonio<br>Technitesia                                                                                                    |                                                                                                    |                                                                                                    | MAZN I J                                                                                                    | w                | 63000          |                        |        | *     | • 0 |
|                                                                          |                                                                                                    | 2.1720420)<br>Million - AMR (<br>Composition - AMR (<br>Composition - AMR (                                                                                                    | Autor                                                                                                    | ecces<br>ecces<br>and<br>and<br>and<br>and<br>and<br>and<br>and<br>and<br>and<br>and                                                                                                    | Here i I                                                                                                    | MARY 1 ]                                                                                                    |                  |                |                        |        | *     | • 0 |
|                                                                          |                                                                                                    | i Maroda (n.<br>1996)<br>Sono<br>Sono<br>Sono<br>Sono<br>Sono<br>Sono<br>Sono<br>Son                                                                                                    | Autor                                                                                                    | to and the second second secon                                                                                                    |                                                                                                    |                                                                                                    | nu y (           | termon,        |                        |        |       | • 0 |
|                                                                          | arter a                                                                                                    | 1.112-34253<br>Berger 1.1997<br>Berger 1.1997<br>Berger<br>1.1997<br>Berger<br>1.1997<br>1.1997<br>1.1                                                                                                    | Autor                                                                                                    |                                                                                                    |                                                                                                    | MAINEL                                                                                                    | nu <u>s</u> 1    | 1              |                        |        | *     | • □ |
|                                                                          |                                                                                                    | tores<br>Construction<br>Construction<br>Construct                                                                                                    | Cogo Polonge<br>Anie pol<br>Red to Processo<br>Red to Processo                                                                                                    |                                                                                                    |                                                                                                    | MARN 1 ]                                                                                                    | nu y (           |                |                        |        | *     | •   |
|                                                                          | area a                                                                                                    | n Official Control Control Con                                                                                                    |                                                                                                    |                                                                                                    |                                                                                                    |                                                                                                    | n g (            | artennik       |                        |        | *     | • 0 |
|                                                                          | arear 1                                                                                                    | To 12 204 201<br>Mile 2 2040<br>Control 2 2040<br>Control 2 2040<br>Co                                                                                                    |                                                                                                    |                                                                                                    |                                                                                                    | MAZIN 3 ]                                                                                                    | nu. g (J         |                | des (19                |        | *     | • 0 |
|                                                                          | arear 1                                                                                                    | tores                                                                                                    |                                                                                                    | ecore<br>ecore<br>la factoria da<br>la factoria<br>la factoria<br>ecore<br>la factoria<br>ecore<br>ecore<br>la factoria<br>ecore<br>ecore<br>la factoria<br>ecore<br>ecore<br>la factoria<br>ecore<br>la factoria<br>ecore<br>ecore<br>eco                                                                                                | e (Me<br>e (Me<br>e (Me                                                                                                    | MAAN S ]                                                                                                    | nu y (           | tertensk,      |                        |        | *     | • 0 |
|                                                                          | arten 1<br>Calendaria<br>Arti Center<br>Arti Center<br>Arti Center                                                                                                    |                                                                                                    |                                                                                                    |                                                                                                    | 40 (Mag<br>40 (Mag<br>40 (Mag)<br>(Mag<br>40 (Mag<br>40 (Mag)<br>(Mag<br>40 (Mag<br>40 (Mag)<br>(Mag<br>40 (Mag)<br>(Mag<br>40 (Mag)<br>(Mag<br>40 (Mag)<br>(Mag<br>40 (Mag)<br>(Mag<br>40 (Mag)<br>(Mag)<br>(Mag<br>40 (Mag)<br>(Mag<br>40 (Mag)<br>(Mag<br>40 (Mag)<br>(Mag<br>40 (Mag)<br>(Mag<br>40 (Mag)<br>(Mag)<br>(Mag<br>40 (Mag)<br>(Mag)<br>(Ma | MAZN 3 I                                                                                                    | nin g (          |                |                        |        | *     | • • |
|                                                                          | area 1                                                                                                    | The second second secon                                                                                                    |                                                                                                    |                                                                                                    |                                                                                                    | MAZIN B J                                                                                                    | n. g (           |                |                        |        | *     | • 1 |
|                                                                          | ana 1                                                                                                    | 21/224333<br>(1997)<br>(1997)<br>(19                                                                                                    |                                                                                                    | ecces<br>record<br>manual<br>definition<br>definition<br>ecces<br>ecces |                                                                                                    | MADN 1                                                                                                    |                  |                |                        |        |       | • 1 |
|                                                                          | anne 2<br>California<br>Artis Carro<br>Artis Carro<br>Artis Carro<br>Artis Carro<br>Artis Carro                                                                                                    | 11/22042)<br>Marine 2000<br>2000<br>Marine 2000<br>2000<br>2000      | Rep-0-Log<br>A-300<br>R-de House<br>-<br>-<br>-<br>-<br>-<br>-<br>-<br>-<br>-<br>-<br>-<br>-<br>-                                                                                                    | Sector Sector Se                                                                                                    | n den<br>to be<br>a be<br>a per<br>a per<br>a per                                                                                                    | MAZIN 3 J                                                                                                    | nu. g (          |                |                        |        | *     | • 0 |
|                                                                          | area T                                                                                                    | 11/2/24/33<br>20/2<br>20/2   |                                                                                                    | state<br>eccession<br>descension<br>descen                                                                                                    | NUMPT [ ]                                                                                                    | MARN I ]                                                                                                    |                  |                |                        |        | *     | • 1 |
|                                                                          | and the second second s | 1 (V 2043)<br>Maria Mini (Maria)<br>Maria Mini (Maria)<br>Maria Mini (Ma                                                                                                    | Currollog<br>A 400<br>Fela House<br>Fela House<br>Fela H | SS SS SS SS SS SS SS SS SS SS SS SS SS                                                                                                    | - 1999<br>                                                                                                    | Marine I and a marine and a marine a<br>Marine and a marine and a marine and a marine and a marine and a marine and a marine and a marine and a marine an |                  |                |                        |        | •     | • 0 |
|                                                                          | and here                                                                                                    | 11734.)))<br>11734.))<br>1180<br>1180<br>118 |                                                                                                    | SC Contraction of the second second s                                                                                                    |                                                                                                    | 4<br>4<br>4<br>9<br>9<br>9<br>9<br>9<br>9<br>9<br>9<br>1                                                                                                    | *** g (          |                |                        |        | *     | • • |
|                                                                          |                                                                                                    | C O 2 ( A 2 ( A ))))))))))                                                                                                    |                                                                                                    | 100<br>100<br>100<br>100<br>100<br>100<br>100<br>100<br>100<br>100                                                                                                    |                                                                                                    | HARN I ]                                                                                                    |                  |                |                        |        | *     | • 1 |

5. Network Management Setting

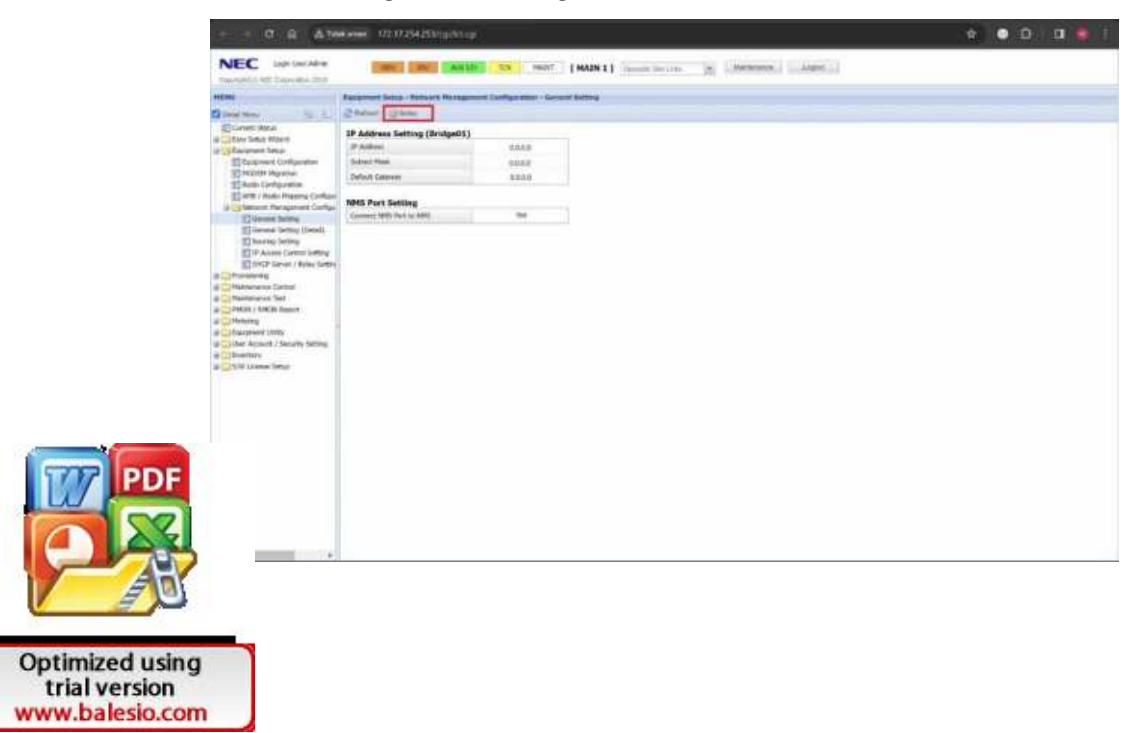

| P AND                                                                                                    |
|----------------------------------------------------------------------------------------------------|
| 2 8.0                                                                                                    |
| A Linkandon Bahali                                                                                                    |
| Contra Contra                                                                                                    |
| Internet Longo Real Po                                                                                                    |
| a herea                                                                                                    |
| a terms                                                                                                    |
| en Letter integ                                                                                                    |
|                                                                                                    |
|                                                                                                    |
| a last                                                                                                    |
| -                                                                                                    |
| Compile Satisfies                                                                                                    |
| Chattage                                                                                                    |
|                                                                                                    |
|                                                                                                    |
|                                                                                                    |
|                                                                                                    |
| B Atomater                                                                                                    |
| table franchister                                                                                                    |
| Dapome into                                                                                                    |
| Participant in the local division of the local division of the loc                                                                                                    |
|                                                                                                    |
| Sec. Sec.                                                                                                    |
| IP Add                                                                                                    |
| a 2P Add<br>Room 2P Add<br>Room 2P Add                                                                                                    |
| a DP Acto<br>New P Acto<br>New Acto<br>New Acto<br>New P Acto<br>New P Acto<br>New P Acto<br>New P Acto<br>New P |
| A Contraction of Contraction of Cont                                                                                                    |
| A Contraction of the second second se                                                                                                    |
| A Se L Character<br>Marcen Stream<br>Marcen Stream<br>Marcen Stream<br>A Marcen Stream<br>A Marcen St                                                                                                    |
| A Construction of the second second s                                                                                                    |
| A L Children<br>Text Pack<br>Wey Pack<br>Wey Distance<br>Text Distance<br>Text Distance<br>Te                                                                                                    |
| A Department of the second second sec                                                                                                    |
| A Development<br>A Development<br>A Deve                                                                                                    |
| A Control of the second of the second of the                                                                                                    |
| A L C Constantino de la constantino de la constantino de la constantino de la constantino de la constantino de la constantino de la constantino de la constantino de la constantino de la constantino de la constantino de la constanti de la constanti de la                                                                                                    |
| Line Constraints     Line Constraints     Line                                                                                                    |
| Konstanting of the second second                                                                                                    |
| No.         Control           Present         Present           And Present         Present           And Present         Present           And Present         Present           And Present         Present           And Present         Present           And Present         Present           And Present         Present           And Present         Present           Strategington         Present           Strategington         Present           Strategington         Present           Strategington         Present           Strategington         Present           Strategington         Present           Strategington         Present           Strategington         Present           Strategington         Present           Strategington         Present           Strategington         Present                                                                                                    |
| No.         C.         C.                                                                                                    |
| No.         2         2         2         2         2         2         2         2         2         2         2         2         2         2         2         2         2         2         2         2         2         2         2         2         2         2         2         2         2         2         2         2         2         2         2         2         2         2         2         2         2         2         2         2         2         2         2         2         2         2         2         2         2         2         2         2         2         2         2         2         2         2         2         2         2         2         2         2         2         2         2         2         2         2         2         2         2         2         2         2         2         2         2         2         2         2         2         2         2         2         2         2         2         2         2         2         2         2         2         2         2         2         2         2         2         2                                                                                                    |
| A Construction of the second second sec                                                                                                    |
| No.         Control           Procession         Procession           Procession         Procession           Processi                                                                                                    |
| Image: Procession         Image: Procession           Marcel Angeward         Image: Procession         Image: Procession           Marcel Angeward         Image: Procession         Image: Procession         Image: Procession           Marcel Angeward         Image: Procession         Image: Procession         Image: Procession         Image: Procession           Marcel Angeward         Image: Procession         Image: Procession         Image: Procession         Image: Procession           Marcel Angeward         Image: Procession         Image: Procession         Image: Procession         Image: Procession                                                                                                    |
| Line         Character           Parter         Parter           Parter         Parter           Parter                                                                                                    |
| Ku L     Character     Forman     Forman     Forma                                                                                                    |
| No.         P. All Market           M.         P. All Market           Market         P. All Market           Market         P. All Market           Market         P. All Market           Market         Market           Market         Market                                                                                                    |

6. Modem Port Setting

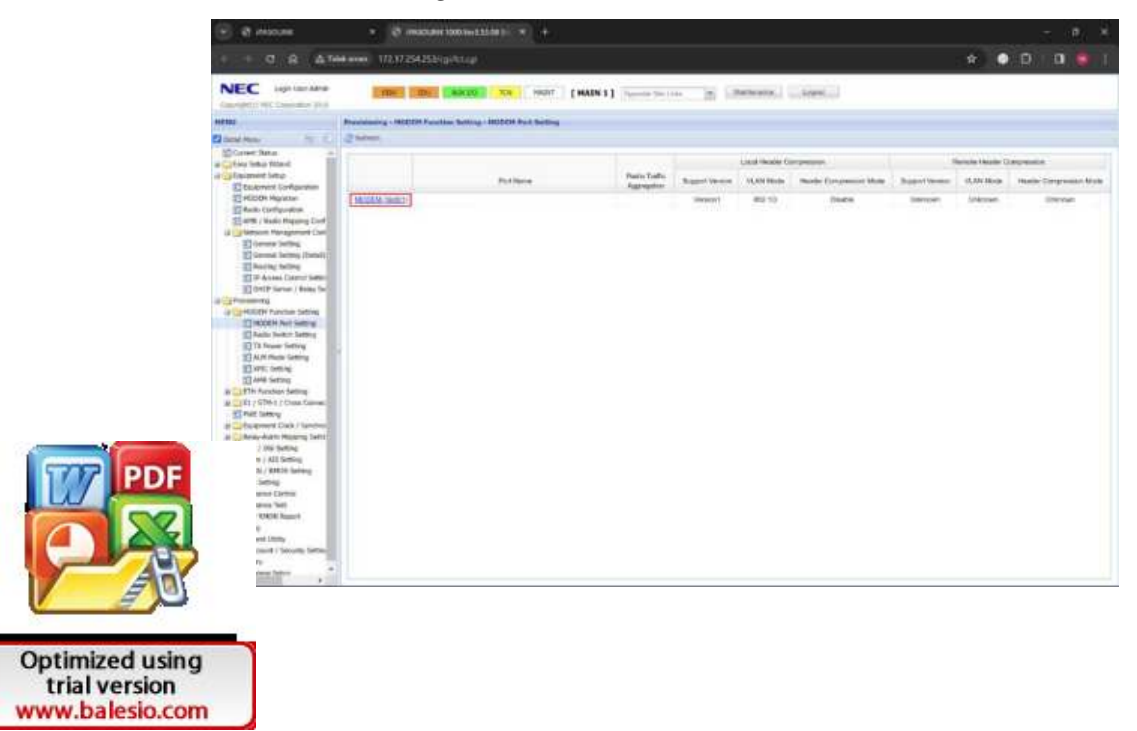

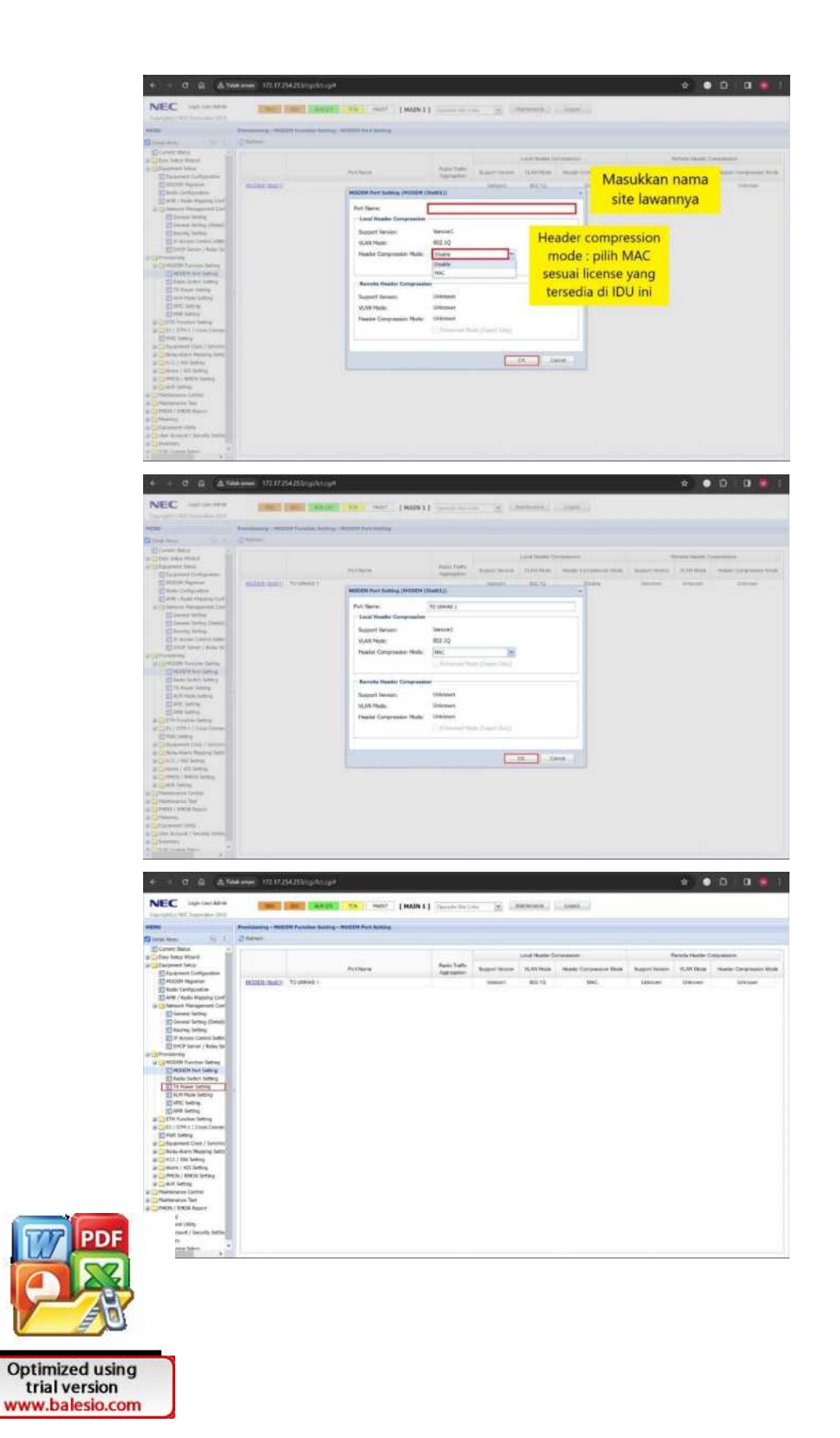

# 7. TX Port Setting

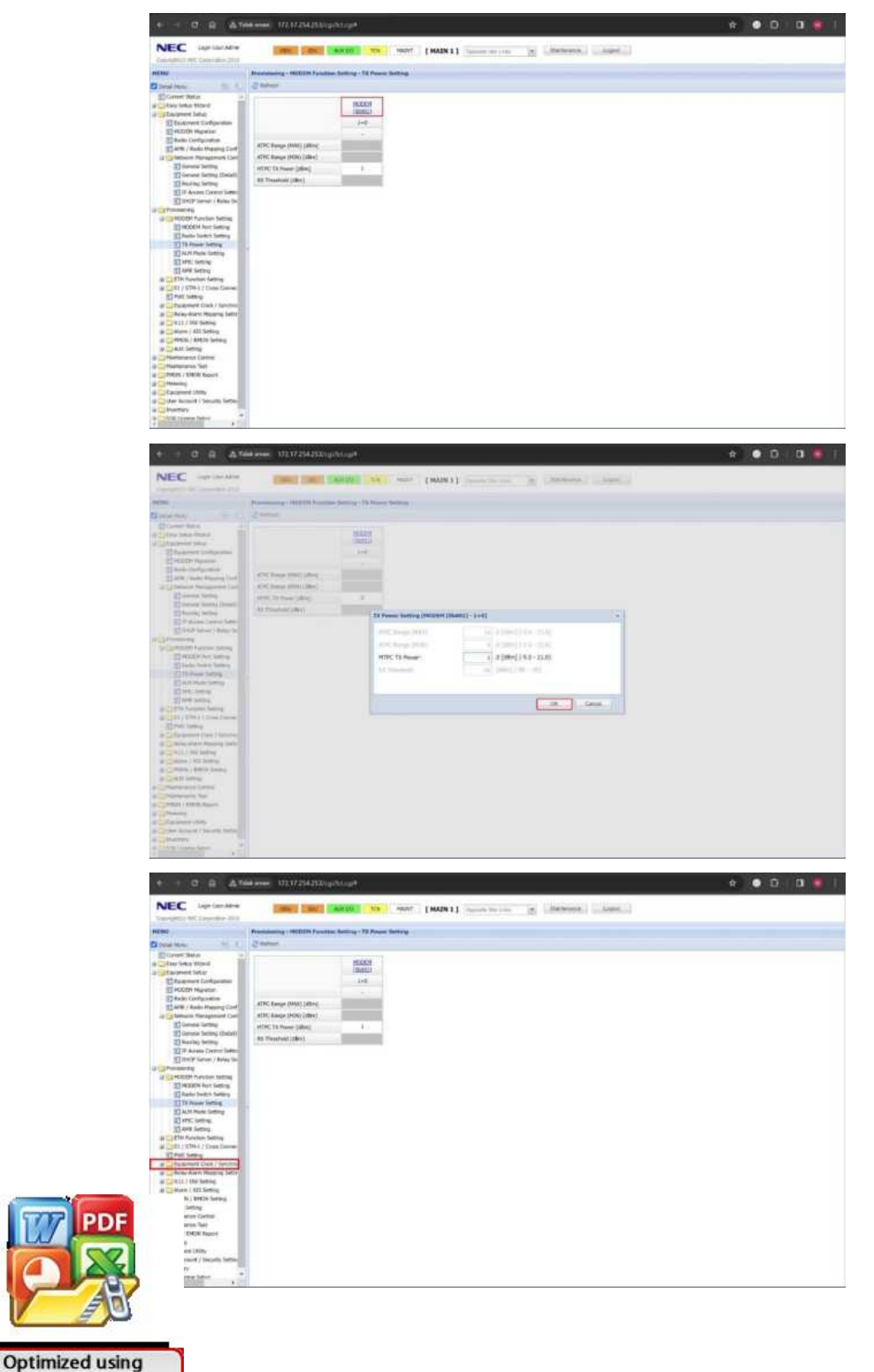

8. Equipment Clock Setting

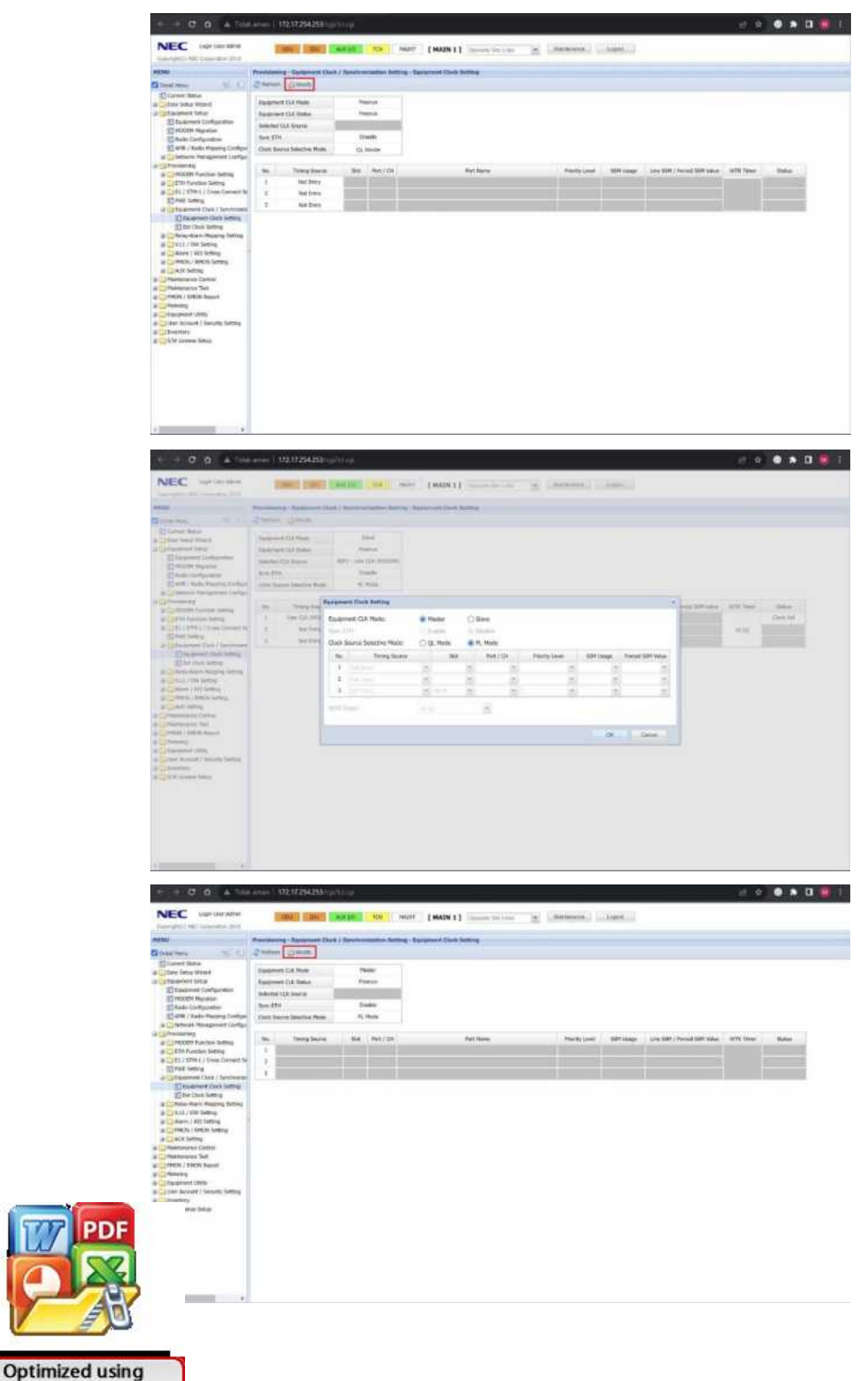

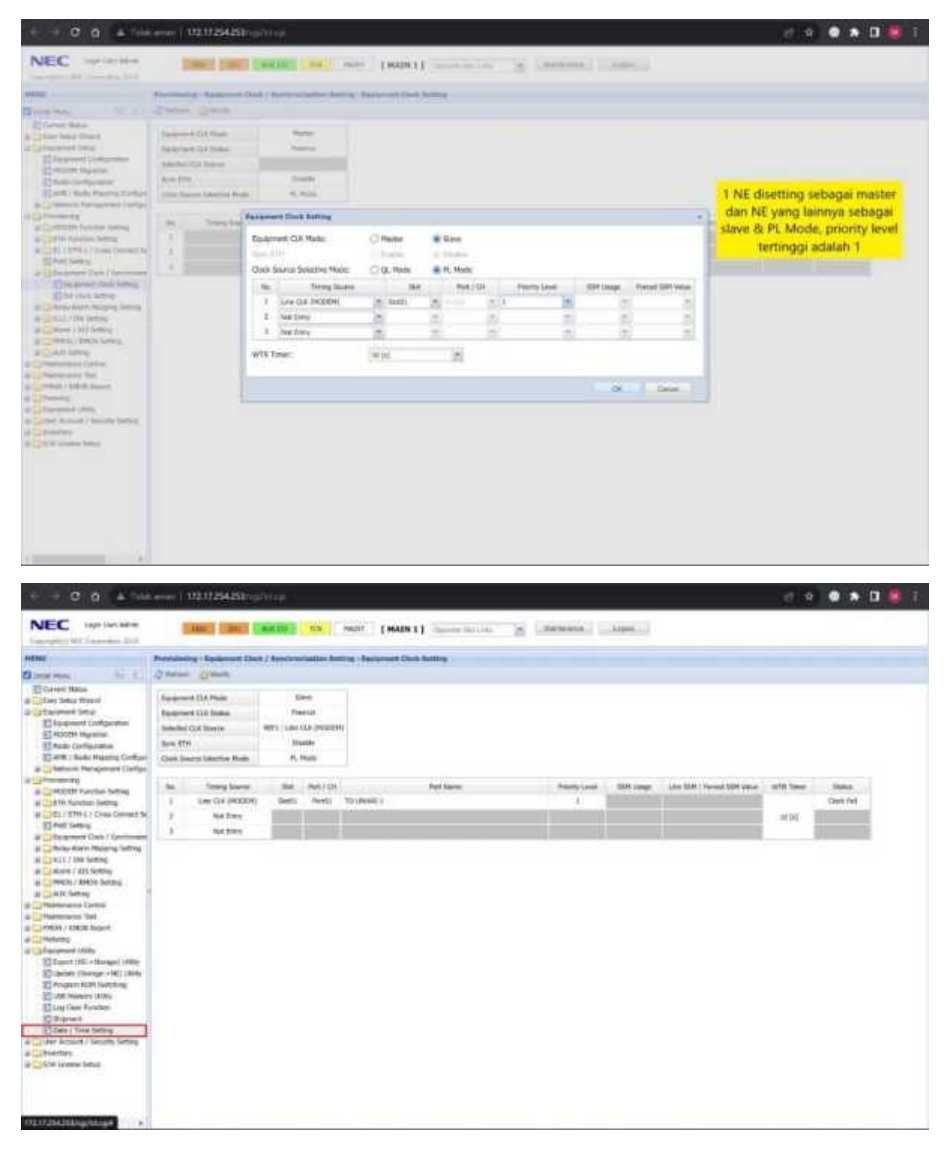

9. Date and Time

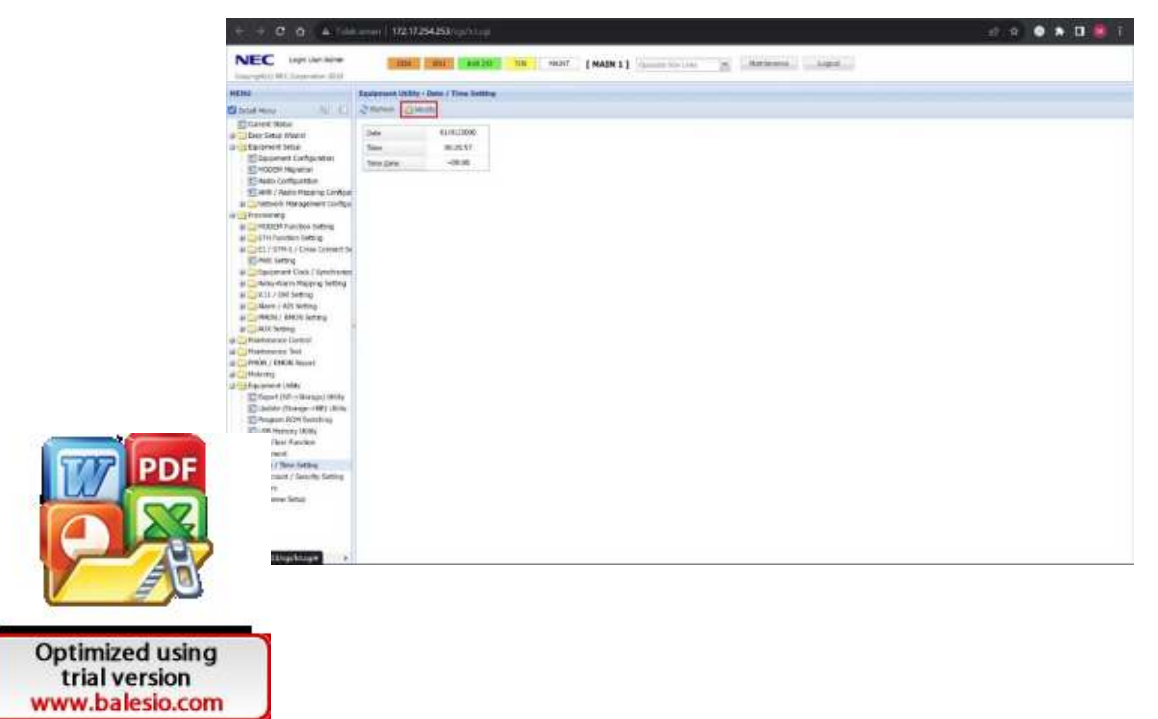

| C G A the man 112 1/24253                                                                                                    |                                                                                                    | er 🚖 🗢 🎽 🛄 📕 |
|----------------------------------------------------------------------------------------------------|----------------------------------------------------------------------------------------------------|--------------|
| Control of Control of Contro | Image: Material intermediation into the second and the second actual actual bisa into the second actual actual bisa into the second actual bisa into the second actual bisa into the second actual bisa into the second actual bisa into the second actual bisa into the | e<br>C       |

10. Aktivasi Port Ethernet

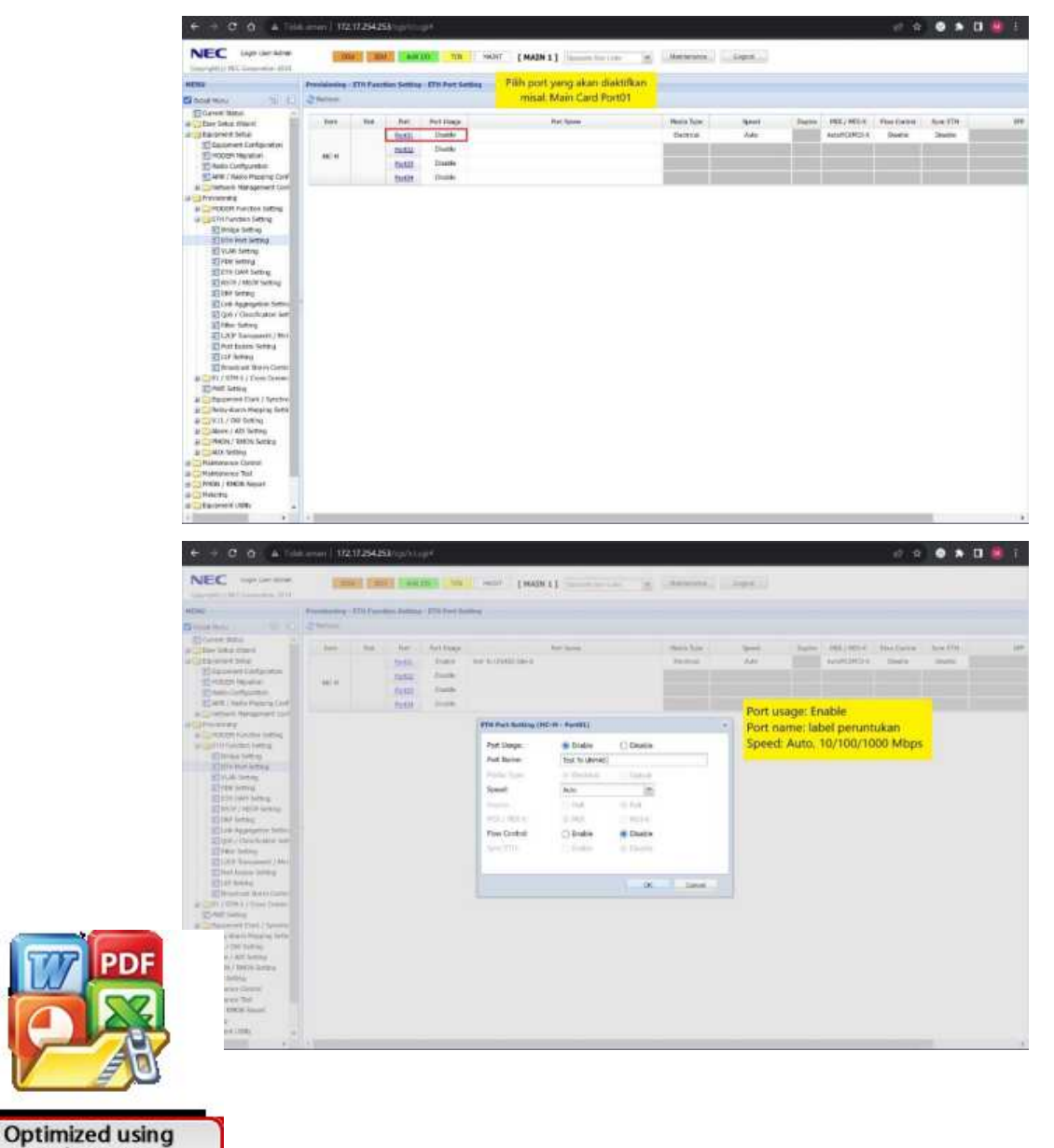

| + + 0 0 A TH                                                                                                    | Company ( 177 | 1725635    | <b>B</b> urn | er.                                                                                                    |                       |          |          |            |           |         |             | ef (8            |            | <br># |
|----------------------------------------------------------------------------------------------------|---------------|------------|--------------|----------------------------------------------------------------------------------------------------|-----------------------|----------|----------|------------|-----------|---------|-------------|------------------|------------|-------|
| NEC lage landers                                                                                                    | -             |            |              |                                                                                                    | - 1000 EP             | 44IN 1.] | -        | -          | i iliaiti |         |             |                  |            |       |
| HEND                                                                                                    | Providence    | OTH Paints | -            |                                                                                                    |                       |          |          |            |           |         |             |                  |            |       |
| Conditional (AS, E)                                                                                                    | Same.         |            |              |                                                                                                    |                       |          |          |            |           |         |             |                  |            |       |
| Sciaire and                                                                                                    |               |            |              |                                                                                                    |                       |          |          |            |           |         |             |                  |            |       |
| a Other Set of Sect.                                                                                                    | LI FREE.      | 314 /      | FUE          | PUTLAND                                                                                                    |                       | For None |          | there have | speed.    | Dig the | FREE / MODH | Photo Call State | . Box FIR. | <br>  |
| Stanment Seter                                                                                                    |               |            | Partin.      | Dates                                                                                                    | PERIONAL PROPERTY AND |          |          | Deares     | A40       |         | ANDRODUCES  | Dece             | District.  |       |
| CHOOP November                                                                                                    | 00004         |            | Page 1       | ( interesting the second second secon |                       |          |          | _          |           |         |             |                  |            |       |
| 2 Auto Configuration                                                                                                    |               |            | TANKII.      | (Date)                                                                                                    |                       |          |          |            |           |         |             |                  |            |       |
| E and / Natio Program Dod /                                                                                                    |               |            | 21122        | 2008                                                                                                    |                       |          |          |            |           |         |             |                  |            |       |
| Control Market Street<br>Control Market Street<br>Control Market Street |               |            |              |                                                                                                    |                       |          | Sergists |            |           |         |             |                  |            |       |

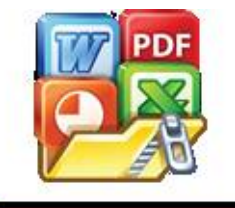

# Lampiran 3 Script

1. ObjectActiveAll.cs

```
using System.Collections;
using System.Collections.Generic;
using UnityEngine;
public class ObjectActiveAll : MonoBehaviour
    public GameObject[] objectsToActivate; // Objek yang akan
diaktifkan
    public GameObject buttonToShow; // Tombol yang akan
ditampilkan
    public GameObject infocanva;
    //public GameObject toggleCanva;
    private void Update()
        // Periksa apakah semua objek telah diaktifkan
        bool allActivated = true;
        bool offCanva = false;
        foreach (GameObject obj in objectsToActivate)
            if (!obj.activeSelf)
                allActivated = false;
               //offCanva = true;
                break;
        // Tampilkan tombol jika semua objek telah diaktifkan
        buttonToShow.gameObject.SetActive(allActivated);
        infocanva.gameObject.SetActive(allActivated);
       //toggleCanva.gameObject.SetActive(offCanva);
```

ManageScene.cs

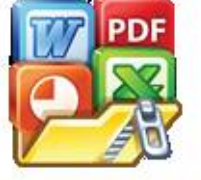

Optimized using trial version www.balesio.com System.Collections; System.Collections.Generic; UnityEngine; UnityEngine.Events;

```
using UnityEngine.SceneManagement;
public class ManageScene : MonoBehaviour
{
    public GameObject objectTrigger;
    public UnityEvent onPressed, onReleased;
    public string namaScene;
    // Start is called before the first frame update
    void Start()
    {
    // Update is called once per frame
    void Update()
    public void OnTriggerEnter(Collider other)
    {
        if (other.gameObject == objectTrigger)
            //DontDestroyOnLoad(objectToKeep);
            SceneManager.LoadScene(namaScene);
        }
        //Debug.Log("Pressed Trigger");
    }
    public void OnTriggerExit(Collider other)
    {
        if (other.gameObject == objectTrigger)
            onReleased.Invoke();
            //Debug.Log("Pressed Trigger");
    }
```

3. DelayStart.cs

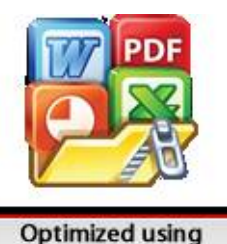

trial version www.balesio.com System.Collections; System.Collections.Generic; UnityEngine;

.c class DelayStart : MonoBehaviour

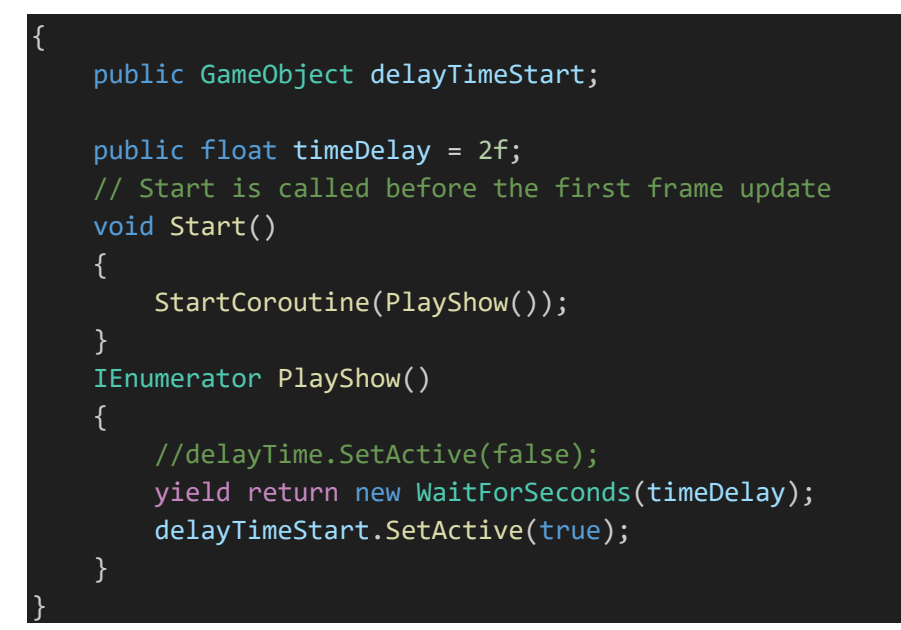

4. DelayEnd.cs

```
using System.Collections;
using System.Collections.Generic;
using UnityEngine;
public class DelayEnd : MonoBehaviour
{
    public GameObject delayTime;
    public float timeDelay = 2f;
    // Start is called before the first frame update
    void Start()
        StartCoroutine(PlayShow());
    IEnumerator PlayShow()
    {
        //delayTime.SetActive(false);
        yield return new WaitForSeconds(timeDelay);
        delayTime.SetActive(false);
    }
```

SnanToLocation.cs

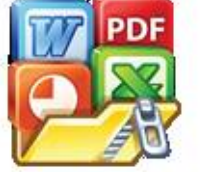

5

System.Collections; System.Collections.Generic; UnityEngine; Oculus.Interaction;

```
public class SnapToLocation : MonoBehaviour
       //boolean variable used to determine if the object is
   currently being held by the player
       private bool grabbed;
       //return true when the object is within the Snapzone radius
       private bool insideSnapZone;
       //Return true when the object has had it's location update
       public bool Snapped;
       //Set the specific part we want to snap to this location
       public GameObject ObjectPart;
       //Reference another object we can use to set rotation
       public GameObject SnapRotationReference;
       //Detects when the RocketPart game object has entered the
       public void OnTriggerEnter(Collider other)
       {
           if (other.gameObject.name == ObjectPart.name)
               insideSnapZone = true;
               Debug.Log("TriggerOn");
       }
       //Detects when the Objectpart game object has left the snap
   zone radius
       public void OnTriggerExit(Collider other)
          if (other.gameObject.name == ObjectPart.name)
               insideSnapZone = false;
               Debug.Log("TriggerOff");
           }
       void SnapObject()
PD
           if (grabbed == false && insideSnapZone == true)
           {
               ObjectPart.gameObject.transform.position =
        form.position;
```

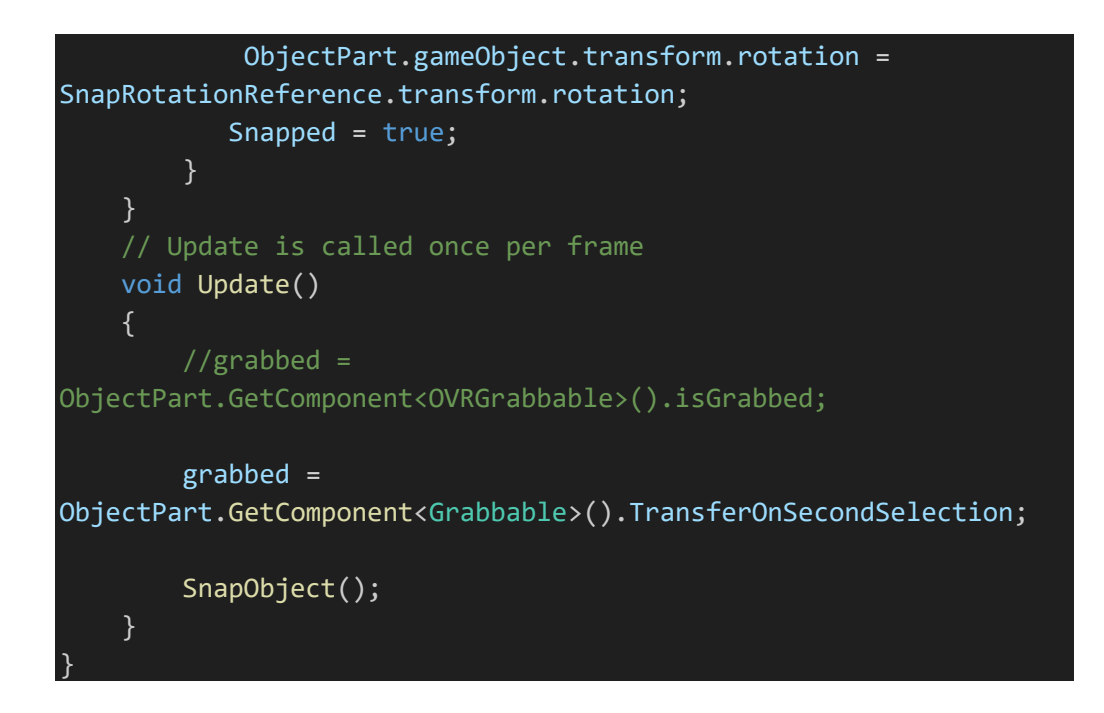

6. SnapPoint.cs

Optimized using trial version www.balesio.com

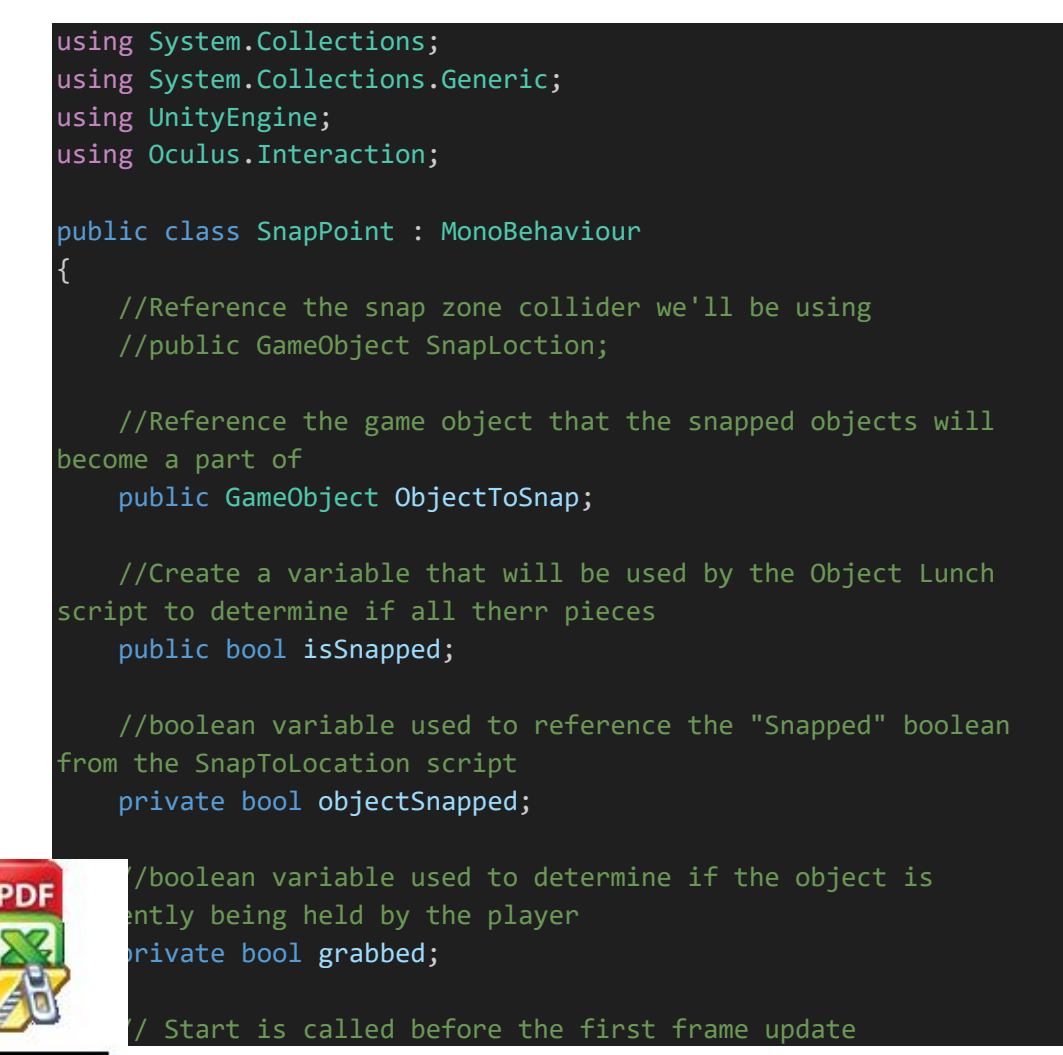

118

```
void Start()
   // Update is called once per frame
   void Update()
    {
        //set grabbed to equal the boolan value "isGrabbed" from
the OVRGrabbable script
        //grabbed = GetComponent<OVRGrabbable>().isGrabbed;
        grabbed =
GetComponent<Grabbable>().TransferOnSecondSelection;
        //Set objectSnapped equal to the Snapped boolean from
SnapToLocation
        //objectSnapped =
SnapLoction.GetComponent<SnapToLocation>().Snapped;
        if (objectSnapped == true)
            GetComponent<Rigidbody>().isKinematic = true;
            //transform.SetParent(ObjectToSnap.transform);
            isSnapped = true;
            transform.SetParent(ObjectToSnap.transform);
        if (objectSnapped == false && grabbed == true)
            GetComponent<Rigidbody>().isKinematic = true;
            GetComponent<Rigidbody>().useGravity = false;
            transform.SetParent(null);
    }
```

7. ObjectPakai.cs

```
using System.Collections;
using System.Collections.Generic;
using UnityEngine;
.c class ObjectPakai : MonoBehaviour
ublic GameObject objectUse;
ublic GameObject objectTriggerTo;
```

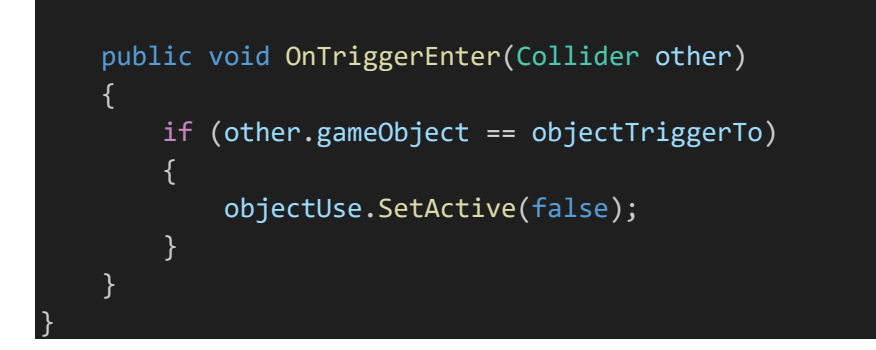

8. ActiveTriggerPoint.cs

```
using System.Collections;
          using System.Collections.Generic;
          using UnityEngine;
           public class ActiveTriggerPoint : MonoBehaviour
           {
               public GameObject pointOnTrigger;
               public bool activePoint;
               public GameObject NextActive;
               void Start()
               {
               }
               // Update is called once per frame
               void Update()
               public void OnTriggerEnter(Collider other)
               {
                   if (other.gameObject.name == pointOnTrigger.name)
                       activePoint = true;
                       //Debug.Log("Pressed Trigger");
               ublic void OnTriggerExit(Collider other)
       PDF
                   if (other.gameObject.name == pointOnTrigger.name)
Optimized using
```

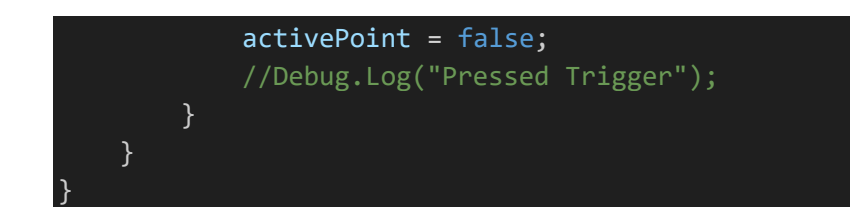

9. PointOnRunning.cs

```
using System.Collections;
          using System.Collections.Generic;
          using UnityEngine;
          using UnityEngine.Events;
          public class PointOnRunning : MonoBehaviour
           {
               public GameObject[] pointOnActive;
               private bool pointAdd;
               private bool running = false;
               public UnityEvent onPressed, onReleased;
               void Update()
                   if (componentLaunch() == true && running == false)
                       onPressed?.Invoke();
                       //Debug.Log(componentLaunch())
                       running = true;
                   if (componentLaunch() == false && running == true)
                       onReleased?.Invoke();
                       //Debug.Log(componentLaunch());
                       running = false;
               private bool componentLaunch()
                   for (int i = 0; i < pointOnActive.Length; i++)</pre>
       PDF
                       pointAdd =
                OnActive[i].GetComponent<ActiveTriggerPoint>().activePoint;
                       if (pointAdd == false)
Optimized using
```

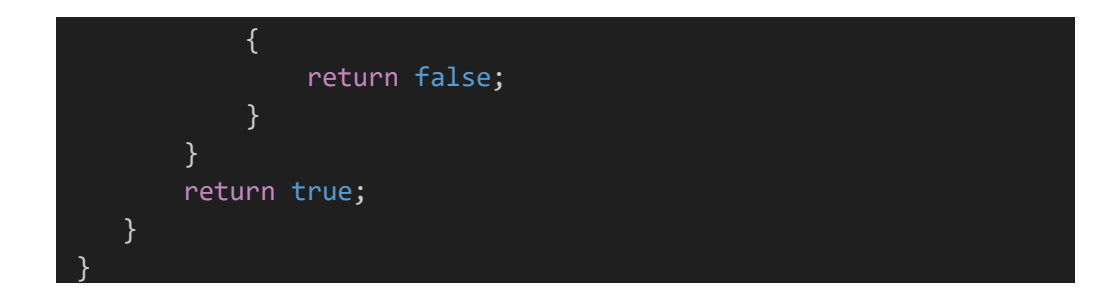

10. CableComponent.cs

```
using System.Collections;
   using System.Collections.Generic;
   using UnityEngine;
   using UnityEditor;
   public class CableComponent : MonoBehaviour
       #region Class members
       [SerializeField] private Transform endPoint;
       [SerializeField] private Material cableMaterial;
       // Cable config
       [SerializeField] private float cableLength = 0.5f;
       [SerializeField] private int totalSegments = 5;
       [SerializeField] private float segmentsPerUnit = 2f;
       private int segments = 0;
       [SerializeField] private float cableWidth = 0.1f;
       // Solver config
       [SerializeField] private int verletIterations = 1;
       [SerializeField] private int solverIterations = 1;
       //[Range(0,3)]
       [SerializeField] private float stiffness = 1f;
       private LineRenderer line;
       private CableParticle[] points;
       #endregion
       #region Initial setup
PD
        void Start()
           InitCableParticles();
           InitLineRenderer();
```

```
}
        * Init cable particles
        * Creates the cable particles along the cable length
        * and binds the start and end tips to their respective game
   objects.
       void InitCableParticles()
       {
           // Calculate segments to use
           if (totalSegments > 0)
               segments = totalSegments;
           else
               segments = Mathf.CeilToInt (cableLength *
   segmentsPerUnit);
           Vector3 cableDirection = (endPoint.position -
   transform.position).normalized;
           float initialSegmentLength = cableLength / segments;
           points = new CableParticle[segments + 1];
           // Foreach point
           for (int pointIdx = 0; pointIdx <= segments; pointIdx++)</pre>
               // Initial position
               Vector3 initialPosition = transform.position +
   (cableDirection * (initialSegmentLength * pointIdx));
               points[pointIdx] = new
   CableParticle(initialPosition);
           // Bind start and end particles with their respective
   gameobjects
           CableParticle start = points[0];
           CableParticle end = points[segments];
           start.Bind(this.transform);
           end.Bind(endPoint.transform);
       }
        * Initialized the line renderer
וחפ
        void InitLineRenderer()
           line = this.gameObject.AddComponent<LineRenderer>();
           line.SetWidth(cableWidth, cableWidth);
```

```
line.SetVertexCount(segments + 1);
            line.material = cableMaterial;
            line.GetComponent<Renderer>().enabled = true;
        #endregion
        #region Render Pass
       void Update()
        {
            RenderCable();
        * Render Cable
        * Update every particle position in the line renderer.
        void RenderCable()
            for (int pointIdx = 0; pointIdx < segments + 1;</pre>
   pointIdx++)
                line.SetPosition(pointIdx, points
   [pointIdx].Position);
            }
        #endregion
        #region Verlet integration & solver pass
       void FixedUpdate()
        {
           for (int verletIdx = 0; verletIdx < verletIterations;</pre>
   verletIdx++)
                VerletIntegrate();
                SolveConstraints();
PDF
         * Verler integration pass
```

```
* In this step every particle updates its position and
   speed.
       void VerletIntegrate()
       {
           Vector3 gravityDisplacement = Time.fixedDeltaTime *
   Time.fixedDeltaTime * Physics.gravity;
           foreach (CableParticle particle in points)
               particle.UpdateVerlet(gravityDisplacement);
        * Constrains solver pass
        * In this step every constraint is addressed in sequence
       void SolveConstraints()
           for (int iterationIdx = 0; iterationIdx <</pre>
   solverIterations; iterationIdx++)
               SolveDistanceConstraint();
               SolveStiffnessConstraint();
       #endregion
       #region Solver Constraints
        * Distance constraint for each segment / pair of particles
       void SolveDistanceConstraint()
       {
           float segmentLength = cableLength / segments;
           for (int SegIdx = 0; SegIdx < segments; SegIdx++)</pre>
PDF
               CableParticle particleA = points[SegIdx];
               CableParticle particleB = points[SegIdx + 1];
                // Solve for this pair of particles
```

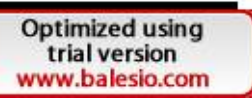

```
SolveDistanceConstraint(particleA, particleB,
          segmentLength);
               * Distance Constraint
                * This is the main constrains that keeps the cable particles
           "tied" together.
               void SolveDistanceConstraint(CableParticle particleA,
           CableParticle particleB, float segmentLength)
                  // Find current vector between particles
                  Vector3 delta = particleB.Position - particleA.Position;
                  float currentDistance = delta.magnitude;
                  float errorFactor = (currentDistance - segmentLength) /
           currentDistance;
                   // Only move free particles to satisfy constraints
                  if (particleA.IsFree() && particleB.IsFree())
                       particleA.Position += errorFactor * 0.5f * delta;
                       particleB.Position -= errorFactor * 0.5f * delta;
                  else if (particleA.IsFree())
                       particleA.Position += errorFactor * delta;
                   }
                  else if (particleB.IsFree())
                       particleB.Position -= errorFactor * delta;
                   }
                * Stiffness constraint
               void SolveStiffnessConstraint()
               {
                   float distance = (points[0].Position -
       PDF
               s[segments].Position).magnitude;
                  if (distance > cableLength)
                       foreach (CableParticle particle in points)
Optimized using
```

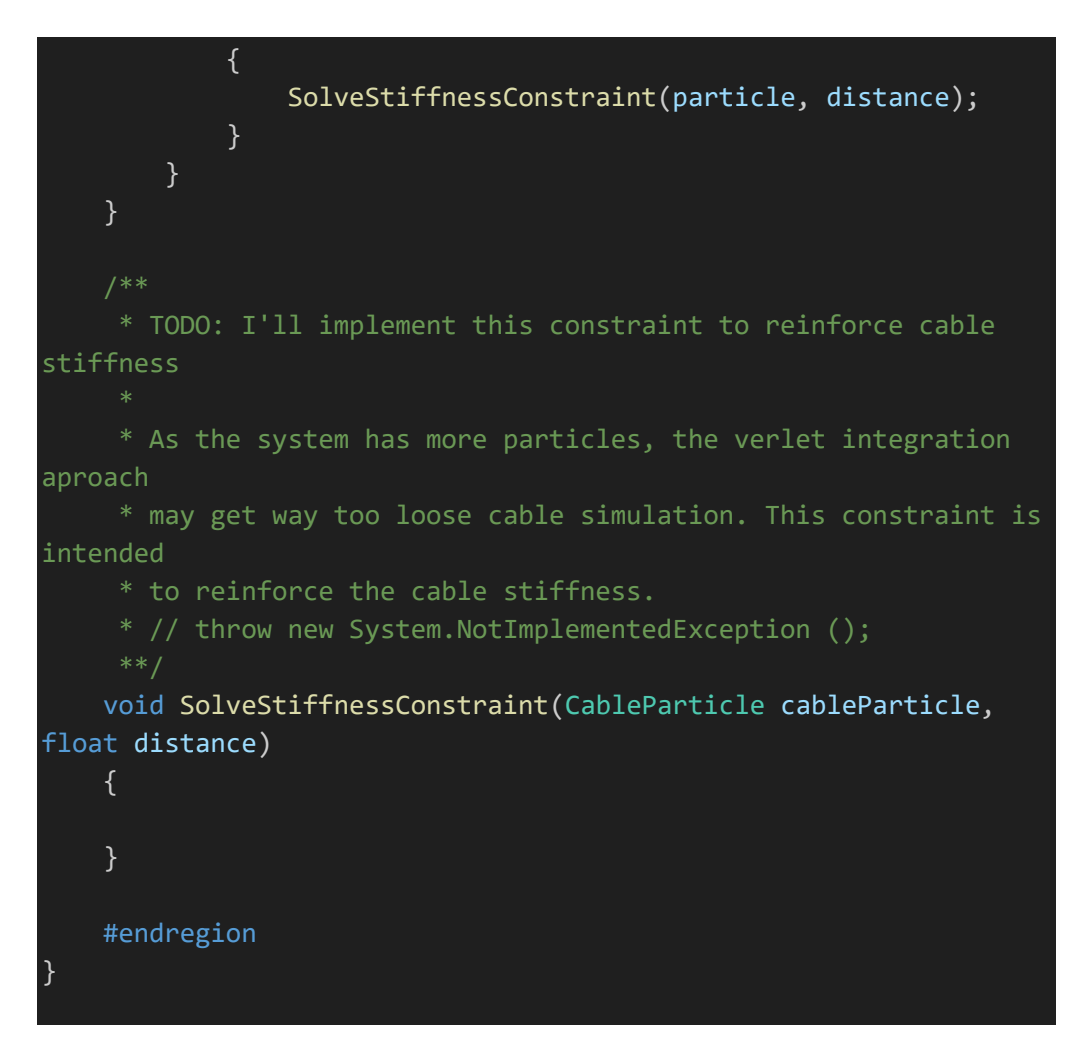

### 11. katrolsnapping.cs

Optimized using trial version www.balesio.com

```
using System.Collections;
using System.Collections.Generic;
using UnityEngine;
public class katrolsnaping : MonoBehaviour
{
    public Transform targetObject;
    public float snappingThreshold = 0.5f;
    public GameObject objKatrol;
    private bool isSnapped = false;
    public GameObject taliIkat;
    public GameObject taliIkat;
    public Animator animator;
    public string nameSetAnimatorNaik;
    oublic string nameSetAnimatorTurun;
    private void OnTriggerEnter(Collider other)
```

127

```
Debug.Log("Trigger Entered");
        if (other.gameObject == objKatrol && !isSnapped)
            float distanceToTarget =
Vector3.Distance(transform.position, targetObject.position);
            if (distanceToTarget < snappingThreshold)</pre>
            {
                SnapToTarget();
            }
    private void OnTriggerExit(Collider other)
    {
        if (other.gameObject == objKatrol && isSnapped)
            UnsnapFromTarget();
    private void SnapToTarget()
        //transform.position = targetObject.position;
        transform.parent = targetObject;
        GetComponent<Collider>().enabled = false;
        isSnapped = true;
        animator.SetTrigger(nameSetAnimatorNaik);
        // Tampilkan objek
        taliIkat.SetActive(true);
    private void UnsnapFromTarget()
        transform.parent = null;
        GetComponent<Collider>().enabled = true;
        isSnapped = false;
        animator.SetTrigger(nameSetAnimatorTurun);
        // Sembunyikan objek
        taliIkat.SetActive(false);
```

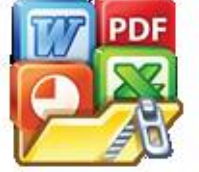

Optimized using trial version www.balesio.com lutton.cs

```
9) using System.Collections;
10)
      using System.Collections.Generic;
11)
      using UnityEngine;
12)
13)
      public class LiftButton : MonoBehaviour
14)
15)
           public GameObject player;
16)
           public Vector3 naik;
17)
           public Vector3 turun;
18)
           public Transform targetPosition;
19)
20)
           public void MoveToTargetUp()
21)
22)
23)
               //transform.position = targetPosition.position;
24)
               //player.transform.position = new Vector3(7.961f,
   4.398f, 7.158f);
25)
               player.transform.position = naik;
26)
27)
28)
           public void MoveToTargetDown()
29)
30)
31)
               //transform.position = targetPosition.position;
32)
               //player.transform.position = new Vector3(7.02f,
   0.22f, 7.34f);
33)
               player.transform.position = turun;
34)
35)
```

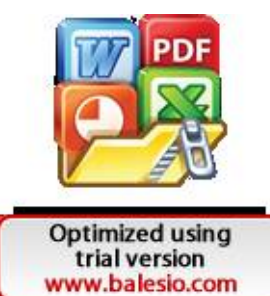

# Lampiran 4 Hasil Validasi Ahli Materi

### **UJI MATERI**

Prototype Aplikasi Simulasi Instalasi Microwave Link Berbasis Teknologi Virtual Reality

| Nama            | : Mulyono           |
|-----------------|---------------------|
| Bidang Keahlian | : Telekomunikasi    |
| Instansi        | : PT. NEC Indonesia |

Berilah tanda centang (✓) pada kolom yang disediakan sesuai dengan penilaian untuk validasi materi pada "Aplikasi Simulasi Instalasi Microwave Link Berbasis Teknologi *Virtual Reality*"

|    |                           | Konten Virtual                                                      |       | Tidak |            |
|----|---------------------------|---------------------------------------------------------------------|-------|-------|------------|
| No | Simulasi                  | Rincian                                                             | Valid | Valid | Keterangan |
|    | Pongooakan                | Melakukan pemeriksaan<br>Komponen Outdoor                           | 1     |       |            |
| 1  | Komponen dan<br>Peralatan | Melakukan pemeriksaan<br>Komponen Indoor                            | 1     |       |            |
|    | Instalası                 | Melakukan pemeriksaan<br>Peralatan Standar Instalasi                | 1     |       |            |
| 2  | Instalasi Indoor          | Install perangkat IDU iPaso<br>1000 ke rack server                  | 1     |       |            |
| 2  | mstatast muoor            | Install Power rectifier ke rack server                              | 1     |       |            |
|    |                           | Pemasangan transition HUB ke<br>bagian belakang poros antenna       | 1     |       |            |
|    |                           | Pemasangan Interface plate<br>pada bagian belakang poros<br>antenna | ~     |       |            |
| 3  | Instalasi<br>Outdoor      | Pemasangan perangkat ODU ke<br>antenna                              | 1     |       |            |
|    |                           | Pemasangan Mounting KIT ke<br>antenna                               | 1     |       |            |
|    |                           | Pemasangan antena ke pole<br>antena                                 | 1     |       |            |

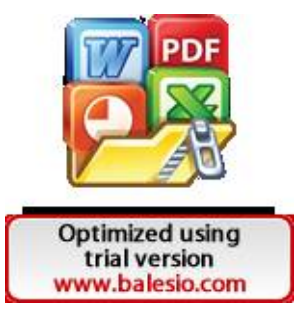

|   |                       | Pemasangan antena ke tower                                                                            | 1 |  |
|---|-----------------------|----------------------------------------------------------------------------------------------------|---|--|
|   |                       | Melakukan pemasangan kabel<br>coaxial pada sisi perangkat IDU<br>iPaso 1000 dengan perangkat<br>ODU,  | ~ |  |
|   | 4 Instalasi Kabel     | Melakukan pemasangan kabel<br>grounding pada sisi perangkat<br>IDU iPaso 1000 dengan<br>perangkat ODU | ~ |  |
| 4 |                       | Memasang kabel LVDS pada<br>power rectifier ke perangkat<br>IDU iPaso 1000                            | ~ |  |
|   |                       | Pemasangan kabel power                                                                                | 1 |  |
|   |                       | Pemasangan kabel ethernet                                                                             | 1 |  |
|   |                       | Equipment Setup                                                                                       | ~ |  |
|   |                       | Radio Configuration                                                                                   | ~ |  |
|   |                       | Adaptive Modulation Rate                                                                              | ~ |  |
|   |                       | Network Management Setting                                                                            | ~ |  |
| 5 | Commissioning<br>test | Modem Port Setting                                                                                    | ~ |  |
|   |                       | TX Power Setting                                                                                      | ~ |  |
|   |                       | Equipment Clock Setting                                                                               | ~ |  |
|   |                       | Date and Time                                                                                         | ~ |  |
|   |                       | Aktivasi Port Ethernet                                                                                | 1 |  |

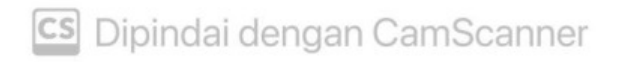

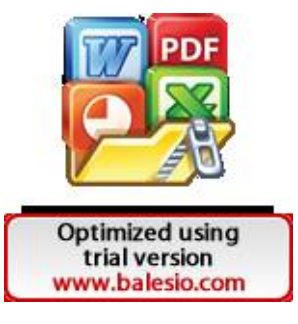

#### Komentar / Saran

| <br> | <br>      | <br> | <br> | <br> | ••••• | <br> | <br> | <br> | <br>      |  |
|------|-----------|------|------|------|-------|------|------|------|-----------|--|
| <br> | <br>      | <br> | <br> | <br> |       | <br> | <br> | <br> | <br>      |  |
| <br> | <br>      | <br> | <br> | <br> |       | <br> | <br> | <br> | <br>      |  |
|      |           |      |      |      |       |      |      |      |           |  |
| <br> | <br>      | <br> | <br> | <br> |       | <br> | <br> | <br> | <br>      |  |
| <br> | <br>••••• | <br> | <br> | <br> |       | <br> | <br> | <br> | <br>••••• |  |
| <br> | <br>      | <br> |      |      |       |      |      |      |           |  |

Setelah dilakukan kajian materi terkait proses instalasi microwave link yang terkandung dalam "Prototype Aplikasi Simulasi Instalasi Microwave Link Berbasis Teknologi Virtual Reality" dengan ini dinyatakan:

✓ Layak digunakan untuk praktikum

Tidak layak digunakan untuk praktikum

Validator. Mulyono

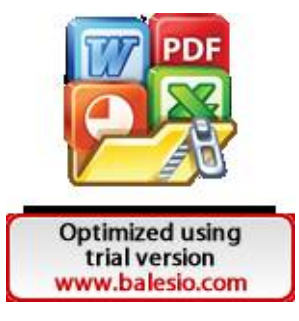

#### **UJI MATERI**

### Prototype Aplikasi Simulasi Instalasi Microwave Link Berbasis Teknologi Virtual Reality

| Nama            | : Nur Kholik Katu             |
|-----------------|-------------------------------|
| Bidang Keahlian | : Telekomunikasi              |
| Instansi        | : Huawei Technologies Co.,Ltd |

Berilah tanda centang (✓) pada kolom yang disediakan sesuai dengan penilaian untuk validasi materi pada "Aplikasi Simulasi Instalasi Microwave Link Berbasis Teknologi *Virtual Reality*"

|    |                           | Konten Virtual                                                      |       | Tidak |            |
|----|---------------------------|---------------------------------------------------------------------|-------|-------|------------|
| No | Simulasi                  | Rincian                                                             | Valid | Valid | Keterangan |
|    | Pangacakan                | Melakukan pemeriksaan<br>Komponen Outdoor                           | 1     |       |            |
| 1  | Komponen dan<br>Peralatan | Melakukan pemeriksaan<br>Komponen Indoor                            | 1     |       |            |
|    | Instalasi                 | Melakukan pemeriksaan<br>Peralatan Standar Instalasi                | 1     |       |            |
| 2  | Instalasi Indoor          | Install perangkat IDU iPaso<br>1000 ke rack server                  | 1     |       |            |
| 2  | instalast indoor          | Install Power rectifier ke rack server                              | ~     |       |            |
|    |                           | Pemasangan transition HUB ke<br>bagian belakang poros antenna       | 1     |       |            |
|    |                           | Pemasangan Interface plate<br>pada bagian belakang poros<br>antenna | 1     |       |            |
| 3  | Instalasi<br>Outdoor      | Pemasangan perangkat ODU ke antenna                                 | ~     |       |            |
|    |                           | Pemasangan Mounting KIT ke<br>antenna                               | 1     |       |            |
|    |                           | Pemasangan antena ke pole<br>antena                                 | 1     |       |            |

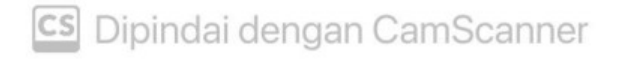

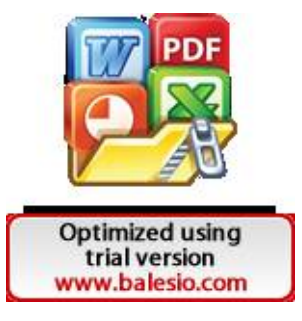

|   |                       | Pemasangan antena ke tower                                                                            | ~ |  |
|---|-----------------------|----------------------------------------------------------------------------------------------------|---|--|
|   |                       | Melakukan pemasangan kabel<br>coaxial pada sisi perangkat IDU<br>iPaso 1000 dengan perangkat<br>ODU,  | ~ |  |
|   |                       | Melakukan pemasangan kabel<br>grounding pada sisi perangkat<br>IDU iPaso 1000 dengan<br>perangkat ODU | ~ |  |
| 4 | Instalasi Kabel       | Memasang kabel LVDS pada<br>power rectifier ke perangkat<br>IDU iPaso 1000                            | ~ |  |
|   |                       | Pemasangan kabel power                                                                                | ~ |  |
|   |                       | Pemasangan kabel ethernet                                                                             | ~ |  |
|   |                       | Equipment Setup                                                                                       | 1 |  |
|   |                       | Radio Configuration                                                                                   | ~ |  |
|   |                       | Adaptive Modulation Rate                                                                              | 1 |  |
|   |                       | Network Management Setting                                                                            | ~ |  |
| 5 | Commissioning<br>test | Modem Port Setting                                                                                    | 1 |  |
|   |                       | TX Power Setting                                                                                      | ~ |  |
|   |                       | Equipment Clock Setting                                                                               | ~ |  |
|   |                       | Date and Time                                                                                         | ~ |  |
|   |                       | Aktivasi Port Ethernet                                                                                | 1 |  |

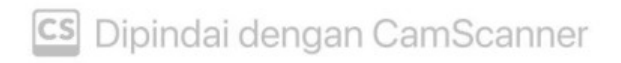

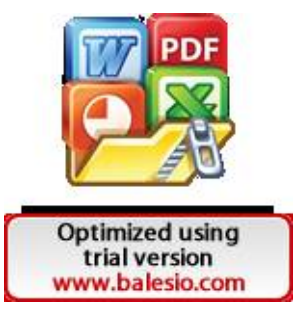

Komentar / Saran:

Overall secara konsep teori sudah sesuai dengan implementasi secara praktis di lapangan, mungkin butuh diberi catatan diawal bahwa perangkat yang digunakan adalah dari produk NEC, karena dalam konfigurasi sistem tentu akan berbeda dengan produk lain.

Setelah dilakukan kajian materi terkait proses instalasi microwave link yang terkandung dalam "Prototype Aplikasi Simulasi Instalasi Microwave Link Berbasis Teknologi Virtual Reality" dengan ini dinyatakan:

✓ Layak digunakan untuk praktikum

Tidak layak digunakan untuk praktikum

Validator. Nu Kholi atu

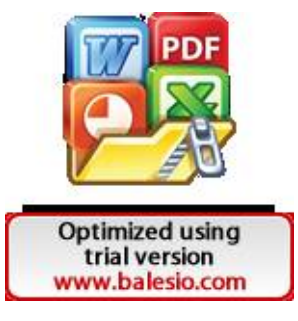

# Lampiran 5 Lembar Hasil Pengujian Black Box

### **BLACK BOX TESTING**

### Aplikasi Simulasi Instalasi Microwave Link Berbasis Teknologi Virtual Reality

Nama Peserta Uji: DIDIN SETIAWAN

Petunjuk: Berilah tanda centang (√) pada kolom yang disediakan sesuai dengan hasil yang Anda dapat. Pengujian canvas UI Button dilakukan untuk melihat apakah button berfungsi atau tidak

| Penguijan Canvas I | UI | Button |
|--------------------|----|--------|
|--------------------|----|--------|

|    |                                                                                                    | Detter   | Chan Taba Catalant Alast                                                                                  | Hasil Per | ngujian |
|----|----------------------------------------------------------------------------------------------------|----------|----------------------------------------------------------------------------------------------------|-----------|---------|
| No | Show Teks                                                                                                    | Button   | Show Teks Setelah Aksi                                                                                    | Berhasil  | Gagal   |
| 1  | Selamat Datang di<br>Laboratorium Virtual Sistem<br>Telekomunikasi                                                                | Mulai    | Kali ini kita akan<br>mempelajari mengenai<br>proses dari instalasi<br>microwave link                     | ~         |         |
| 2  | Kali ini kita akan<br>mempelajari mengenai proses<br>dari instalasi microwave link                                                | Paham    | Silahkan berjalan menuju<br>meja tempat perlengkapan<br>alat perlindungan diri                            | V         |         |
| 3  | Tujuan Pembelajaran                                                                                                    | Mulai    | WARNING !!!                                                                                               | V         |         |
| 4  | WARNING !!!                                                                                                    | ок       | Peserta berjalan menuju meja<br>dengan tag nama "Pakaian<br>K3"                                           | V         |         |
| 5  | Pembagian Tahapan Simulasi<br>Virtual                                                                                             | Next     | Prosesdur Instalasi Indoor                                                                                | V         |         |
| 6  | Prosesdur Instalasi Indoor                                                                                                    | Mulai    | Letakkan perangkat IDU<br>iPASOLINK 1000 (A) ke<br>open rack server                                       | V         |         |
| 7  | Tahapan Instalasi Indoor<br>Selesai                                                                                               | Continue | Prosedur Instalasi Outdoor                                                                                | V         | -       |
| 8  | Prosedur Instalasi Outdoor                                                                                                    | Mulai    | Peserta berjalan menuju meja<br>dengan tag nama "Komponen<br>Outdoor" untuk memulai<br>perakitan komponen | L         |         |
| 9  | Peserta meraih pole yang<br>terikat pada tali kemudian<br>melekatkan pole pada kaki<br>pole berwarna merah                        | Next     | Peserta memasang 4 buah<br>mur pada kaki pole. Setiap<br>sisi kaki pole dipasangkan 1<br>buah mur         | 2         |         |
| 10 | Setelah seluruh prosedur<br>instalasi outdoor selesai,<br>selanjutnya peserta<br>melakukan tahapan kerja<br>untuk instalasi kabel | Next     | Prosedur Instalasi Kabel                                                                                  | V         |         |

# CS Dipindai dengan CamScanner

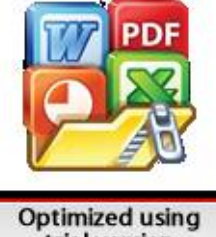

| 11 | Prosedur Instalasi Kabel                                                                                                    | Mulai | Peserta mengambil connector<br>N-Male yang terletak pada<br>kotak berwarna hitam<br>kemudian memasangnya<br>pada Port coaxial pada ODU<br>iPASOLINK sesuai dengan<br>gambar yang tertampil                                | 5 |  |
|----|----------------------------------------------------------------------------------------------------|-------|----------------------------------------------------------------------------------------------------|---|--|
| 12 | Setelah kabel coaxial dan<br>kabel grounding terpasang<br>pada perangkat A dan B,<br>selanjutnya peserta<br>memasang kabel LVDS pada<br>sisi Power Supply dan pada<br>sisi perangkat IDU                                  | Next  | Peserta berjalan menuju meja<br>dengan tag "Komponen<br>Indoor" kemudian<br>mengambil skun merah A,<br>skun biru A, dan LVDS 10<br>Pin A untuk kemudian<br>dipasang pada perangkat IDU<br>iPASOLINK A dan power<br>supply | ~ |  |
| 13 | Peserta berjalan menuju meja<br>dengan tag "Komponen<br>Indoor" kemudian<br>mengambil skun merah A,<br>skun biru A, dan LVDS 10<br>Pin A untuk kemudian<br>dipasang pada perangkat IDU<br>iPASOLINK A dan power<br>supply | Paham | Cara Memasang Kabel<br>LVDS                                                                                                    | ~ |  |
| 14 | Setelah seluruh tahapan<br>instalasi kabel selesai,<br>selanjutnya peserta bersiap<br>untuk melakukan<br>commissioning test pada<br>perangkat IDU iPASOLINK                                                               | Next  | Sebelum melakukan<br>commissioning, terlebih<br>dahulu peserta<br>menghidupkan perangkat<br>IDU iPASOLINK dengan<br>mencolokkan kabel power<br>pada power supply dan stop<br>kontak                                       | ~ |  |
| 15 | Sebelum melakukan<br>commissioning, terlebih<br>dahulu peserta<br>menghidupkan perangkat<br>IDU iPASOLINK dengan<br>mencolokkan kabel power<br>pada power supply dan stop<br>kontak                                       | Next  | Peserta berjalan menuju meja<br>kemudian mengambil kabel<br>power dan mencolokkan<br>kabel ke power supply dan ke<br>stop kontak                                                                                          | 5 |  |
| 16 | Setelah seluruh tahapan<br>Commissioning selesai<br>dilakukan, maka simulasi<br>intalasi microwave link<br>berbasis virtual ini telah<br>berhasil diselesaikan                                                            | Next  | SELAMAT!!! Anda telah<br>menyelesaikan simulasi<br>instalasi microwave link<br>berbasis teknologi virtual<br>reality                                                                                                    | V |  |

NOTE:

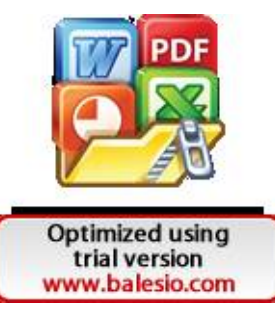

### Pengujian Canvas UI Toggle

Pengujian canvas UI toggle dilakukan untuk melihat apakah checkbox pada canvas dapat terceklis atau tidak setelah dilakukan tindakan pada objek terkait.

Keterangan: Berikut cara pengisian kolom hasil uji.

- Bila checkbox Toggle Terceklis = Berhasil (Beri tanda (√))
- Bila checkbox Toggle Tidak Terceklis = Tidak Berhasil (Beri tanda (X))

| No | Scene Uji<br>Coba                                                                                                    | Toggle Uji Coba                                                                                                    | Kondisi<br>Awal | Deskripsi Uji Coba                                                                                                    | Hasil Uji |
|----|----------------------------------------------------------------------------------------------------|----------------------------------------------------------------------------------------------------|-----------------|----------------------------------------------------------------------------------------------------|-----------|
|    |                                                                                                    | Helm Safety                                                                                                    |                 | Pada saat player                                                                                                    | 1         |
|    |                                                                                                    | Tas Perkakas                                                                                                    | Chackbox        | mengarahkan ray ke                                                                                                    | V         |
| 1  | Mengenakan                                                                                                    | Rompi                                                                                                    | toggle tidak    | setiap objek (APD),                                                                                                    | V         |
|    | APD                                                                                                    | Sepatu Safety                                                                                                    | terceklis       | hilang dan checkbox                                                                                                    | V         |
|    |                                                                                                    | Sarung Tangan                                                                                                    |                 | Pada saat player         mengarahkan ray ke         setiap objek (APD),         maka objek akan         hilang dan checkbox         toggle terceklis         Pada saat player         mengarahkan ray ke         setiap objek, maka         checkbox toggle         akan terceklis         Pada saat player         mengarahkan ray ke         setiap objek, maka         checkbox toggle         akan terceklis         Pada saat player         mengarahkan ray ke         setiap objek, maka         checkbox toggle         akan terceklis         Pada saat player         mengarahkan ray ke         setiap objek, maka         checkbox toggle         akan terceklis         Pada saat player         mengarahkan ray ke         setiap objek, maka         checkbox toggle         akan terceklis         Pada saat player         mengarahkan ray ke         setiap objek, maka         checkbox toggle         akan terceklis | V         |
|    |                                                                                                    | Climbing Helm                                                                                                    |                 |                                                                                                    | V         |
|    | Scene Uji<br>Coba<br>Mengenakan<br>APD<br>Pemeriksaan<br>Pakaian K3<br>(Working at<br>Height)<br>Pemeriksaan<br>Alat Bantu<br>Lifting<br>Antenna<br>Perkakas<br>Standar<br>Instalasi<br>Pemeriksaan<br>Perkeksaan<br>Perkakas | Harness                                                                                                    |                 | Pada saat player                                                                                                    | V         |
| 2  |                                                                                                    | Google Glasses                                                                                                    | Checkbox        | mengarahkan ray ke                                                                                                    | V         |
| 4  | (Working at                                                                                                    | ya         Helm Safety           Tas Perkakas         Rompi           D         Sepatu Safety           Sarung Tangan         Climbing Helm           ksaan         Harness           n K3         Google Glasses           ing at the same         Anchor Strap           pht)         Double Hook Fall           Protection         Katrol           ksaan         Nylon Rope           maa         Katrol           ksaan         Kunci Ring-Pas           ksaan         Kunci Torsi           atasi         Multimeter           Test Pen         Mata Kunci Shock           Antena Microwave         NEC ODU iPasolink           Mounting KIT         Interface Plate           lasi         Test Pole | terceklis       | checkbox toggle                                                                                                    | V         |
|    | Height)                                                                                                    | Double Hook Fall<br>Protection                                                                                                    |                 | akan terceklis<br>Pada saat <i>player</i><br>mengarahkan ray ke                                                                                                    | U.        |
|    | Bamasikanan                                                                                                    | Katrol                                                                                                    |                 | Pada saat player                                                                                                    | 1         |
|    | Alat Bantu                                                                                                    | Nylon Rope                                                                                                    | Checkbox        | mengarahkan ray ke                                                                                                    | V         |
| 3  | Lifting                                                                                                    | Webbing Rope                                                                                                    | terceklis       | checkbox toggle                                                                                                    | 2         |
| _  | Antenna                                                                                                    | Karabiner                                                                                                    |                 | ak setiap objek, maka<br>s <i>checkbox toggle</i><br>akan terceklis                                                                                                    | V         |
|    |                                                                                                    | Obeng                                                                                                    |                 | akan terceklis                                                                                                    | V         |
|    |                                                                                                    | Kunci Ring-Pas                                                                                                    | 7               |                                                                                                    | 1         |
|    | Mengenakan<br>APD<br>Pemeriksaan<br>Pakaian K3<br>(Working at<br>Height)<br>Pemeriksaan<br>Alat Bantu<br>Lifting<br>Antenna<br>Perkakas<br>Standar<br>Instalasi<br>Pemeriksaan<br>Komponen<br>Instalasi                       | Kunci L                                                                                                    | Checkbox        | Pada saat player<br>mengarahkan ray ke                                                                                                    | 1         |
| 4  |                                                                                                    | Kunci Torsi                                                                                                    | toggle tidak    | setiap objek, maka                                                                                                    | V         |
| 1  |                                                                                                    | Multimeter                                                                                                    | terceklis       | checkbox toggle                                                                                                    | - U       |
|    |                                                                                                    | Test Pen                                                                                                    | 1               | akan terceklis                                                                                                    | V         |
|    |                                                                                                    | Mata Kunci Shock                                                                                                    | 1               |                                                                                                    | V         |
| -  | · · · · · · · · · · · · · · · · · · ·                                                                                                    | Antena Microwave                                                                                                    |                 |                                                                                                    | V         |
|    |                                                                                                    | NEC ODU iPasolink                                                                                                    | 1               |                                                                                                    | V         |
|    |                                                                                                    | Mounting KIT                                                                                                    | 1               |                                                                                                    | V         |
|    | Pemeriksaan                                                                                                    | Interface Plate                                                                                                    | Checkbox        | mengarahkan ray ke                                                                                                    | V         |
| 5  | Komponen                                                                                                    | Besi Pole                                                                                                    | toggle tidak    | setiap objek, maka                                                                                                    | V         |
|    | Komponen<br>Instalasi                                                                                                    | Transition HUB                                                                                                    | terceklis       | checkbox toggle                                                                                                    | V.        |
|    |                                                                                                    | Kabel Coaxial                                                                                                    |                 | akan terceklis                                                                                                    | V         |
|    |                                                                                                    | Kabel Grounding                                                                                                    |                 |                                                                                                    | U.        |

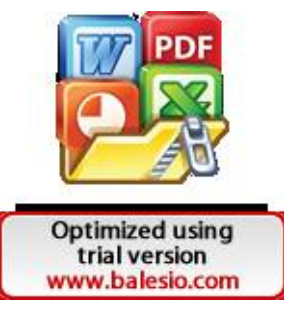

|     |                             | NEC IDU iPasolink                                            |                                       |                                                                           | V |
|-----|-----------------------------|--------------------------------------------------------------|---------------------------------------|---------------------------------------------------------------------------|---|
|     |                             | Power Supply                                                 |                                       |                                                                           | V |
|     |                             | Kabel Power                                                  |                                       |                                                                           | V |
|     |                             | Kabel Ethernet                                               |                                       |                                                                           | V |
|     |                             | Kabel LVDS                                                   |                                       | t t                                                                       | V |
|     |                             | Install IDU A                                                | Chackbor                              | Setiap langkah yang<br>telah dikerjakan oleh                              | V |
| 6 P | Proses Instalasi<br>Indoor  | Install IDU B                                                | toggle tidak<br>terceklis             | player (dikerjakan<br>secara berurutan)                                   | V |
|     |                             | Install Power Supply                                         |                                       | maka checkbox                                                             | V |
|     |                             | Pasang Transition HUB<br>A                                   |                                       | loggie akali tereekiis                                                    | V |
|     |                             | Pasang Interface Plate A                                     |                                       | [ [                                                                       | V |
|     |                             | Pasang ODU iPaso A                                           |                                       |                                                                           | V |
|     |                             | Pasang Mounting KIT A                                        |                                       |                                                                           | V |
| 7   |                             | Pasang Antena<br>Microwave A                                 |                                       |                                                                           | V |
|     | Proses Instalasi<br>Outdoor | Pasang Transition HUB<br>B                                   |                                       | Setiap langkah yang                                                       | V |
|     |                             | Pasang Interface Plate B                                     | Checkbox<br>toggle tidak<br>terceklis | player (dikerjakan                                                        | V |
|     |                             | Pasang ODU iPaso B                                           |                                       | maka checkbox                                                             | V |
|     |                             | Pasang Mounting KIT B                                        |                                       | loggie undi tereenis                                                      | V |
|     |                             | Pasang Antena<br>Microwave B                                 |                                       |                                                                           | V |
|     |                             | Mengenakan Pakaian<br>K3 (Khusus pekerjaan<br>di ketinggian) |                                       |                                                                           | V |
|     |                             | Pasang Antena<br>Microwave A ke tower                        |                                       |                                                                           | 1 |
|     |                             | Pasang Antena<br>Microwave B ke tower                        |                                       |                                                                           | V |
|     |                             | Pasang Konektor N-<br>male (kabel coaxial) ke<br>ODU B       | Checkbox<br>toggle tidak<br>terceklis |                                                                           | V |
| 8   | Proses Instalasi            | Pasang Kabel<br>Grounding ke ODU B                           |                                       | Setiap langkah yang<br>telah dikerjakan oleh<br><i>player</i> (dikerjakan | 2 |
|     | Kabel                       | Pasang Konektor L ke<br>IDU B                                |                                       | secara berurutan)<br>maka checkbox<br>toggle akan terceklis               | V |
|     |                             | Pasang Kabel<br>Grounding ke IDU B                           |                                       | loggle akan terceklis                                                     | V |

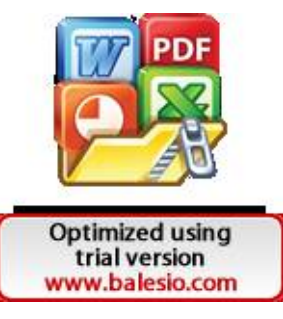

|   |                       | Pasang Konektor N-<br>male (kabel coaxial) ke<br>ODU A |              |                         | 1 |
|---|-----------------------|--------------------------------------------------------|--------------|-------------------------|---|
|   |                       | Pasang Kabel<br>Grounding ke ODU A                     |              |                         | V |
|   |                       | Pasang Konektor L ke<br>IDU A                          |              |                         | 1 |
|   |                       | Pasang Kabel<br>Grounding ke IDU A                     |              |                         | V |
|   |                       | Pasang Kabel LVDS A                                    |              |                         | V |
|   |                       | Pasang Kabel LVDS B                                    |              |                         | V |
|   |                       | Equipment setup                                        |              |                         | V |
|   |                       | Radio Configuration                                    |              |                         | V |
|   |                       | Adaptive Modulation<br>Rate                            |              |                         | V |
|   |                       | Network Management<br>Setting                          | Checkbox     | Pada saat <i>player</i> | J |
| 9 | Commissioning<br>Test | Modem Port Setting                                     | toggle tidak | setiap objek, maka      | 2 |
|   |                       | TX Power Setting                                       | terceklis    | akan terceklis          | V |
|   |                       | Equipment Clock<br>Setting                             |              |                         | V |
|   |                       | Date and Time                                          |              |                         | V |
|   |                       | Aktivasi Port Ethernet                                 |              |                         | V |

Keterangan: pada kolom "Hasil Pengujian" di isi (BERHASIL / TIDAK BERHASIL) sesuai dengan hasil yang didapatkan apakah objek uji coba dapat dimuat atau tidak pada Oculus Meta Quest 2

| No | Nama Uji Coba | Deskripsi Uji Coba                                                                                                    | Tindakan                                                                                                    | Hasil Pengujian |
|----|---------------|----------------------------------------------------------------------------------------------------|----------------------------------------------------------------------------------------------------|-----------------|
| 1  | Splash screen | Muncul tampilan Logo<br>Universitas Hasanuddin                                                                                                    | Memulai Aplikasi                                                                                                    | Berlinsil       |
| 2  | Opening Scene | Setelah Logo Universitas<br>Hasanuddin Muncul<br>maka <i>player</i> akan berada<br>dalam ruangan yang<br>merupakan <i>opening</i><br><i>scene</i> | Otomatis setelah <i>splash</i><br>screen                                                                              | Berliasi)       |
| 3  | Level1 Scene  | Scene Level1 merupakan<br>lokasi tempat instalsi<br>microwave link<br>dilaksanakan                                                                | Setelah seluruh proses<br>kerja pada Opening<br>scene selesai, maka<br>player akan diarahkan<br>ke tempat teleportasi | Borhasil        |

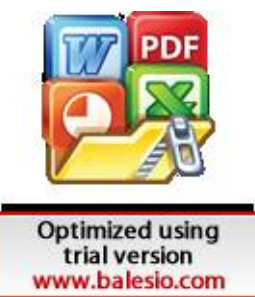

| No | Skenario Uji             | Hasil yang Diharapkan                                                                                   | Hasil Pengujian |
|----|--------------------------|----------------------------------------------------------------------------------------------------|-----------------|
| 1  | Menjalankan aplikasi     | Prototype aplikasi dapat dijalankan di<br>Oculus Quest                                                  | Valid           |
|    |                          | APD dapat dilihat di Oculus Quest                                                                       | Valig           |
|    |                          | Pakaian K3 dapat dilihat di Oculus Quest                                                                | Valis           |
|    |                          | Alat bantu <i>lifting antenna</i> dapat dilihat di<br>Oculus Quest                                      | Valis           |
| 2  | Tampilan asset 3D        | Perkakas standar instalasi dapat dilihat di<br>Oculus Quest                                             | Valia           |
|    |                          | Komponen outdoor dapat dilihat di Oculus<br>Quest                                                       | Valig           |
|    |                          | Komponen indoor dapat dilihat di Oculus<br>Quest                                                        | Valio           |
| 3  | Oculus Quest kontrol     | Controller Oculus Quest dapat digerakkan sesuai dengan input Gerakan tangan user                        | Valid           |
|    |                          | APD dapat disentuh serta diambil<br>menggunakan kontroler Oculus Quest                                  | Valid           |
|    |                          | Pakaian K3 dapat disentuh serta diambil<br>menggunakan kontroler Oculus Quest                           | Valid           |
|    | Interaksi terhadap objek | Alat bantu <i>lifting antenna</i> dapat disentuh<br>serta diambil menggunakan kontroler<br>Oculus Quest | Valid           |
| 4  |                          | Perkakas standar instalasi dapat disentuh<br>serta diambil menggunakan kontroler<br>Oculus Quest        | Val 9           |
|    |                          | Komponen outdoor dapat disentuh serta<br>diambil menggunakan kontroler Oculus<br>Quest                  | Valie           |
|    |                          | Komponen indoor dapat disentuh serta<br>diambil menggunakan kontroler Oculus<br>Quest                   | Vall?           |
|    |                          | Pintu pada scene Level1 dapat di buka                                                                   | MALD.           |

Keterangan: pada kolom "Hasil Pengujian" di isi (Valid / Tidak Valid) sesuai dengan hasil yang didapat setelah menjalankan aplikasi dengan menggunakan perangkat Oculus Meta Quest 2.

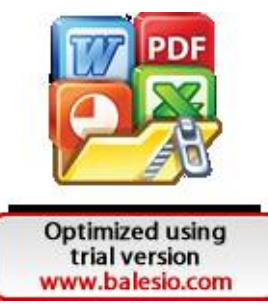

# Lampiran 6 Dokumentasi Proses Pengujian Prototype

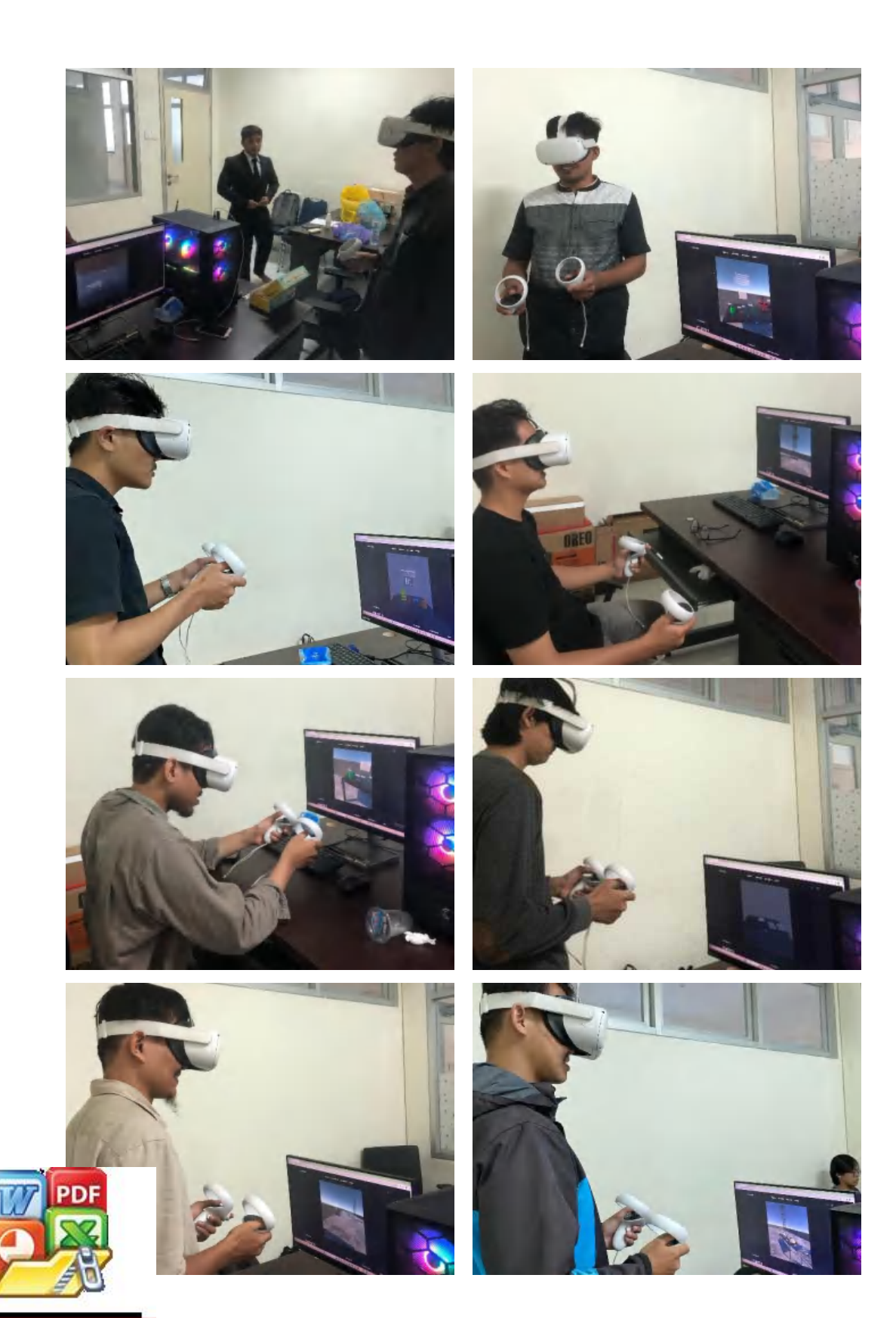

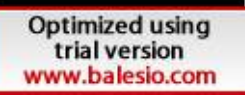

Lampiran 7 Manual Operation Modul VR

# MANUAL OPERATION VR MODUL "SIMULASI INSTALASI MICROWAVE LINK"

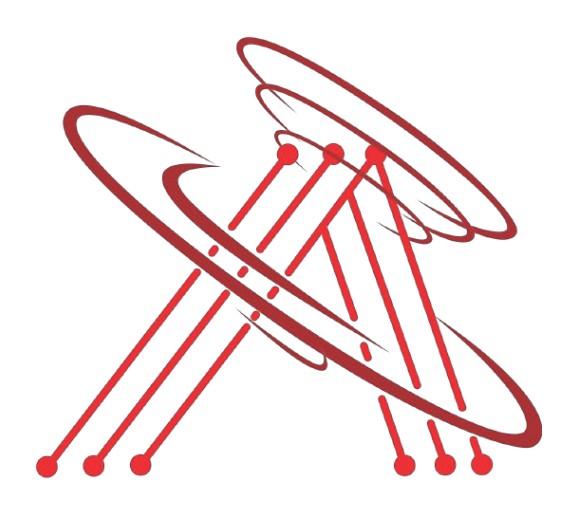

LABORATORIUM ANTENA DAN PROPAGASI GELOMBANG DEPARTEMEN TEKNIK ELEKTRO FAKULTAS TEKNIK UNIVERSITAS HASANUDDIN 2024

### A. Install Oculus Quest

1. Download Oculus Software (Oculus Quest 2) pada browser.

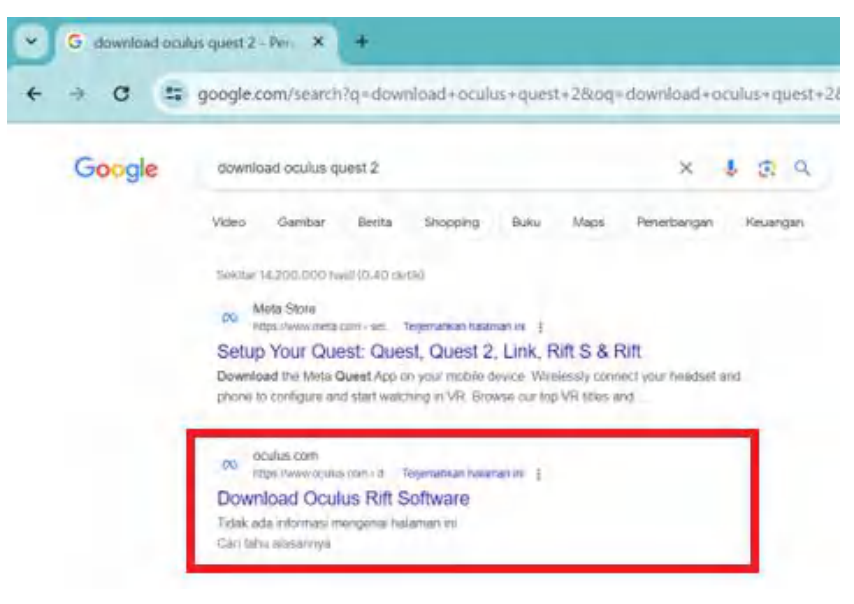

2. Tampilan setelah mengunduh software

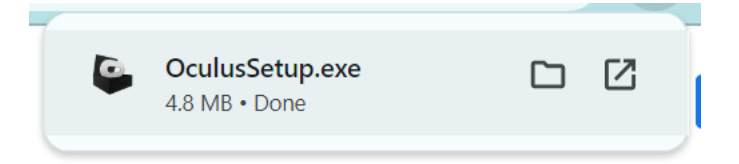

3. Selanjutnya, install software pada laptop.

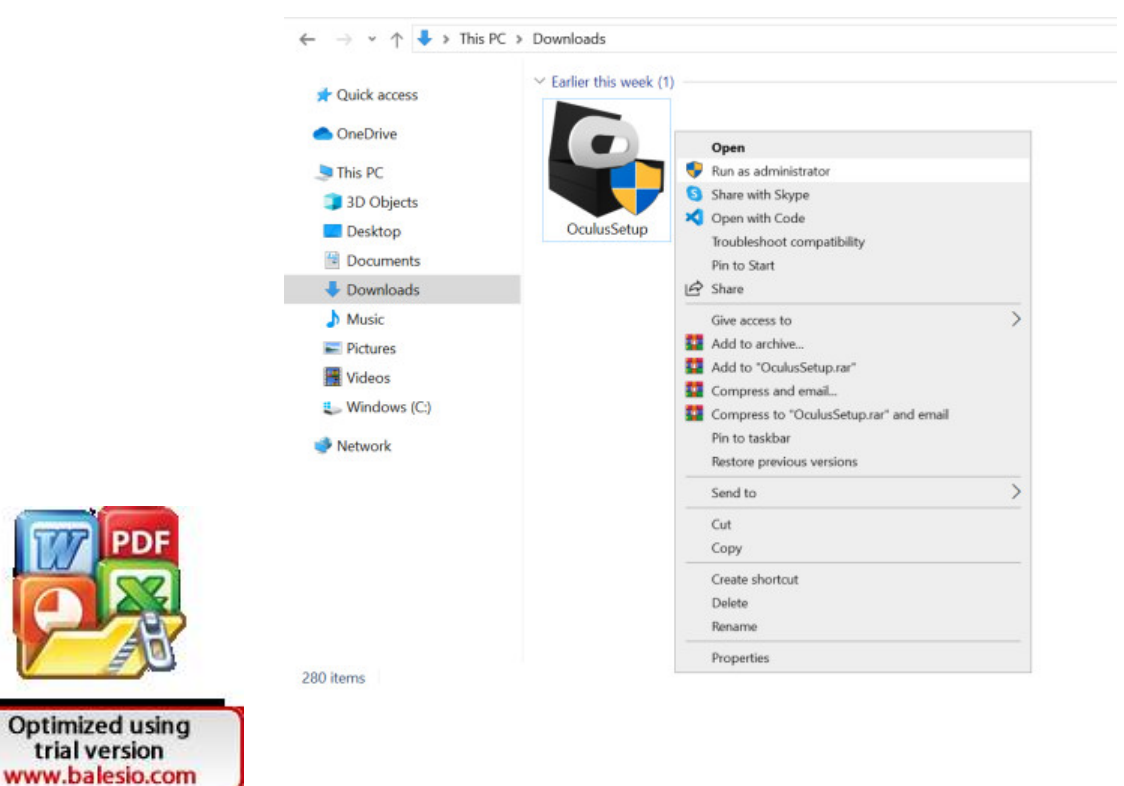

4. Tekan tombol "Get Started"

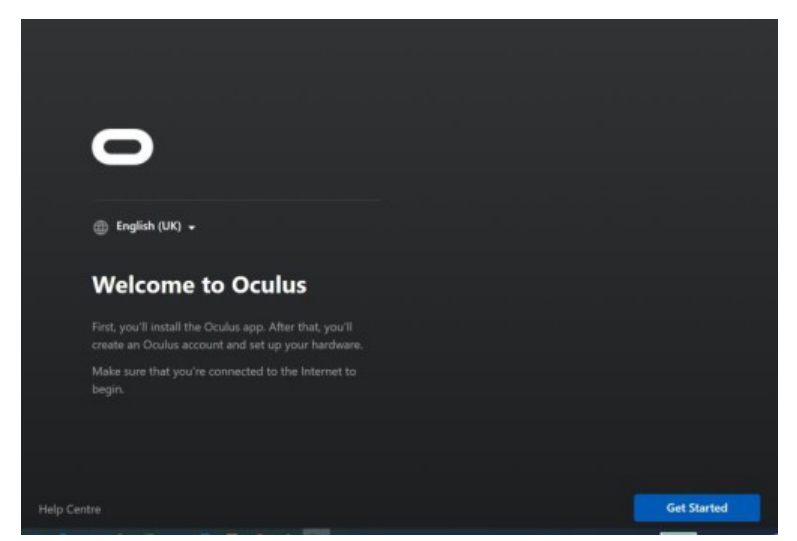

5. Kemudian, pilih "Agree"

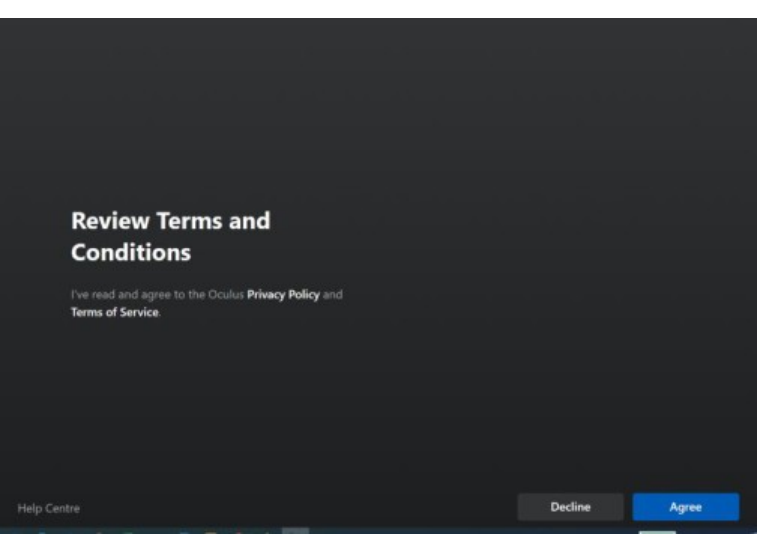

6. Selanjutnya, tekan "Install Now" untuk mulai menginstall software oculus

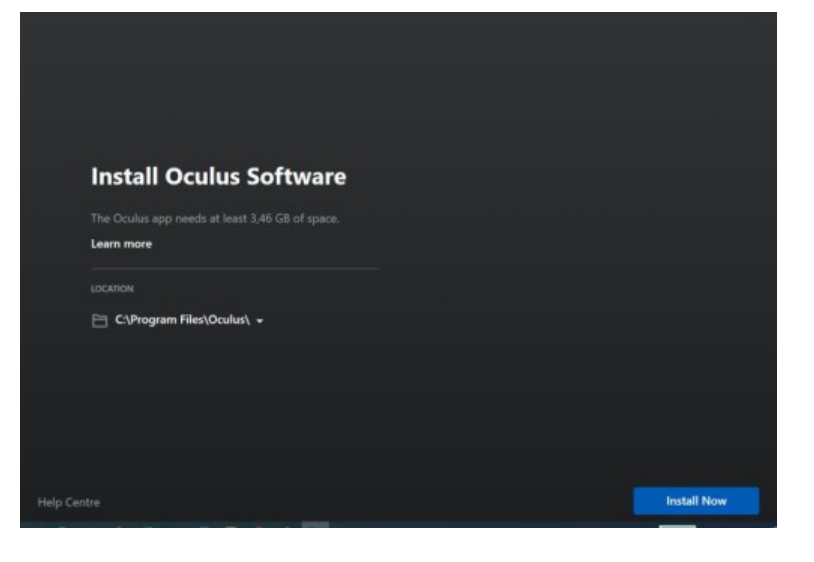

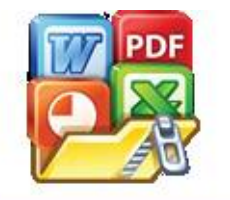

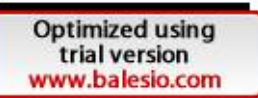

7. Tunggu hingga proses install selesai

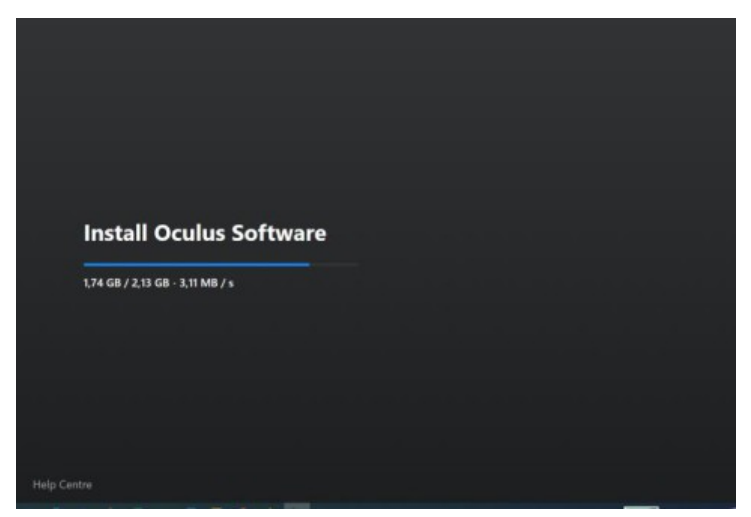

Ket: Proses install software

| Install Oculus Software |
|-------------------------|
|                         |
|                         |
| ntre                    |

8. Proses instalasi software oculus telah selesai.

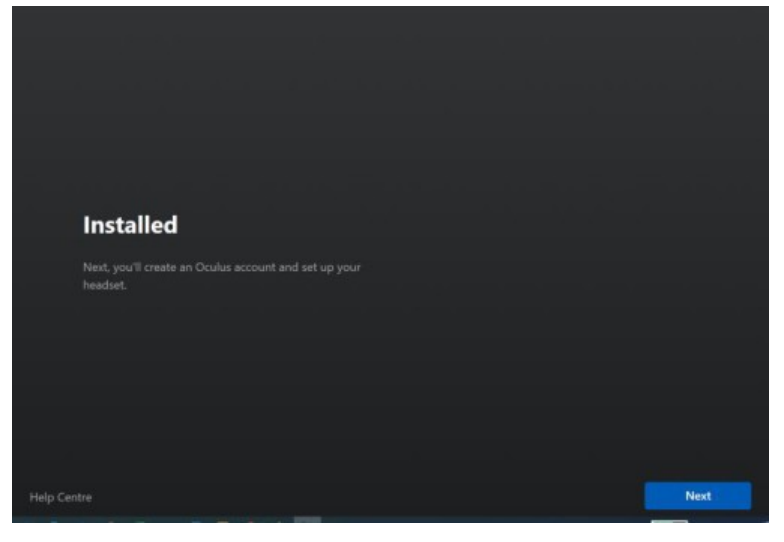

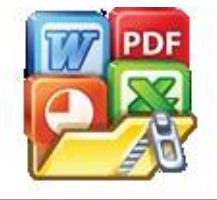

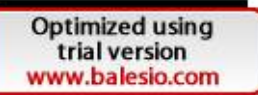

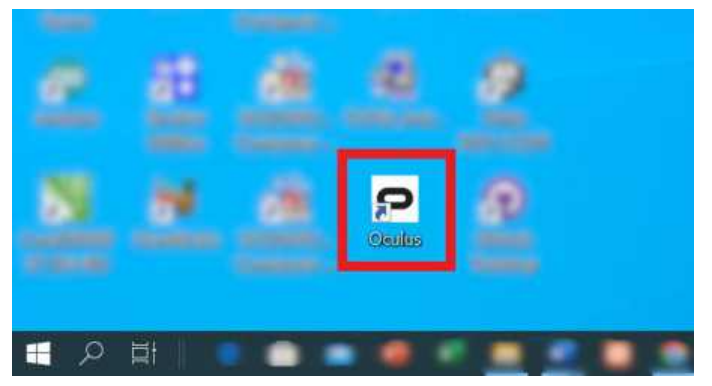

Tampilan software oculus pada dekstop

9. Setelah software oculus selesai diinstall, selanjutnya dilakukan proses Login ke akun oculus. Pilih "Log into a Meta account"

|                                            | - | 0 | × |
|--------------------------------------------|---|---|---|
|                                            |   |   |   |
|                                            |   |   |   |
| 🔼 Meta                                     |   |   |   |
|                                            |   |   |   |
| 🕀 English (UK) =                           |   |   |   |
| Log into a Meta account                    |   |   |   |
| b Log into an organization-managed account |   |   |   |
| Have an Oculus account? Log in             |   |   |   |
|                                            |   |   |   |
|                                            |   |   |   |
| Help Centre                                |   |   |   |

10. Pilih "Continue with email address"

|                                                     | 🔁 🗗 🛊 Faculty of Engineering (Has 00 Meta X + V                                                                                         |   | - | σ | × |
|-----------------------------------------------------|----------------------------------------------------------------------------------------------------|---|---|---|---|
|                                                     | ← → ○ @ △ https://withmetic.com/hudive.upp.id=512666870716248source.upp.id=5126668070716248nutive_sou.etoken=Atbj0CremuLLSevTqDzmol □ ★ | * | L | Ŷ |   |
|                                                     | Log in or create a Meta account                                                                                                    |   |   |   |   |
|                                                     | Continue with Facebook                                                                                                    |   |   |   |   |
|                                                     | Continue with Instagram                                                                                                    |   |   |   |   |
| PDF                                                 | Continue with email address      O Meta 2024 - Privacy - Terms - English (UK)                                                           |   |   |   |   |
| Optimized using<br>trial version<br>www.balesio.com |                                                                                                    |   |   |   | 3 |

11. Masukkan email address sesuai dengan email yang digunakan pada perangkat Oculus Quest 2. Selanjutnya tekan tombol "Next" untuk melanjutkan proses login ke akun oculus.

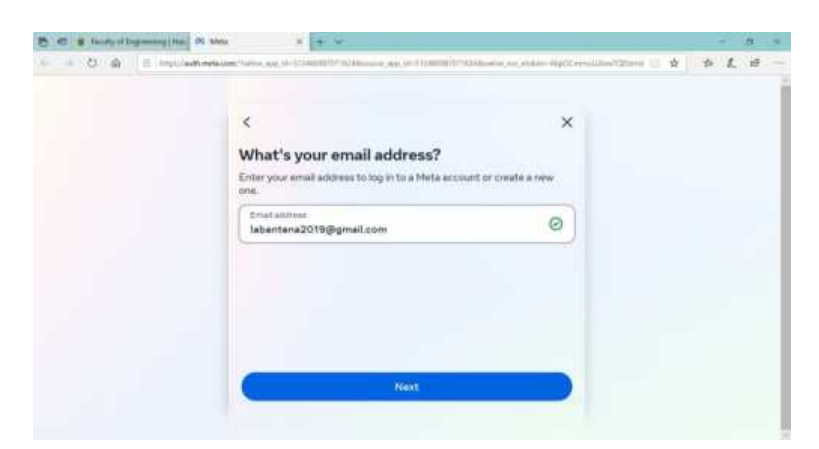

12. Masukkan kode yang terkirim ke Alamat email yang tadi di cantumkan. Kemudian tekan tombol Next untuk login ke akun oculus.

| Check your emails                                                                                              | Meta                                                                   |  |
|----------------------------------------------------------------------------------------------------|------------------------------------------------------------------------|--|
| Confirmation code                                                                                              | Hi Lab,                                                                |  |
| ook for an email from notification@email.meta.com. You may need to check your<br>part or social emails folder. | You can log in to your Meta account by<br>entering the following code. |  |
| Kesend code                                                                                                    | Login code                                                             |  |
|                                                                                                    | 358360                                                                 |  |
| Enter password instead Next                                                                                    | If you did not try to log in, you can                                  |  |

13. Tekan tombol "Next" ntuk mengonfirmasi akun oculus dengan melakukan proses autentikasi

| Confirm your Meta account<br>We need to authenticate your account. Please select a meth | od below. |
|-----------------------------------------------------------------------------------------|-----------|
| Two-factor method<br>Send SMS to +********8718                                          | ~         |
|                                                                                         |           |
|                                                                                         |           |
| Next                                                                                    |           |

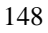

14. Masukkan kode yang masuk sesuai dengan m etode yang dipilih, kemudian tekan "Next"

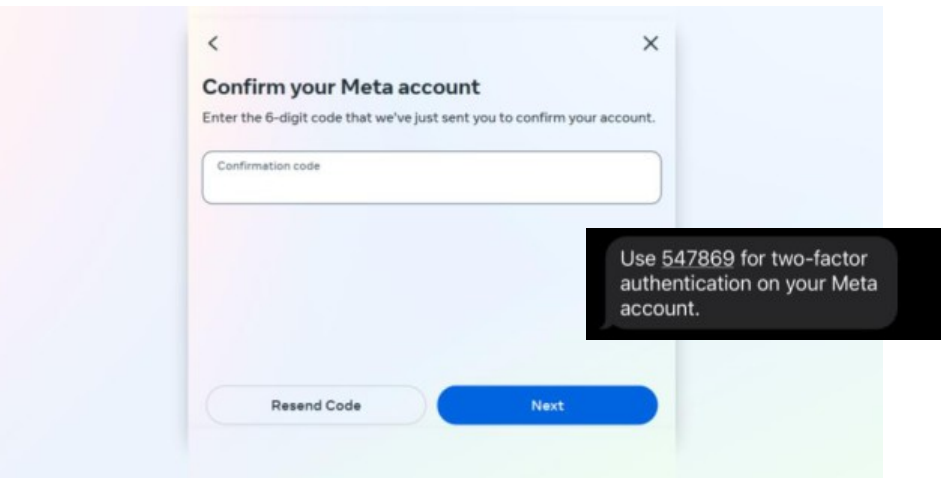

15. Pilih "Continue as Lab" untuk melanjutkan proses login. Maka akan muncul pemberitahuan untuk berpindah aplikasi. Selanjutnya pilih "Yes".

| - La International Contraction of the second second | a convisative septonfirm/"native app. id=5134601870116246native sep. etckes=AbjiOCmmult.KewTQDom/hm6GopbgPtor | * * 1 # |
|----------------------------------------------------------------------------------------------------|----------------------------------------------------------------------------------------------------|---------|
|                                                                                                    | 09 Meto                                                                                                    |         |
|                                                                                                    | ©<br>Continue as Lab Antena<br>Isbartena2019@gmail.com                                                        |         |
|                                                                                                    | Continue as Lab<br>Net you?                                                                                   |         |
|                                                                                                    | @ Meta 2024 - Privacy - Terms - English (UK)                                                                  |         |
| Did you mean to switch ap                                                                                                    | ps?                                                                                                    | -       |
| Did you me                                                                                                    | ean to switch apps?<br>rying to open "OculusClient.exe".                                                      |         |
| "Microsoft Edge" is t                                                                                                    |                                                                                                    |         |

16. Berikut tampilan halamanan pada software oculus setelah dilakukan proses

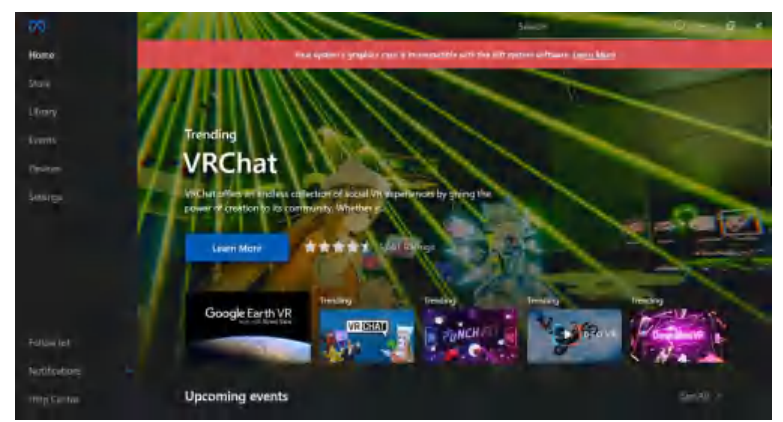

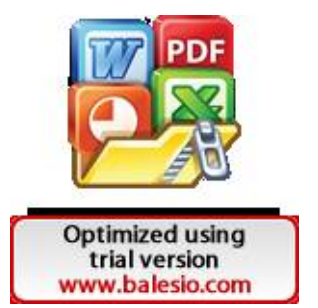

login

# B. Menghubungkan Laptop /PC dengan Perangkat Oculus

- 1. Pastikan bahwa headset Oculus Quest 2 sudah dinyalakan dan siap digunakan.
- 2. Buka aplikasi Oculus di Laptop/PC

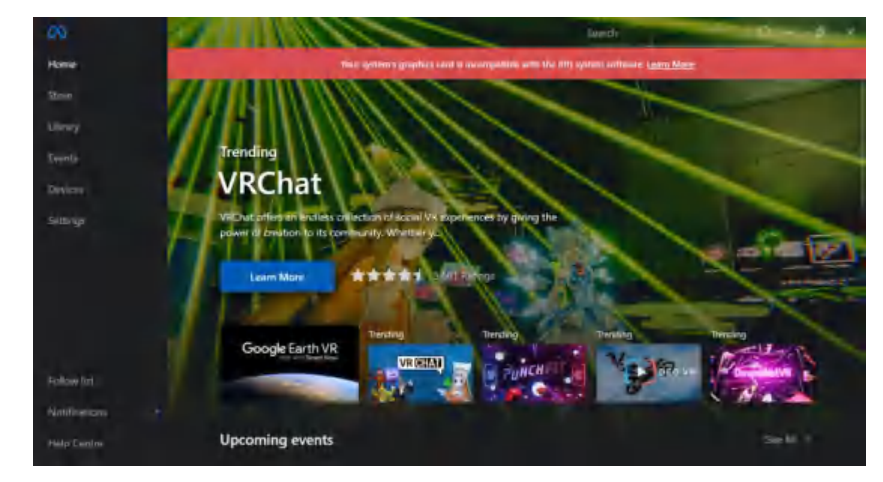

# Metode Akses "Oculus Link" atau "Air Link":

- 3. Jika Anda ingin menggunakan kabel, pastikan kabel USB-C ke USB 3.0 yang mendukung Oculus Link terhubung antara headset dan komputer.
- 4. Jika Anda menggunakan Air Link (koneksi nirkabel), pastikan Wi-Fi di komputer dan headset Anda terhubung ke jaringan yang sama.

# Metode Oculus Link:

- Colokkan kabel USBC ke Laptop/PC dan ujung lainnya di colokkan pada headset VR
- k. Pada headset VR pilih menu pengaturan, lalu pilih 'System'

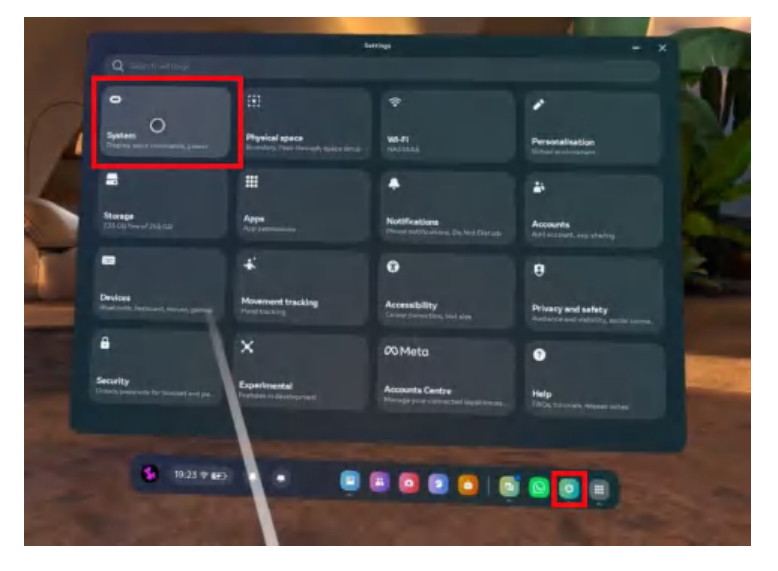

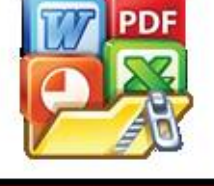

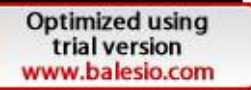

 Pilih 'Quest Link' kemudian aktifkan lalu pilih 'Launch Quest Link'. Apabila Launch Quest Link tidak muncul, shutdown headset kemudian nyalakan kembali.

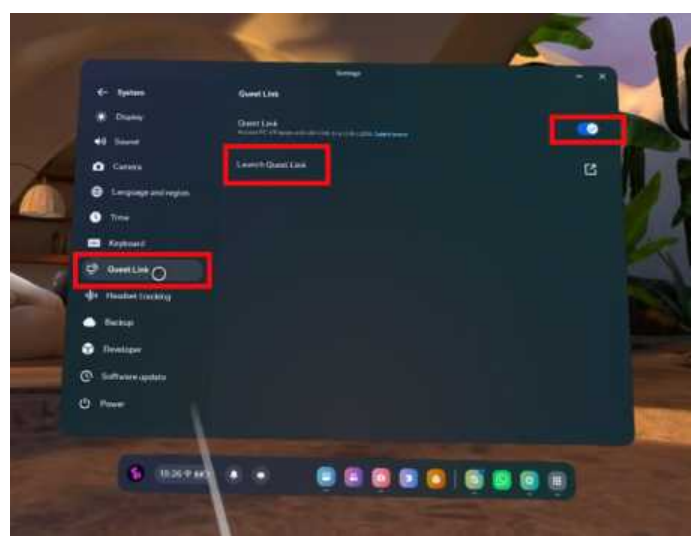

m. Selanjutnya, pilih 'Launch' untuk mengarahkan ke pop-up selanjutnya

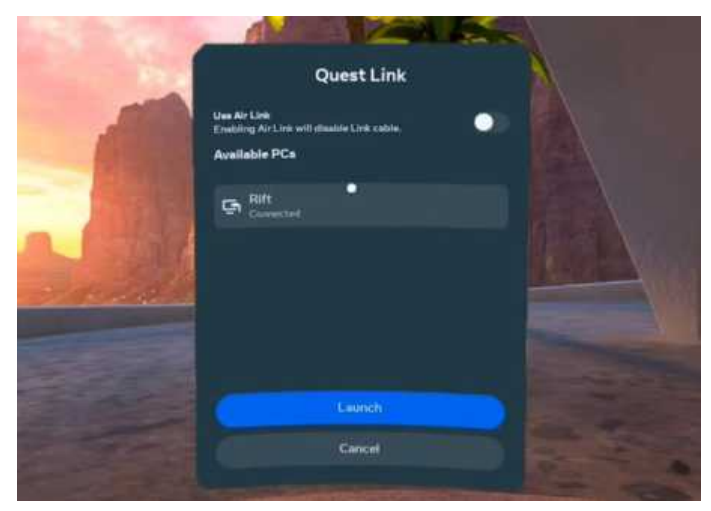

n. Kemudian pilih 'Enable'

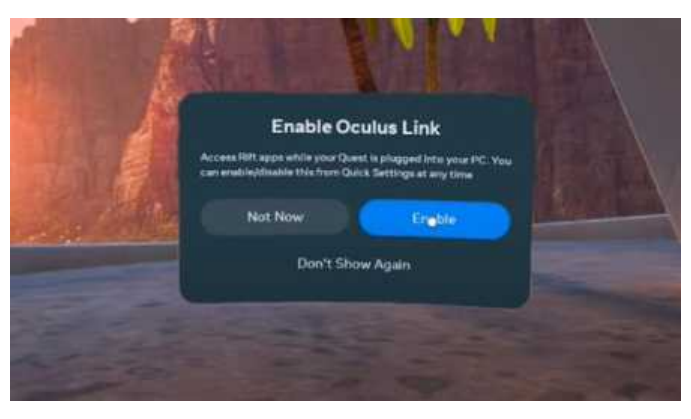

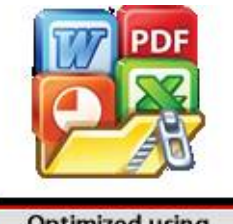

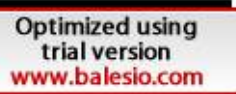

 o. Selanjutnya, akan muncul background putih kotak -kotak yang mendandakan bahwa perangkat Oculus Quest 2 telah terhubung dengan Laptop/PC

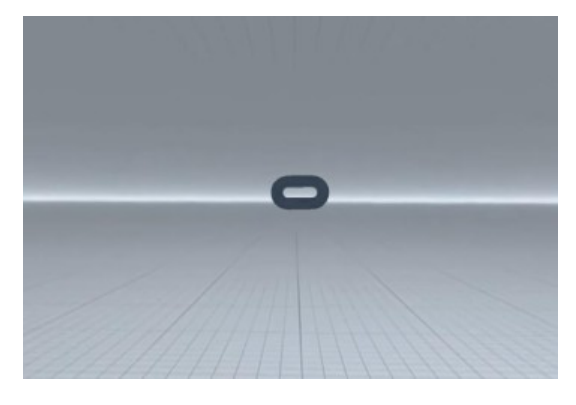

# Metode Air Link:

 Jika Anda menggunakan Air Link, pastikan headset (perangkat Oculus Quest 2) dan Laptop/PC terhubung ke jaringan yang sama.

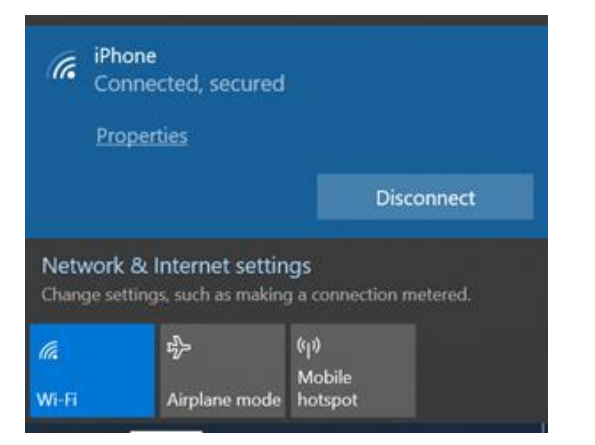

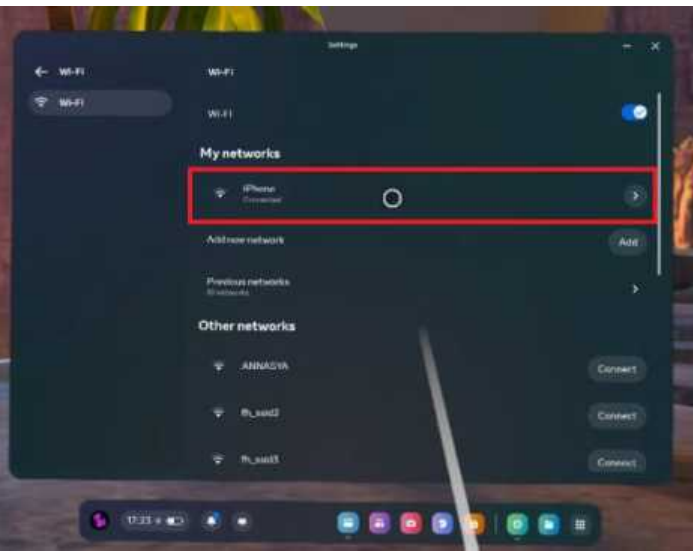

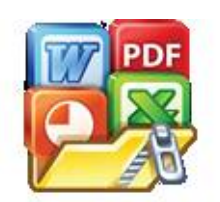

 Setelah perangkat Oculus Quest 2 dan Laptop/PC terhubung ke jaringan yang sama, selanjutnya pilih menu 'Quick Access' pada headseat Oculus Quest 2 kemudian pilih opsi 'Quest Link'.

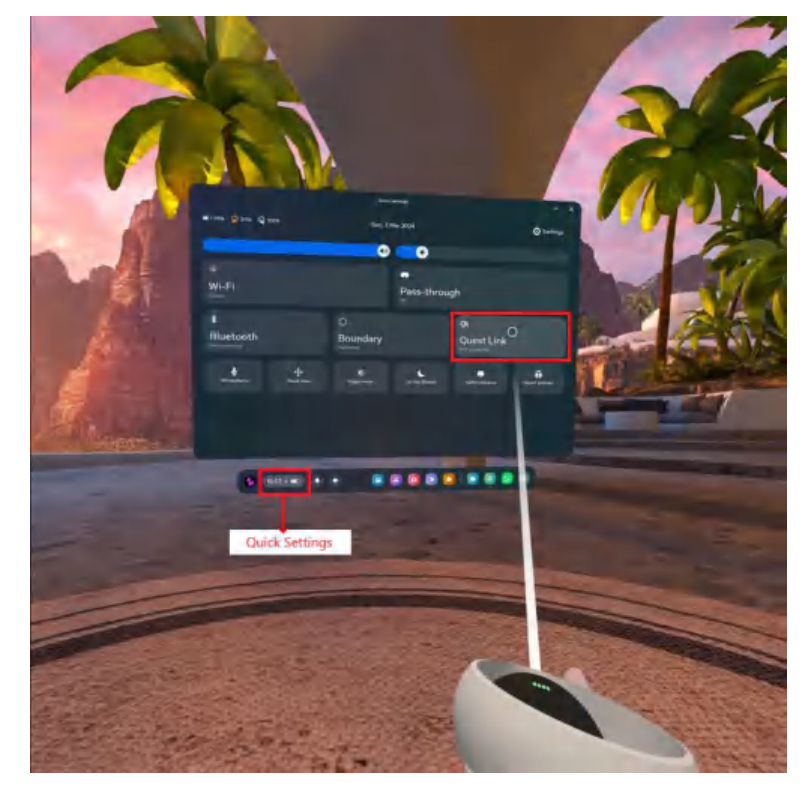

Pilih 'Use Air Link' (aktifkan). Kemudian pilih 'Pair'

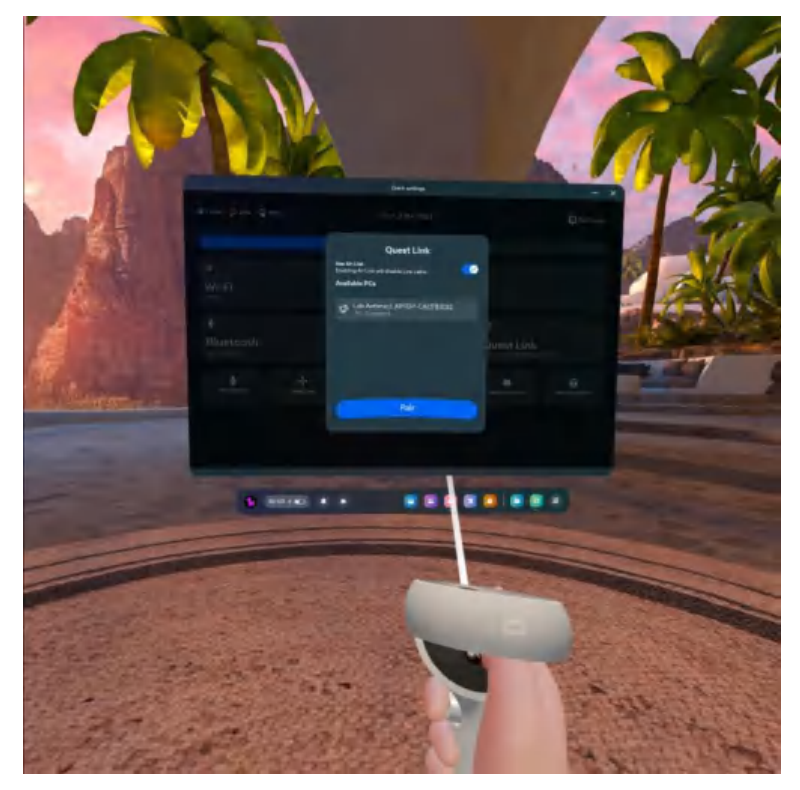

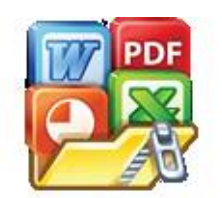

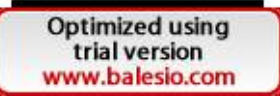

Konfirmiasi kode pemasangan yang tertampil pada Laptop/PC (lihat tampilan Laptop/PC)

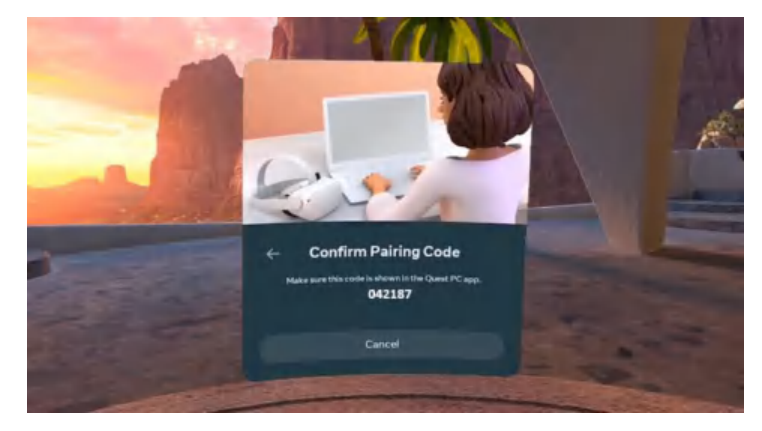

Pada Laptop/PC tekan 'Confirm'

| 0             | (c)                               | Search Q - D X |
|---------------|-----------------------------------|----------------|
| Home          |                                   |                |
| Store         | Devices                           |                |
| Ubrary        |                                   |                |
| Events        | ~                                 |                |
| Devices       | Air Link Pairing                  | g O S          |
| Settings      | Make sure this code is shown on v | vour headset.  |
|               |                                   |                |
|               | 0 4 2 1                           | 8 7            |
|               | Cancel                            | im State       |
|               |                                   |                |
|               |                                   |                |
| 1000 at 11914 |                                   |                |
| Follow List   |                                   |                |
| Notifications |                                   |                |
| Help Center   |                                   |                |

 Tekan Close. Lalu kembali ke headset Oculus Quest 2 kemudian pilih ' Continue'

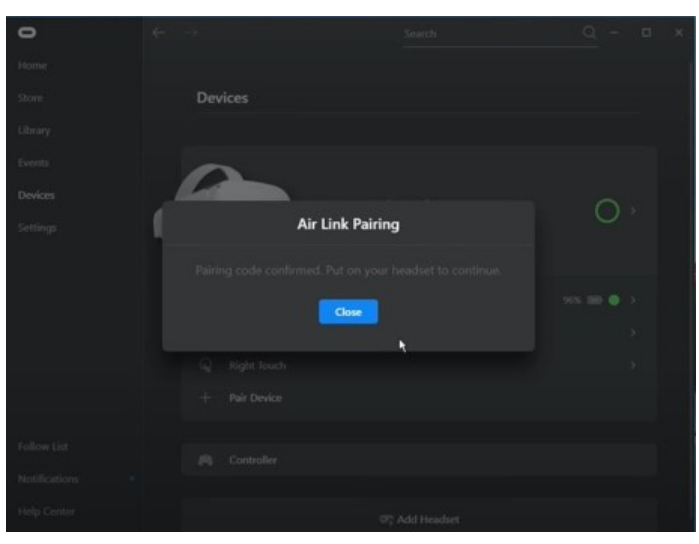

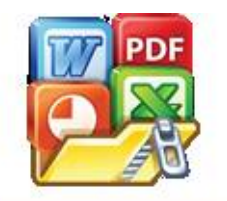

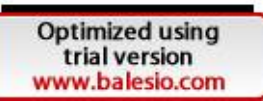

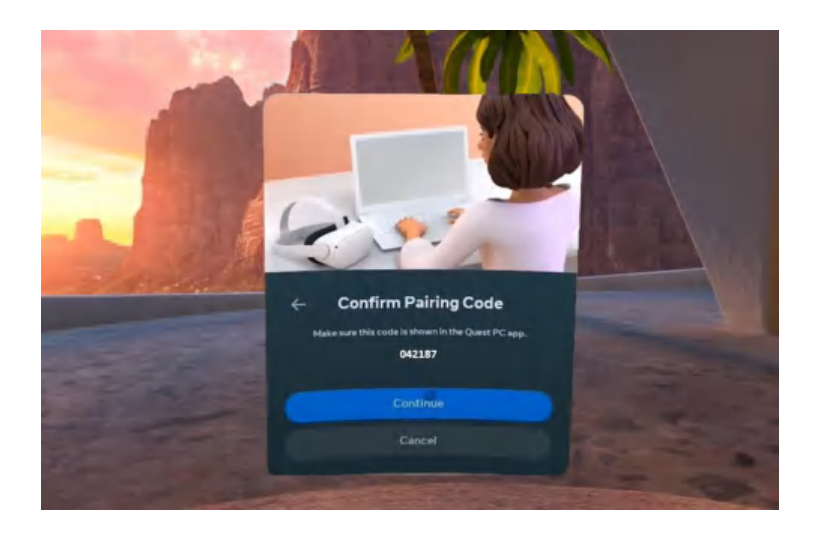

• Selanjutnya tekan 'Launch' maka perangkat Oculus Quest 2 telah terhubung ke Laptop/PC.

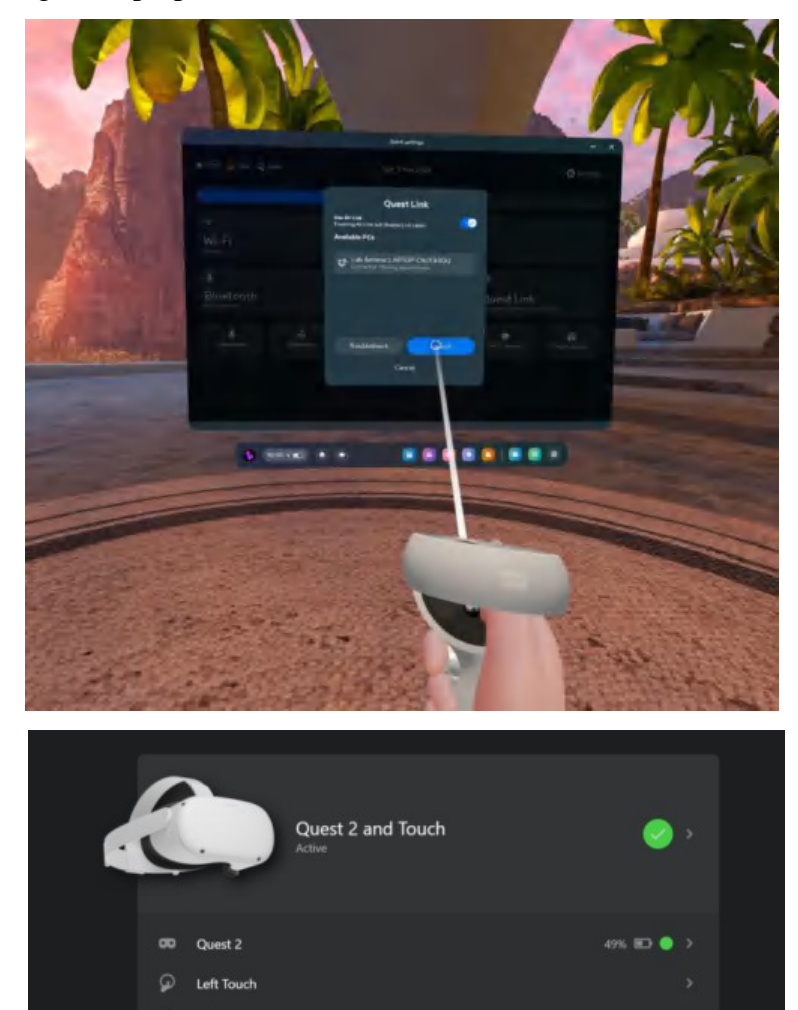

Right Touch

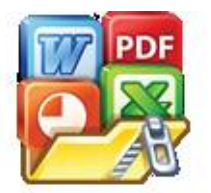

# **B.** Casting VR

1. Buka tautan <a href="https://www.oculus.com/casting/">https://www.oculus.com/casting/</a> pada browser

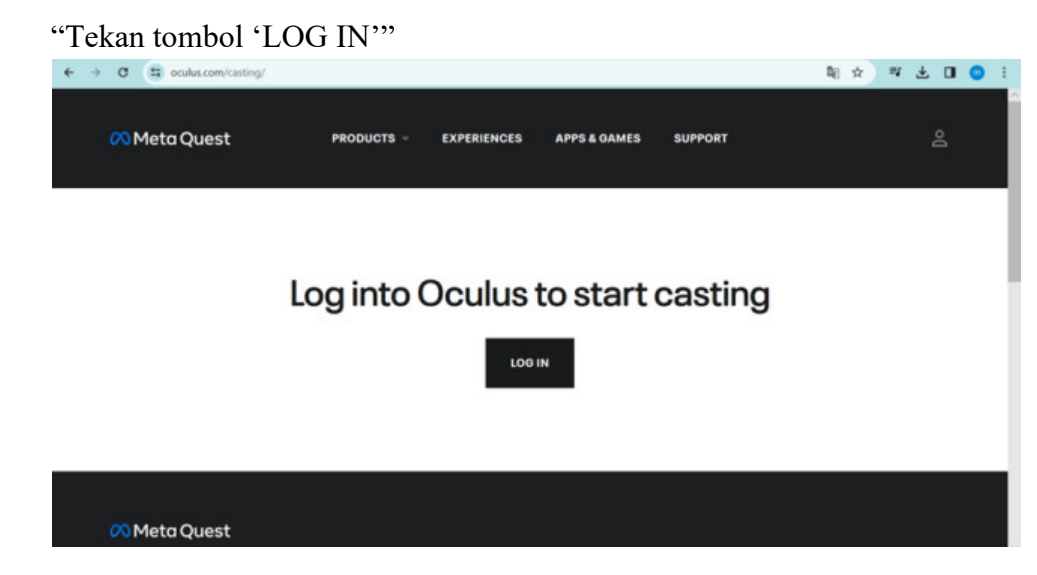

 Tampilan setelah Login ke akun yang terhubung di perangkat Oculus Quest 2

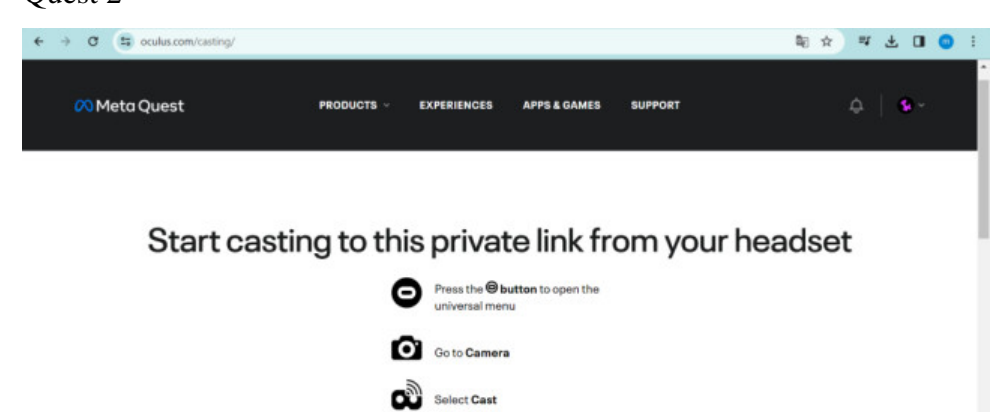

3. Untuk memulai casting, tekan tombol 👝 pada controller kanan oculus

Select Computer

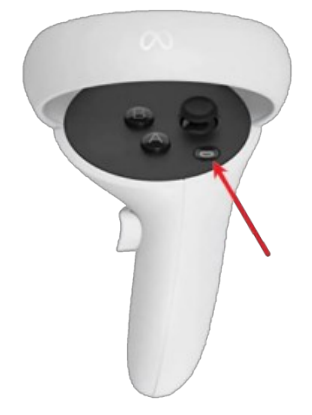

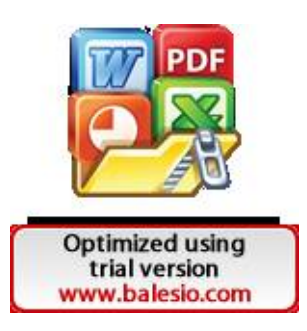

4. Kemudian, pilih menu kamera pada perangkat Oculus Quest 2

5. Pilih Cast

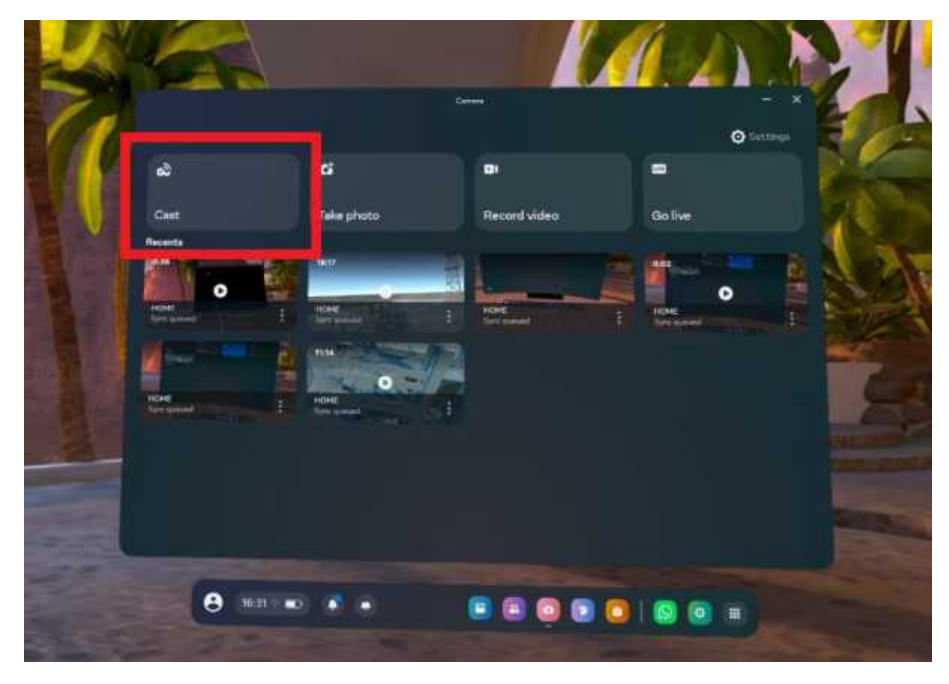

6. Pilih komputer kemudian tekan tombol "Next"

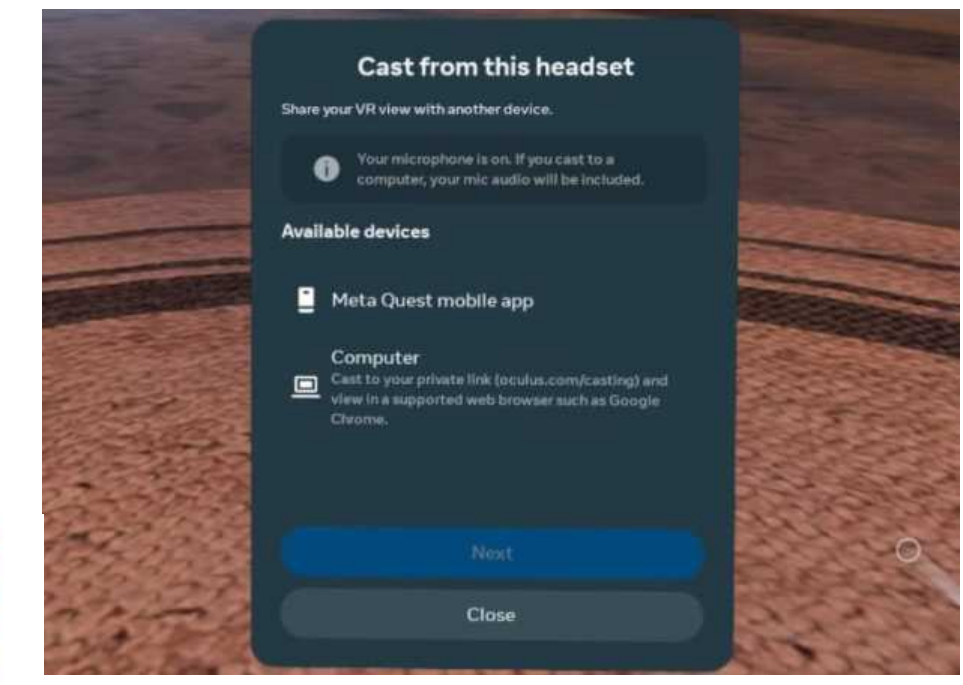

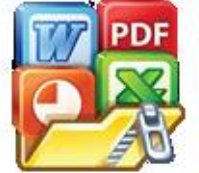

- 7. Apabila terdapat titik merah pada tampilan pada headset VR, maka proses casting telah dimulai.
- Selanjutnya pada tampilan PC/Laptop setelah beberapa saat maka akan muncul casting dari headset VR. Berikut tampilan casting pada layar PC/ Laptop.

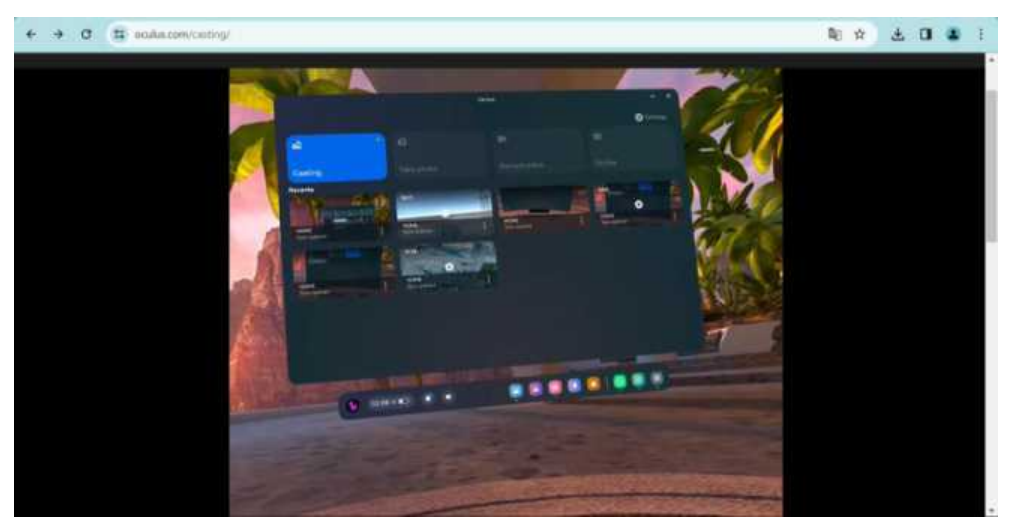

- C. Cara Membuka Aplikasi Simulasi Instalasi Microwave Link pada Headset VR
  - 1. Hidupkan perangkat Oculus Quest
  - 2. Pilih menu "App Library"

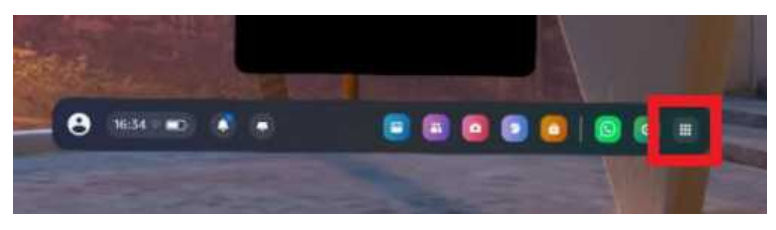

3. Kemudian, tekan dropdown "All" lalu pilih "Unknown Source"

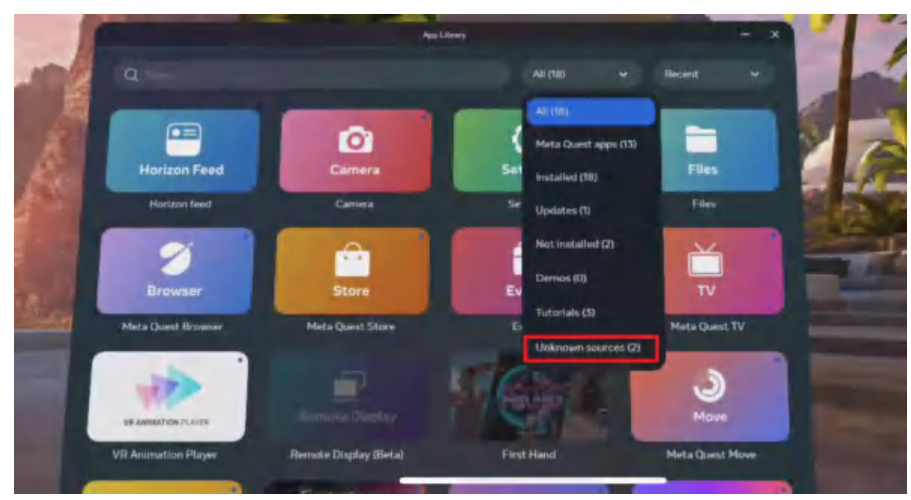

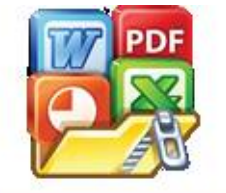

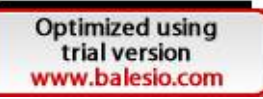

4. Pilih "Simulasi Instalasi Microwave Link"

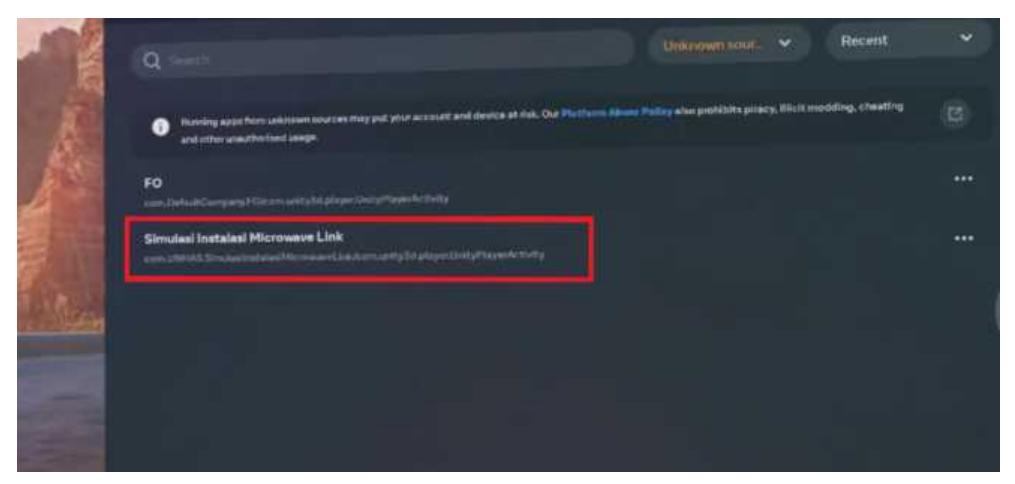

 Berikut tampilan awal simulasi instalasi microwave link setelah dijalankan di headseat VR

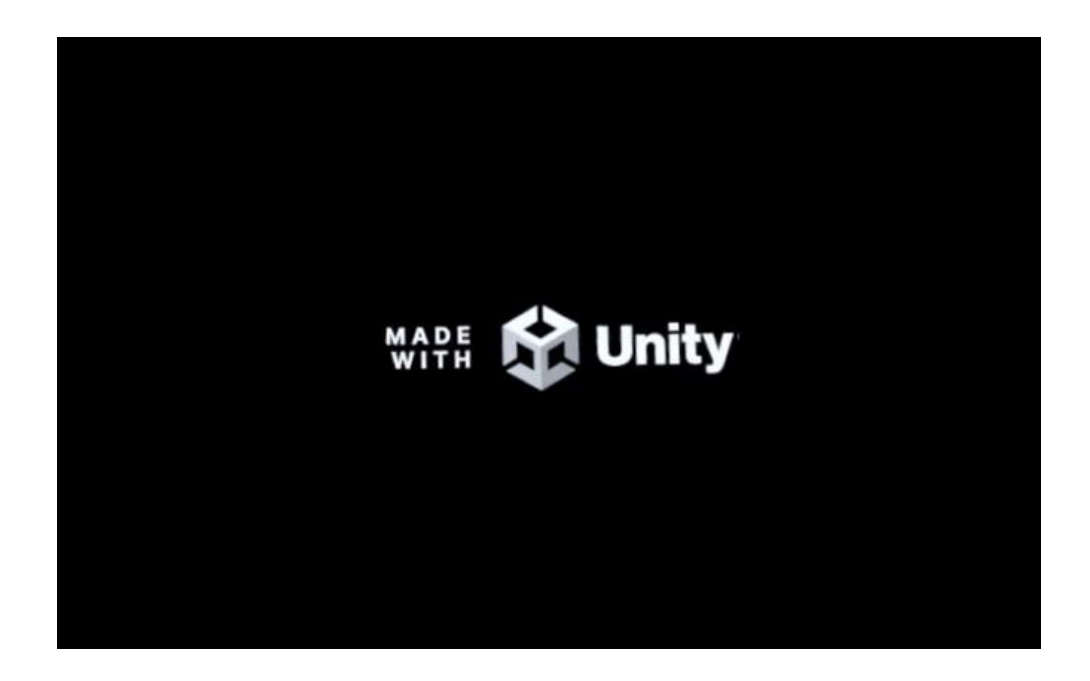

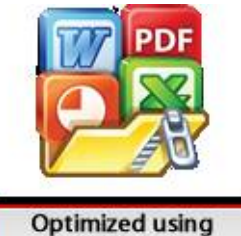

# = MENU X-Y THUMBSTICK-KANAN (ANALOG) TRIGGER GRIP

1. Adapun cara untuk berinteraksi dengan canvas yaitu dengan mengarahkan controller VR ke "canvas button" kemudian menekan tombol "grip" maka akan muncul teks selanjutnya.

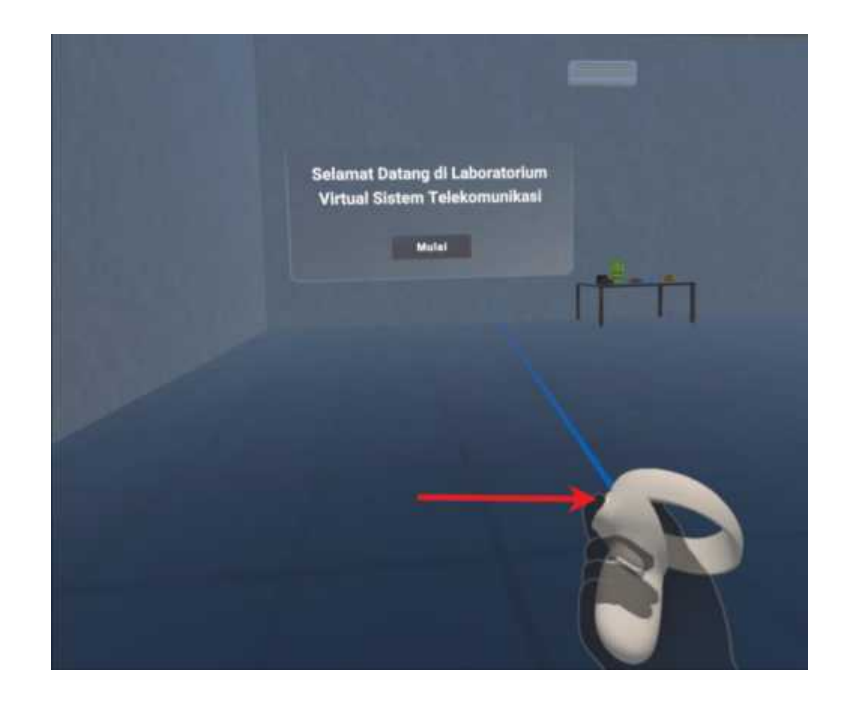

- 2. Untuk proses mengenakan APD:
  - Arahkan controller ke setiap objek kemudian tekan tombol "grip" pada controller

Setelah itu, Objek yang menjadi target akan hilang kemudian checkbox nama objek yang dituju akan terverifikasi atau terceklis.

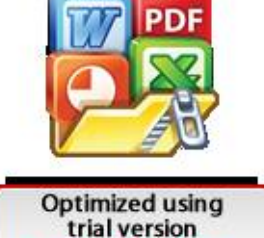

www.balesio.com

D. Tata Cara Menjalankan Simulasi Instalasi Microwave Link

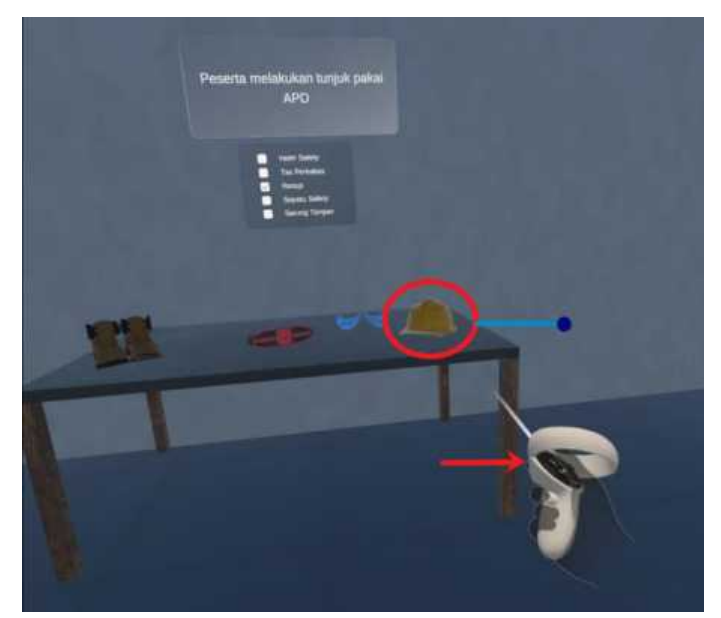

User mengarahkan controller ke objek kemudian menekan tombol grip

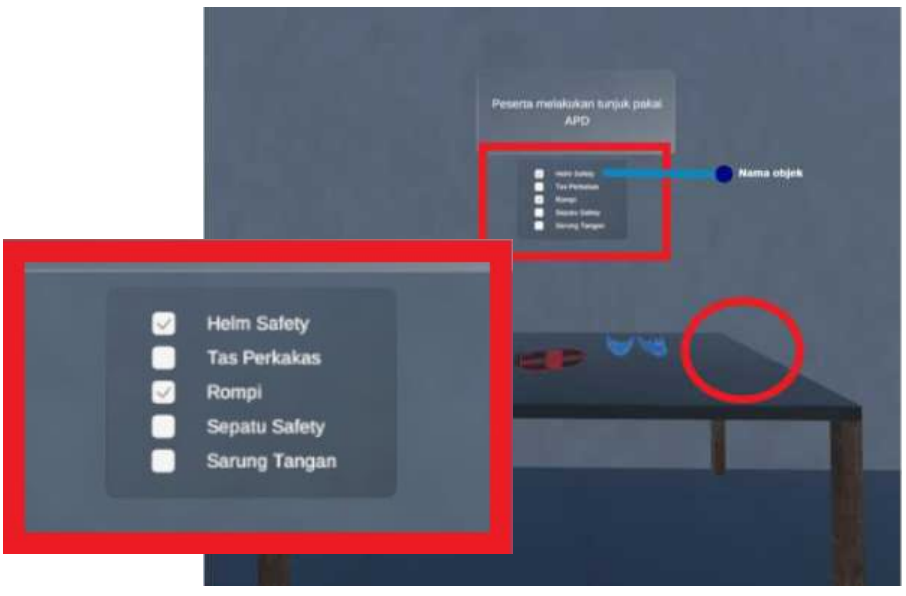

Verifikasi objek

- Untuk proses perpindahan ke scene berikutnya, player berjalan menuju pintu. Pada saat player menyentuh collider yang ada pada pintu maka sistem secara otomatis akan memproses perpindahan ke scene berikutnya.
- 4. Untuk proses pengecekana komponen dan peralatan standar instalasi, dilakukan dengan cara mengarahkan controller ke setiap objek kemudian

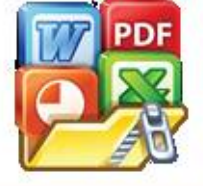

Optimized using trial version www.balesio.com kan tombol "grip" maka objek akan terverifikasi dengan mencentangobjek pada checkbox canvas (sama dengan tata cara mengenakan).

5. Untuk membuka pintu ruang kendali, dilakukan dengan cara menekan tombol "trigger" pada controller kemudian menggerakkan tangan sebagaimana gerakan membuka pintu sembari mendorong pintu ke depan.

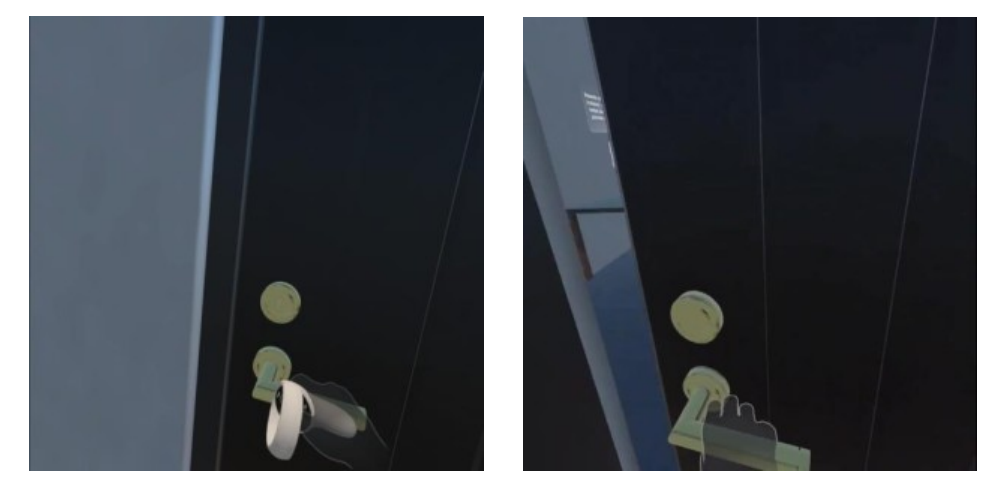

6. Proses "grab" pada objek untuk melakukan proses instalasi perangkat link microwave dilakukan dengan cara mengarahkan tangan virtual ke objek kemudian menekan tombol "trigger" pada controller. Adapun posisi pemasangan setiap objek yaitu sebagai berikut:

# • Pemasangan Perangkat Indoor

Adapun proses pemasangan perangkat indoor yaitu dilakukan dengan cara meletakkan perangkat berupa IDU iPasolink 1000 dan power rectifier ke open rack server. Adapun urutan pemasangan perangkat ke rak server yaitu; 1) IDU iPasolink 1000 A, 2) IDU iPasolink 1000 B, 3) Power rectifier

Berikut tampilan posisi letak pemasangan perangkat power rectifier beserta perangkat IDU iPasolink 1000 A dan B ke open rak server.

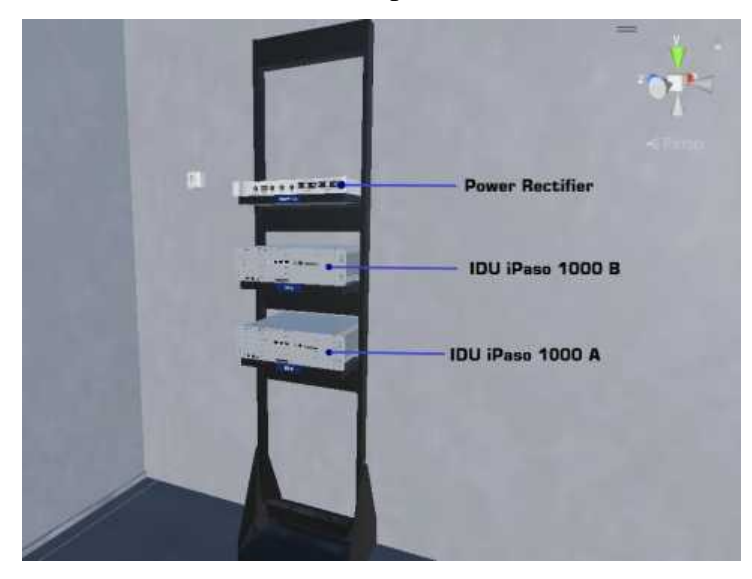

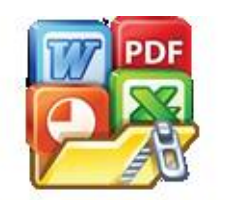

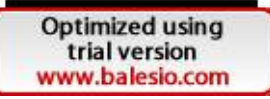

## • Pemasangan Perangkat Outdoor

Berikut tata cara dan urutan pemasangan komponen outdoor instalasi link microwave:

1) Memasang transition hub ke bagian belakang antenna microwave

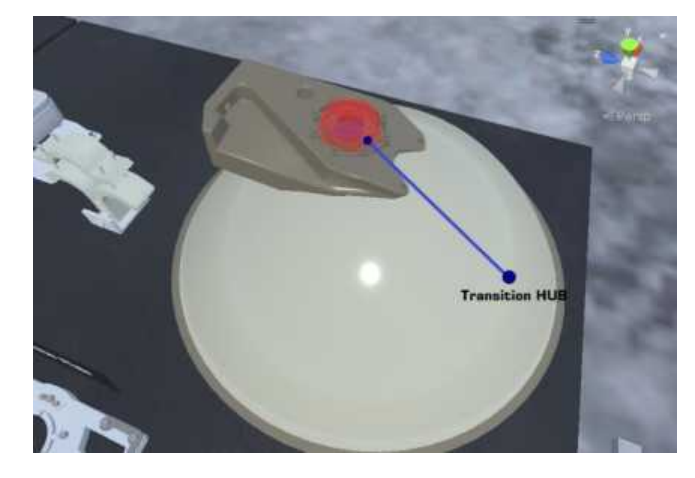

2) Memasang interface plate pada bagian belakang antenna microwave

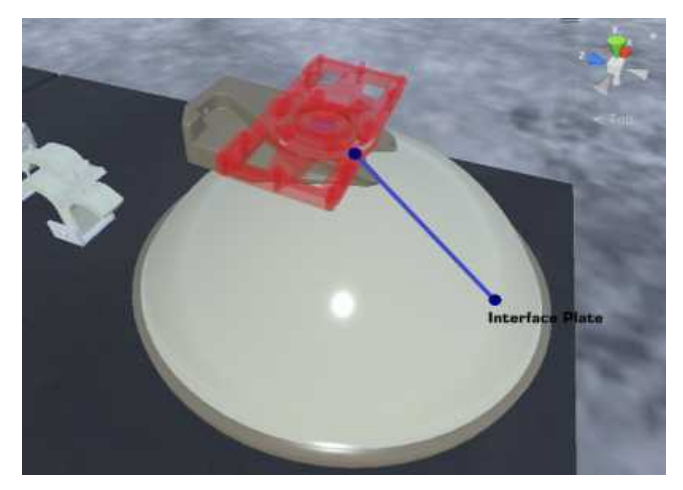

 Memasang ODU iPaso di bagian belakang antenna dengan menggunakan polarisasi vertikal dimana ODU dipasang secara horizontal dengan memperhatikan symbol pada interface plate

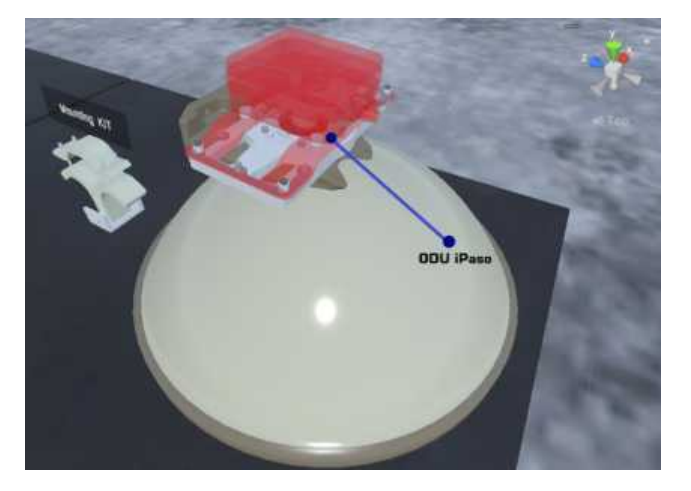

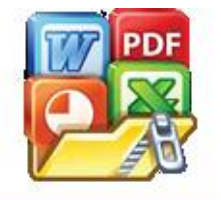

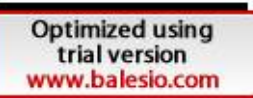

4) Memasang mounting KIT yang telah terakit pada sisi sbelakang antenna microwave yang nantinya berfungsi sebagai penyangga antena

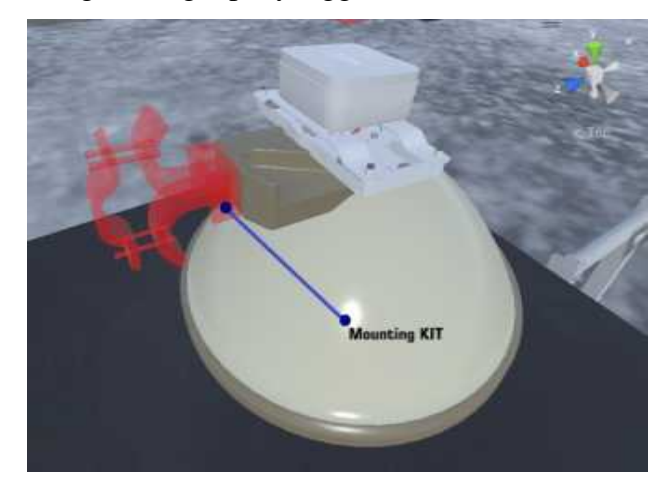

 Memasang antenna microwave ke pole antenna dengan cara dijepit menggunakan mounting kit

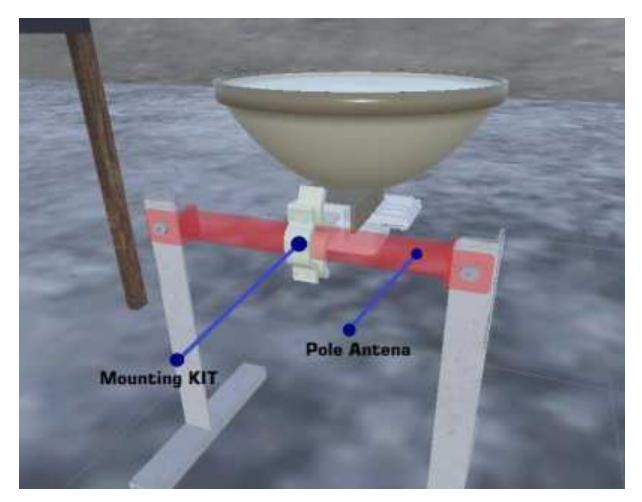

6) Memasang antena microwave pada tali yang akan menjadi alat bantu lifting antena ke atas tower

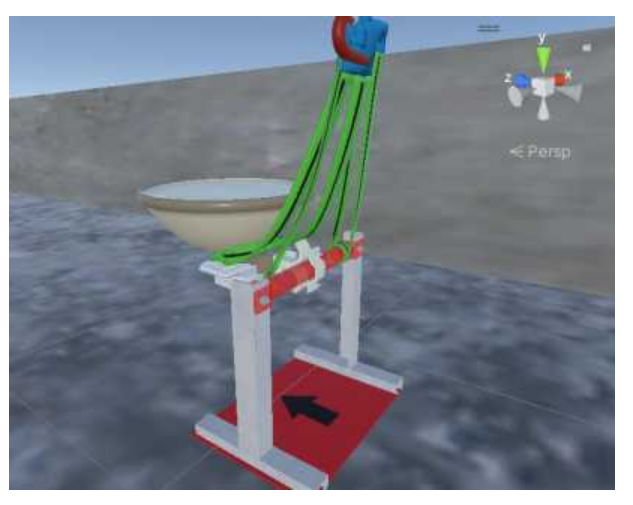

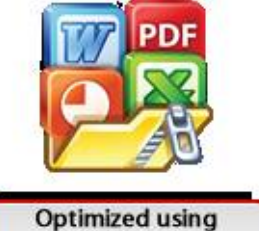

 Memasang antena microwave ke tower. Berikut tampilan posisi pemasangan antena microwave

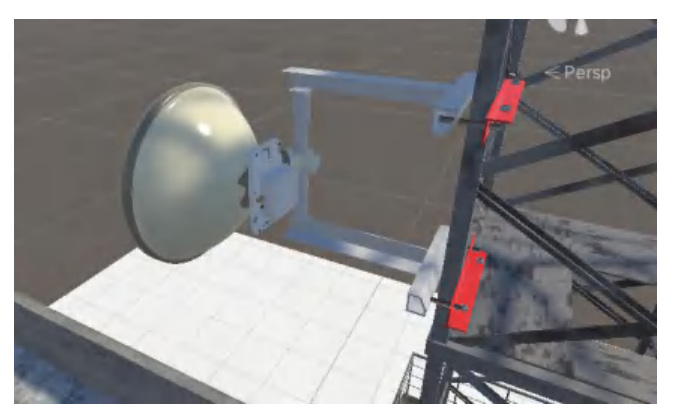

8) Selanjutnya, dilakukan pemasangan mur pada tiap sudut kaki pole

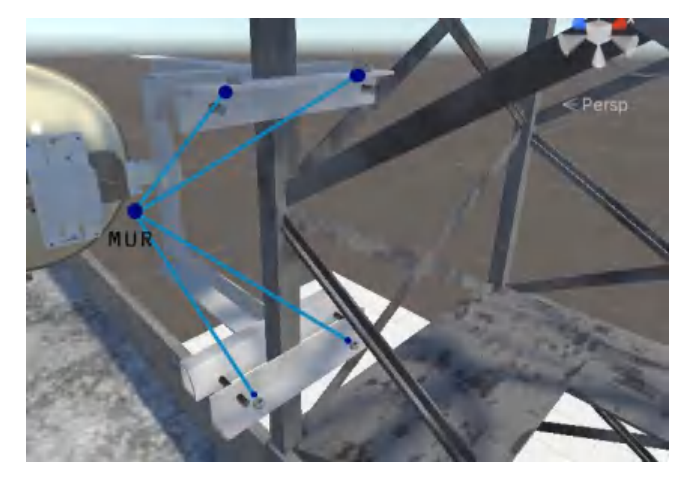

# • Intalasi Kabel

Adapun tahap proses instalasi kabel yaitu sebagai berikut:

- 1) Pertama-tama akan dilakukan instalasi kabel coaxial pada perangkat ODU iPaso
- 2) Selanjutnya, akan dilakukan instalasi kabel grounding pada perangkat ODU iPaso

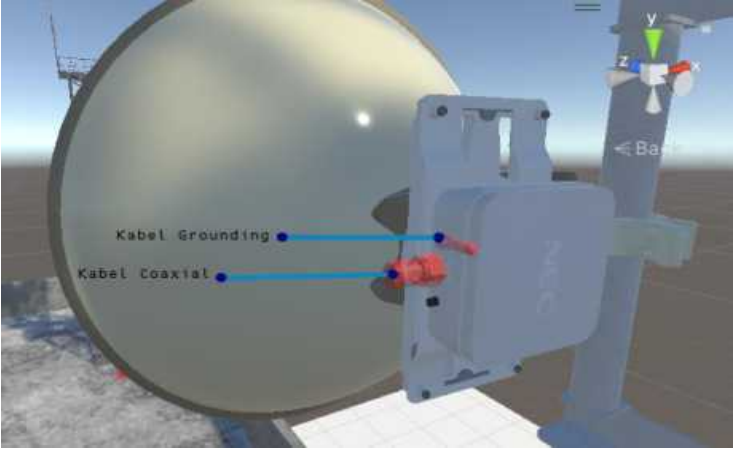

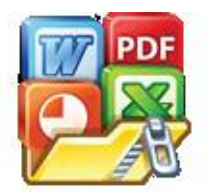

Ket: Tampilan pemasangan kabel coaxial dan kabel grounding pada perangkat ODU iPaso

- 3) Setelah kabel coaxial dan kabel grounding dipasang pada perangkat ODU iPaso, selanjutnya akan dilakukan penarikan kabel menuju ruang kendali
- 4) Selanjutnya, akan dilakukan instalasi kabel coaxial pada perangkat IDU iPaso 1000
- 5) Setelah memasang kabel coaxial, selanjutnya dilakukan instalasi kabel grounding pada perangkat IDU iPaso 1000s

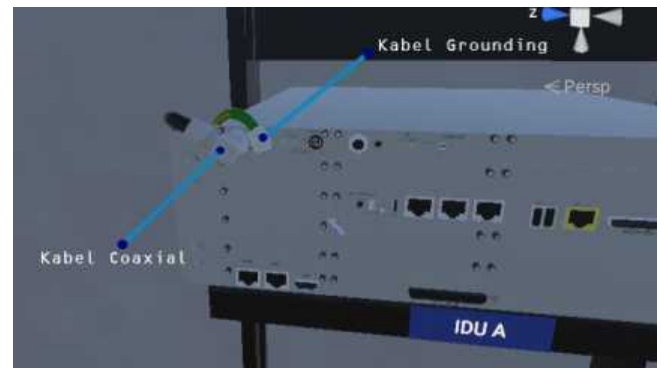

Ket: Pemasangan kabel coaxial dan keabel grounding pada perangkat IDU iPaso 1000

- 6) Setelah kabel coaxial dan kabel grounding terpasang pada perangkat IDU iPaso 1000, selanjutnya dilakukan instalasi kabel LVDS 10 Pin pada sisi perangkat power rectifier dan perangkat IDU Ipaso 1000.
- 7) Untuk menyalakan perangkat IDU dilakukan dengan cara mencolok kabel power pada perangkat power rectifier kemudina sisi lainnya dicolok pada stop kontak. Setelah kabel power terpasang, selanjutnya menekan tombol power yang ada pada perangkat power rectifier kemudian tunggu beberapa saat untuk perangkat IDU dapat beroperasi. Berikut tampilan dari instalasi kabel LVDS 10 Pin dan kabel power:

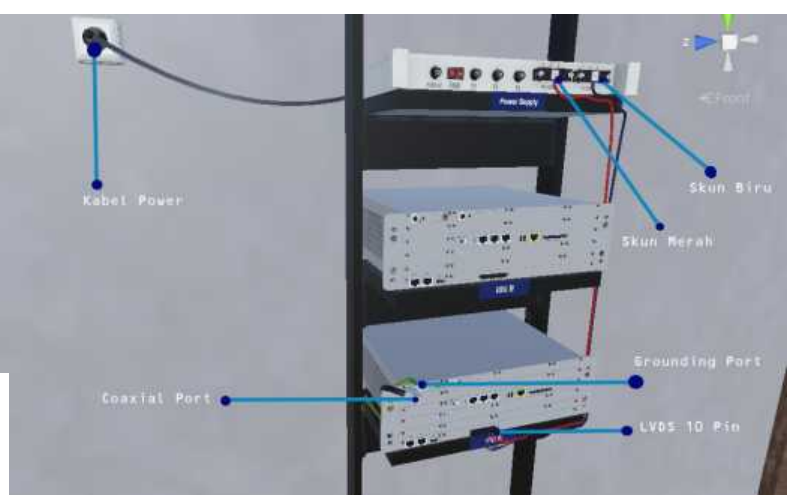

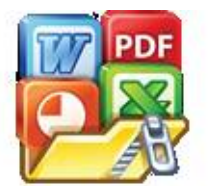

et: Tampilan posisi pemasangan kabel pada perangkat IDU iPaso )00 dan perangkat power rectifier

 Setelah perangkat IDU iPaso aktif, selanjutnya akan dilakukan proses commissioning test pada perangkat IDU iPaso 1000. Terlebih dahulu mencolok kabel ethernet pada perangkat IDU iPaso 1000 A dan ujung lainnya dicolok pada laptop.

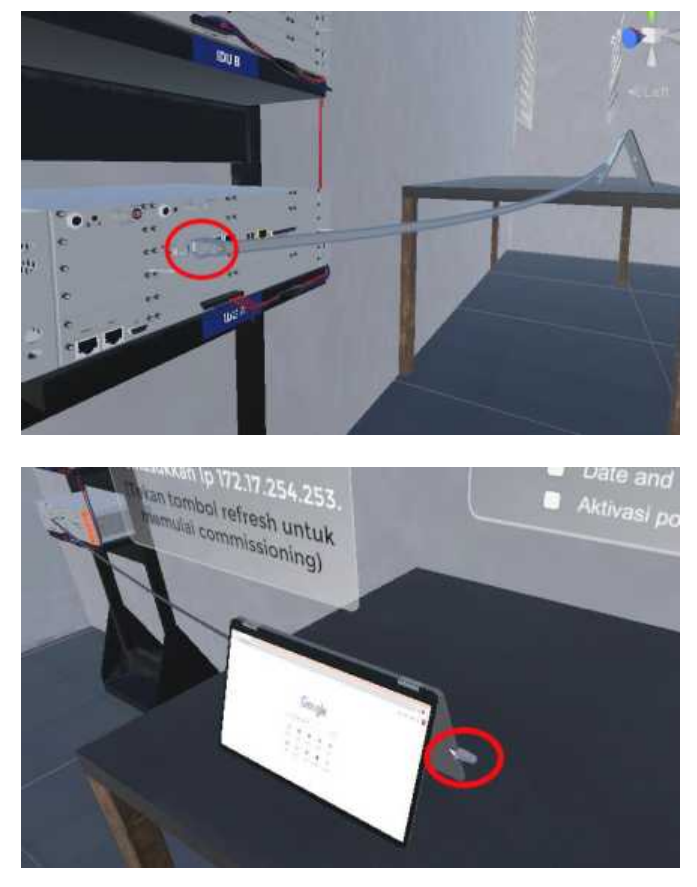

9) Adapun untuk proses commissioning dilakukan dengan mengikuti arahan baik itu berupa teks ataupun simbol yang ada pada tampilan layar laptop. apabila seluruh proses dari commissioning telah selesai, maka simulasi instalasi microwave link berbasis teknologi VR ini telah berhasil diselesaikan.

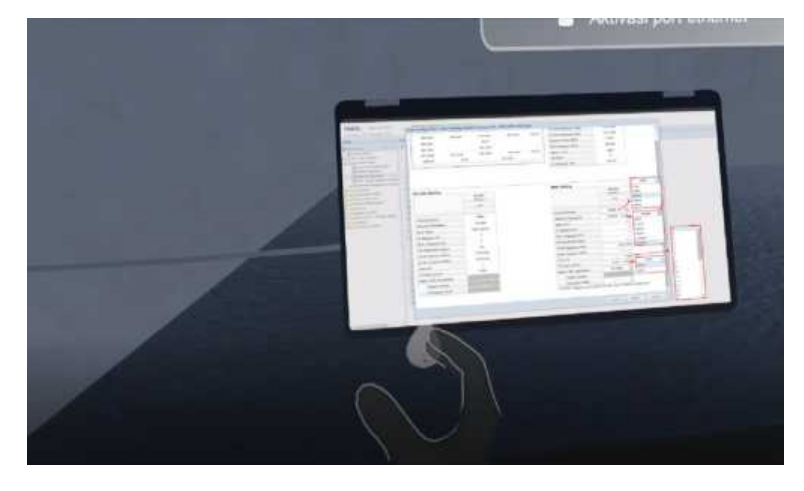

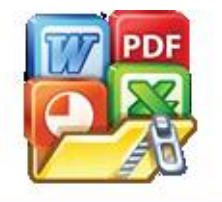

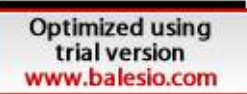